## Facebook para empresas

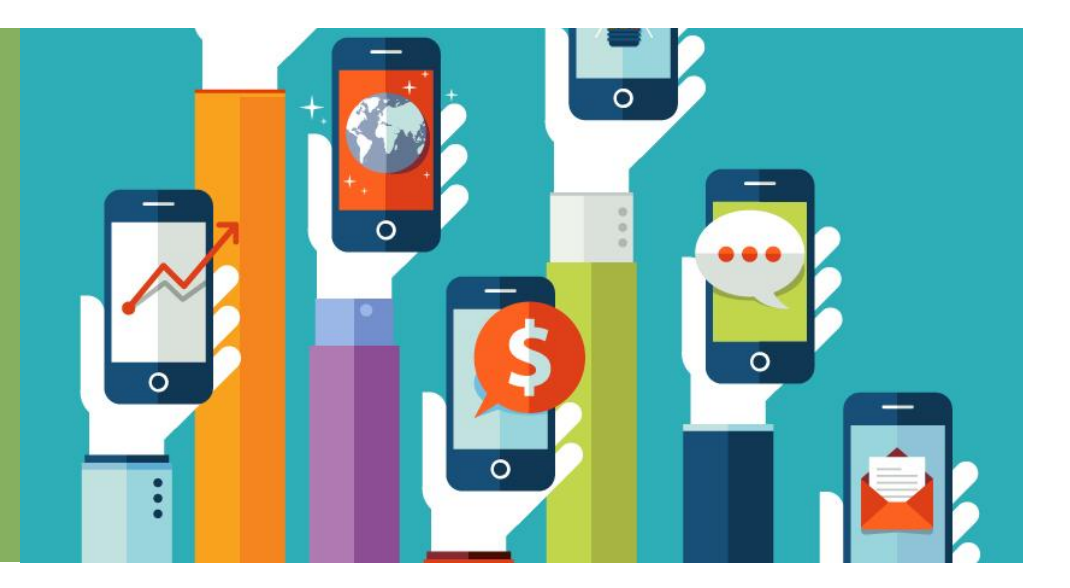

### PÍLDORA FORMATIVA

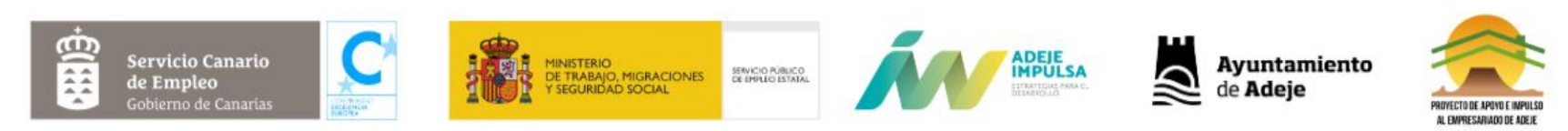

**Organiza:** Ayuntamiento de Adeje. Área de Desarrollo Económico. Adeje Impulsa- IMPYME Adeje y la EMSA dentro del Proyecto de Apoyo e Impulso al Empresariado de Adeje.

## Contenidos de esta píldora formativa

Personas de todo el mundo usan Facebook para conectarse con sus amigos y familiares, encontrar negocios u obtener más información sobre ellos. Llegar a donde están los clientes es hoy más importante que nunca.

Facebook e Instagram te brindan una presencia gratuita en todos los dispositivos, donde las personas ya pasan gran parte de su tiempo.

En este curso, aprenderás a:

- Qué no debes hacer en Facebook
- Diferencia entre perfil y página
- Configurar tu página, paso a paso.
- Publicar contenido con publicaciones de la página.
- Subir imágenes y videos.
- Crear un público.
- Publicar Anuncios
- Trucos y recomendaciones finales

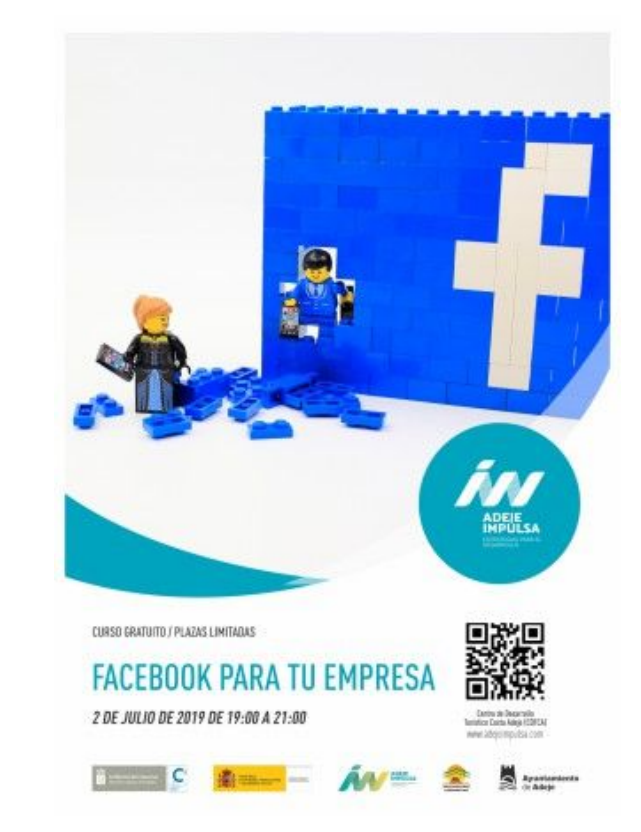

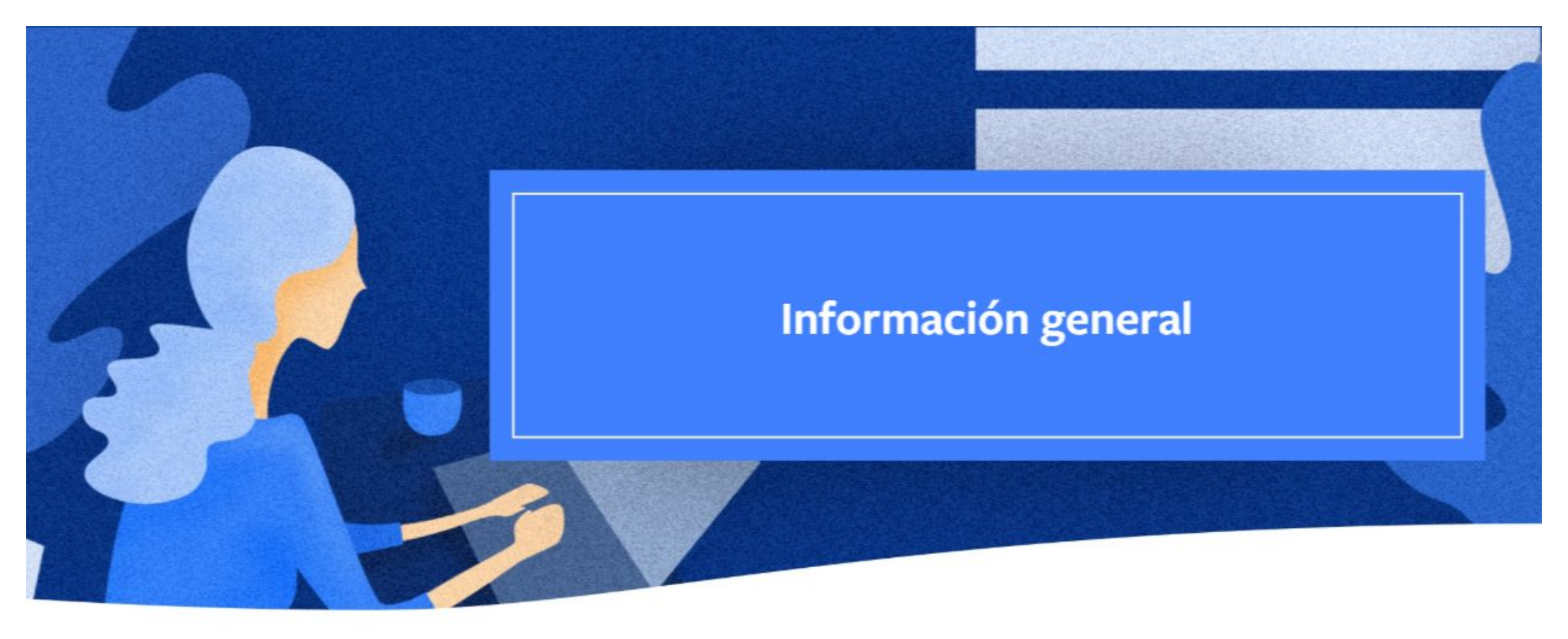

## Cosas que NO debes hacer en Facebook

## Compartir, literalmente, todo lo que ves.

Alguien en Checoslovaquia ha perdido un anillo de bodas. Alguien en Murcia ha encontrado un oso de peluche. Un niño chino llora porque le han robado el triciclo.

Me encanta tu inagotable optimismo, pero a menos que conozcas a muchas personas que vivan en Checoslovaquia, Murcia o China, **no estás ayudando**.

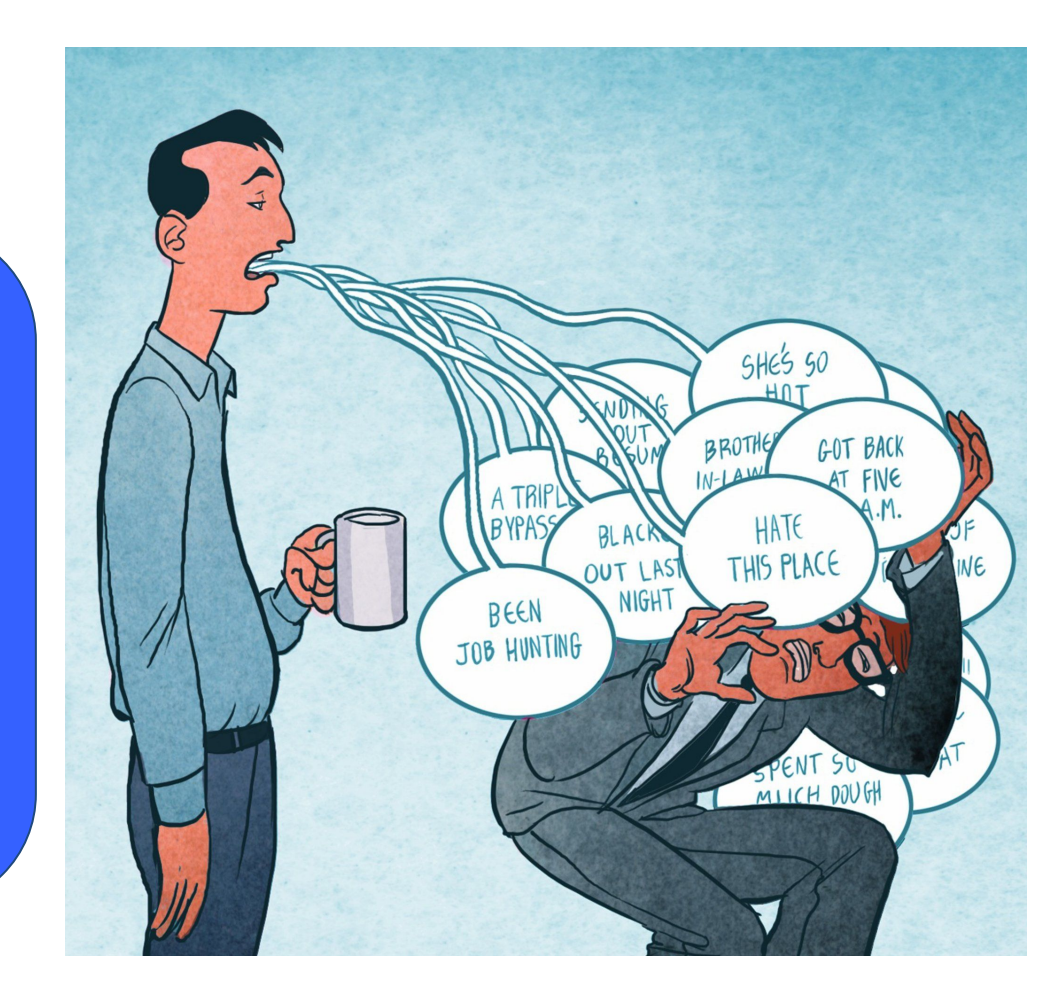

## **Publicar estados crípticos**

"No puedo creer lo que acaba de suceder ..."

"No sé porqué me preocupo de algunas personas...

...Me alegro de que finalmente sé quiénes son mis verdaderos amigos".

# vaguebook

## Armar un perfil en lugar de una página de tu empresa.

Esto puede parecer un consejo elemental, pero te sorprendería saber cuántas personas cometen este error. Antes de ofrecer consejos más avanzados, vamos a dejar las cosas claras: Los perfiles de Facebook están hechos para las personas, mientras que las páginas de Facebook están hechas para las empresas.

|                                                    | facebook.                       |                 |                                                 |  |  |  |
|----------------------------------------------------|---------------------------------|-----------------|-------------------------------------------------|--|--|--|
|                                                    |                                 | 2               | L.                                              |  |  |  |
|                                                    | Personal Profile                | Group           | Business Page                                   |  |  |  |
| Label                                              | Friends                         | Members         | Fans (Likers)                                   |  |  |  |
| For                                                | People                          | Organizations   | Businesses                                      |  |  |  |
| Capacity                                           | 5,000                           | 5,000           | Unlimited                                       |  |  |  |
| Contacting                                         | Email 20                        | Email 5000      | No Emailing, Updates Sent<br>to "Notifications" |  |  |  |
| Newsfeed<br>Appearance                             | Full Appearance<br>(Everything) | Only Highlights | Full Appearance<br>(Everything)                 |  |  |  |
| Commercial<br>Activity (Selling<br>or Advertisina) | No                              | No              | Allowed                                         |  |  |  |

## Facebook Profile **VS** Facebook Page

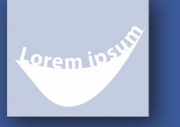

Brought to you by 🍀 Socialated

#### Facebook Profiles

Facebook Profiles are able to reach out to other users by sending a friend request to other individuals' profiles.

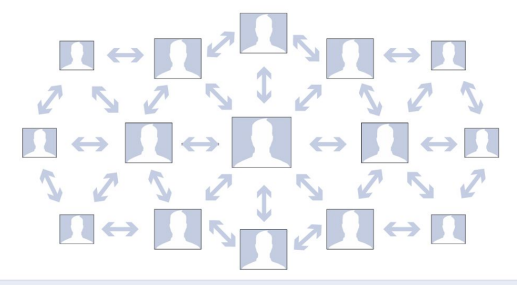

#### Facebook Pages

Facebook Business Pages can not organically reach out to individuals to connect with them. Instead a person must 'like' the page in order to follow its updates.

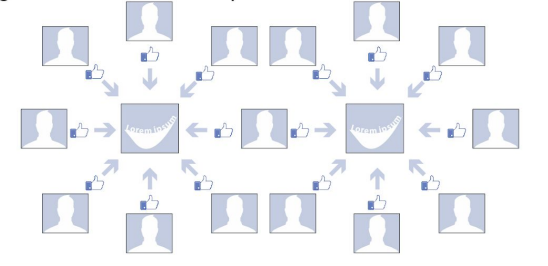

#### Facebook Profiles

Multiple Facebook profiles can be set as admins on a Facebook business page. All of these admins can manage and update the page.

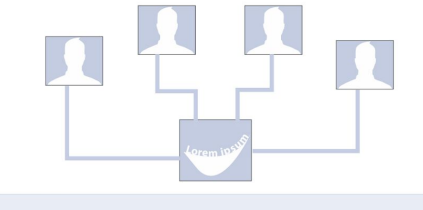

#### Facebook Pages

Business pages can only be accessed through a Facebook Profile. However a profile can be an admin on multiple Facebook Pages.

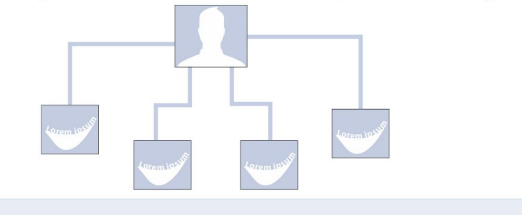

## Facebook Profile vs Facebook Page

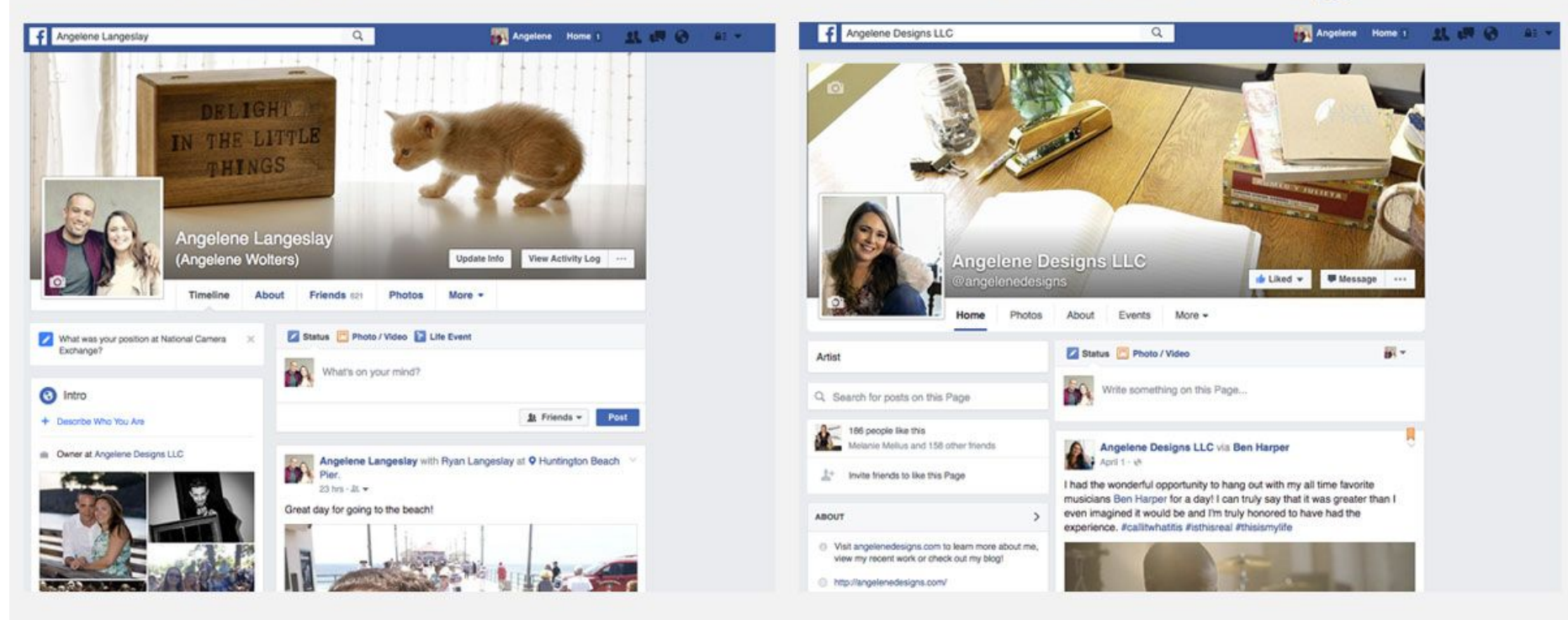

## No te limites a publicar fotos.

En el pasado, las imágenes dominaban los News Feed (actualización de noticias). Sin embargo, las cosas han cambiado, y las imágenes ya no tienen el nivel de alcance orgánico que tenían antes. Ahora, el video es el mejor tipo de publicación para el alcance orgánico, gracias a la estrategia más reciente de Facebook de cambiar su atención a los videos. En HubSpot, hemos descubierto que los videos son el mejor tipo de publicación para lograr un compromiso, así como las publicaciones con enlace que incluyen una imagen con vista previa grande (484 x 252).

**Tip:** Revisa los vídeos de ejemplo en Facebook: <u>https://www.facebook.com/business/inspiration</u>

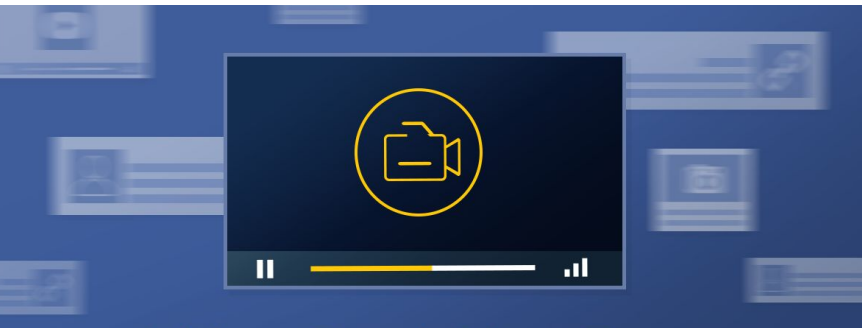

### Videos Reach More Fans on Facebook

Ejemplos de vídeo creativo: Oreo: https://www.facebook.com/watch/?v=10152541703364653

#### Ejemplo de vídeo compartido en canvas:

https://www.youtube.com/watch?time\_continue=7&v=FXXAOD pKhpg

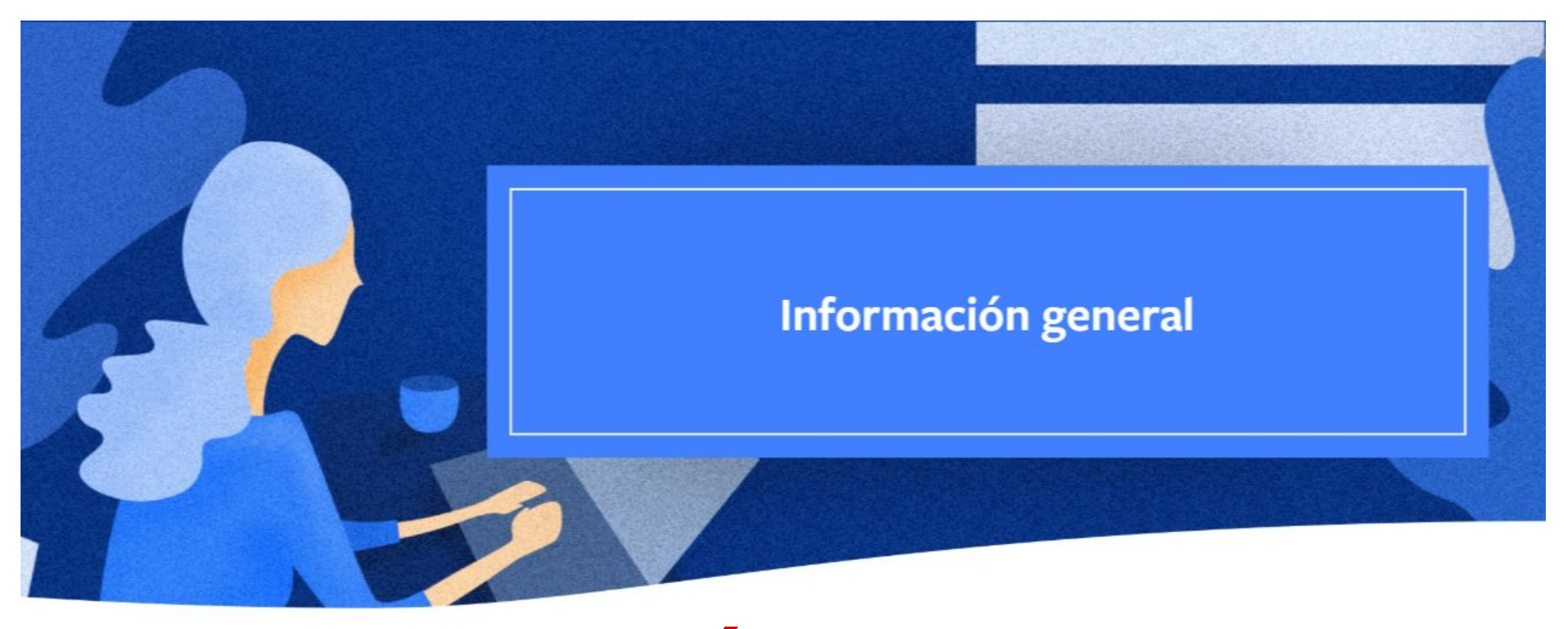

## Cosas que <mark>SÍ</mark> debes hacer en Facebook

## Crea Contenidos de valor

- Fotografías (recientes, pasadas, antiguas, emocionales, etc.).
- Vídeos (tutoriales, documentales, testimoniales, explicativos, divertidos, etc.)
- **Dibujos**, ilustraciones y gráficos (que informen, den forma a conceptos o generen empatía).
- Información sobre el origen de la marca o del producto,
- Vídeo o imágenes sobre el «making off» de tu marca o producto.
- Screencast, podcast y entrevistas.
- Archivos de audio y música.
- Retos, encuestas, adivinanzas, pasatiempos.
- Trucos, fórmulas y recetas para conseguir algo.
- Guías, plantillas, información práctica y de utilidad, etc.

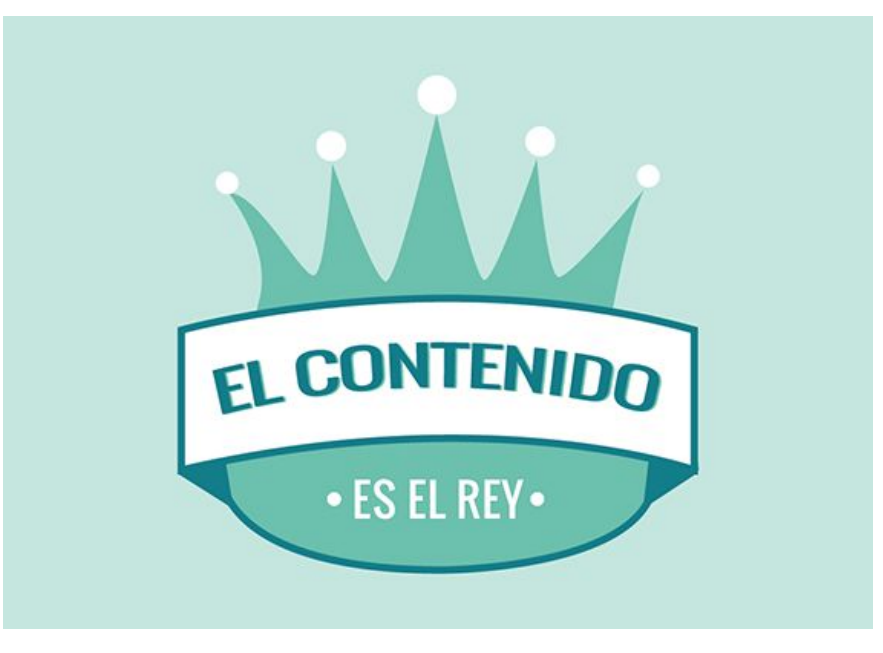

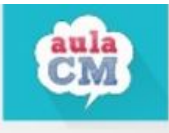

## Contenido de valor con tu producto

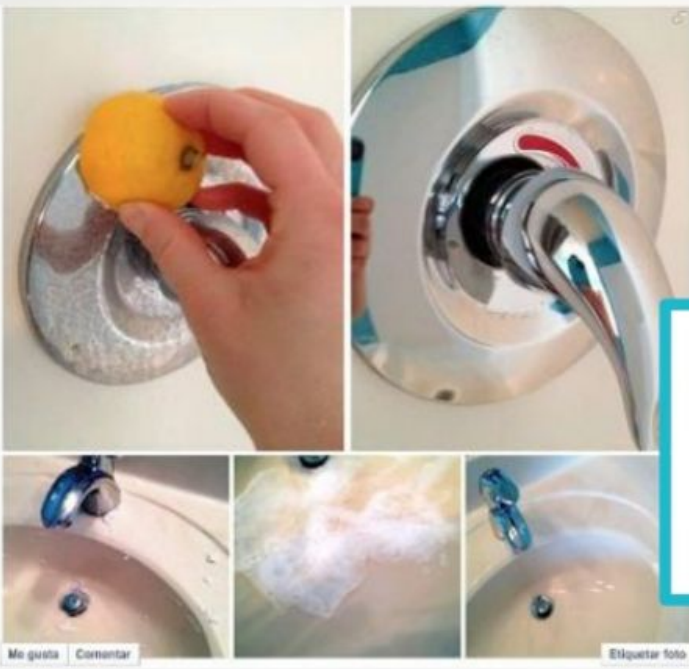

Le Bioguile Como haser Impieza netural para el baño: http://www.labioguils.com/como-haser Empieza-natural-para el-bana' -- con Arl Dgacz, Cocili Maria Bioggie Lanaggi, Nocilia Gissori Lazane y 48 personas más. Alburn: Fistos de la bogoelle.

Poto compartida con:

### Por ejemplo, consejos

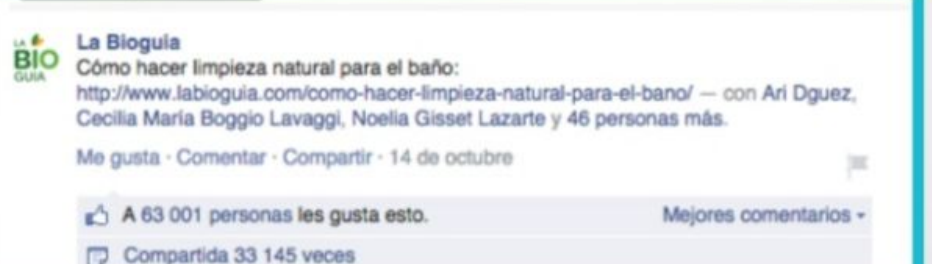

## Ver publicación

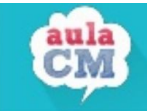

## Crowdsourcing + concurso + premio

#### Milka

IRecuerda nuestro reto actual! Sube tu foto a Instagram con ropa lila escribiendo los hashtags: #Milka\_ES #Milkareportiernos #RopaLila y podrás ganar un lote de tabletas de Milka. ISuerte a todos! No olvides dejar tu perfil público para que podamos ver tu participación http://on.fb.me/1nywOsT

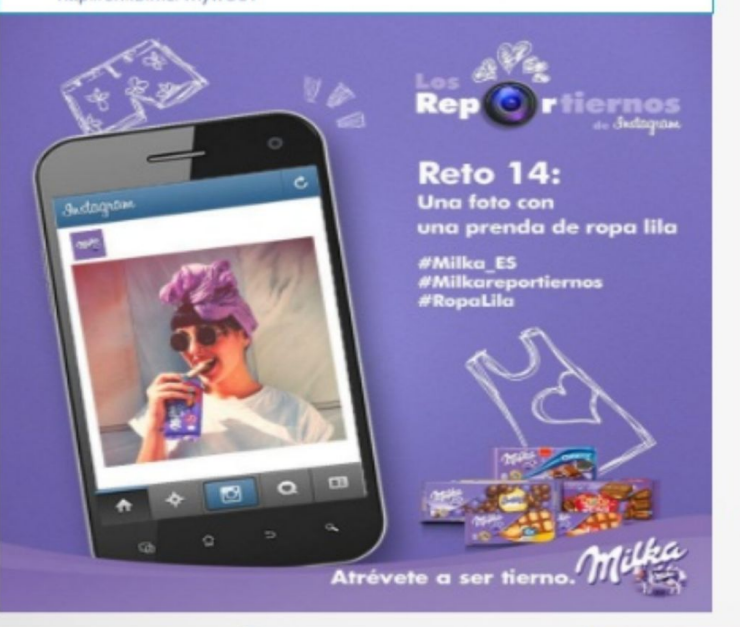

#### Heineken

Estos son nuestros finalistas del concurso #MySunrise, ¿qué amanecer os gusta más? ¡El más votado ganará una estancia en hoteles de diseño!

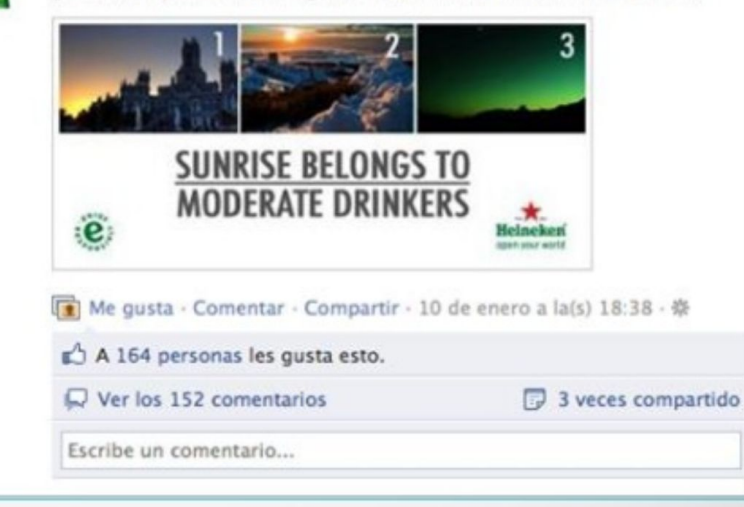

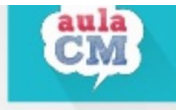

# Crowdsourcing: subir fotos de un tema

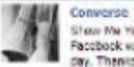

Show Me Yours on Valencine's Day, Upload photos of your Converse to our Pacebook wall and we'll create a photo album with the best ones at the end of the day. Thereis has the laws.

Montrarme tuyo en día de San Visientin. Subir fotos de to Converse a nuestro L'acebock mono y nos creará un altarn de fotos con los respores al final del día. Gradas por el amor, (Troducido por Bing)

| Me pusta - Comentar - Comparty - 14     Ch A 15,830 personas les gusta esto.     Q Vec las ID4 comertizans | te febrers a la(s) 21.05 · @ |
|----------------------------------------------------------------------------------------------------|------------------------------|

Escribe un comentario...

#### Show Me Yours- Valentine's Day

De Converse (Altornes) - Actualizado hace aproximadamente un mes-

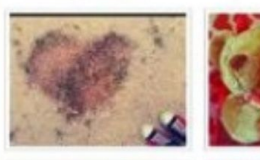

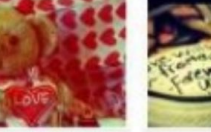

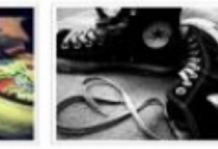

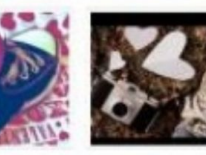

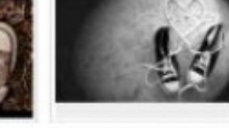

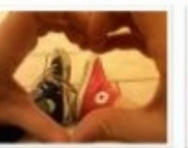

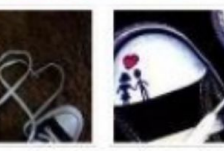

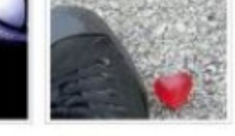

Valentine's Day photos front our friends. Thanks to everyone for submitting.

Me guida Comparter KČ A 3.356 personas les guida esto. 2.332 veces compartido 2.332 veces compartido 2.350 de 163

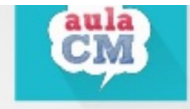

## Invita a completar la frase

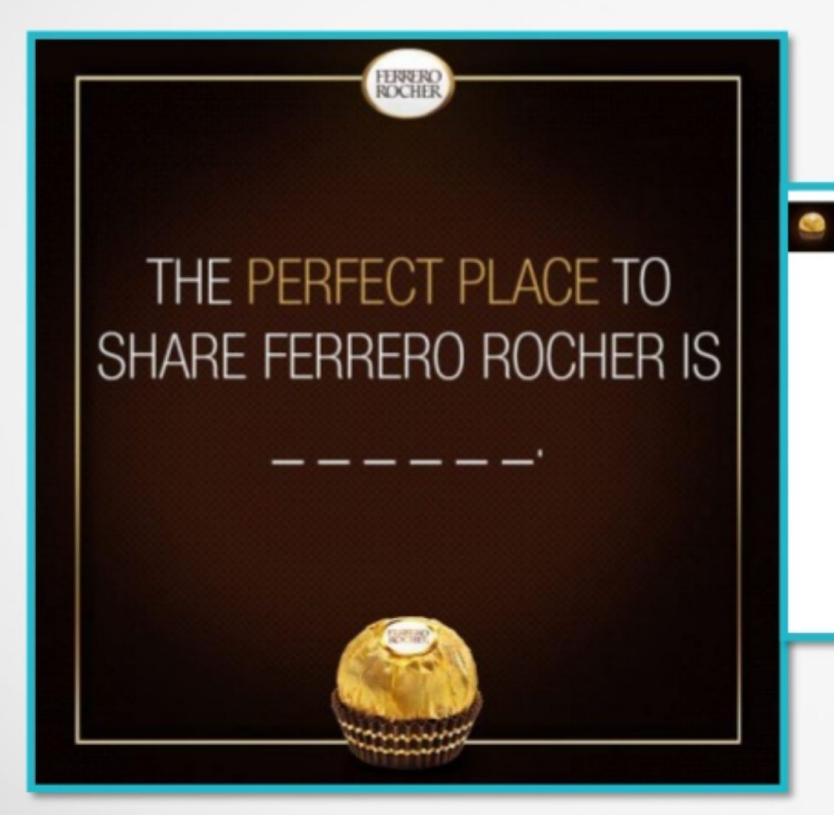

#### Ferrero Rocher

Everyone has a very special place to enjoy a delightful pause, which is yours?

Me gusta · Comentar · Compartir · 12 de septiembre

🖒 A 1924 personas les gusta esto.

Mejores comentarios -

🕞 Se ha compartido 66 veces

Escribe un comentario.

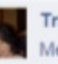

Tracey Brown U don't share themII 😽 Me gusta · Responder · 🗠 33 · 12 de septiembre a Ia(s) 19:00

Nickie Compton I'd share one with my husband if we were having a kid free, romantic, candle lit evening. ...which will never happen so i'll never have to shareIII () () () Me gusta Responder () 7 12 de septiembre a la(s) 20:42

## No olvides revisar las entradas y comentarios en tu página.

Si ignoras los comentarios y las interacciones, es como si les estuvieras diciendo a tus clientes: "No me importa lo que tengas que decir".

Pero a la vez, debemos escuchar para comprender, no sólo para contestar.

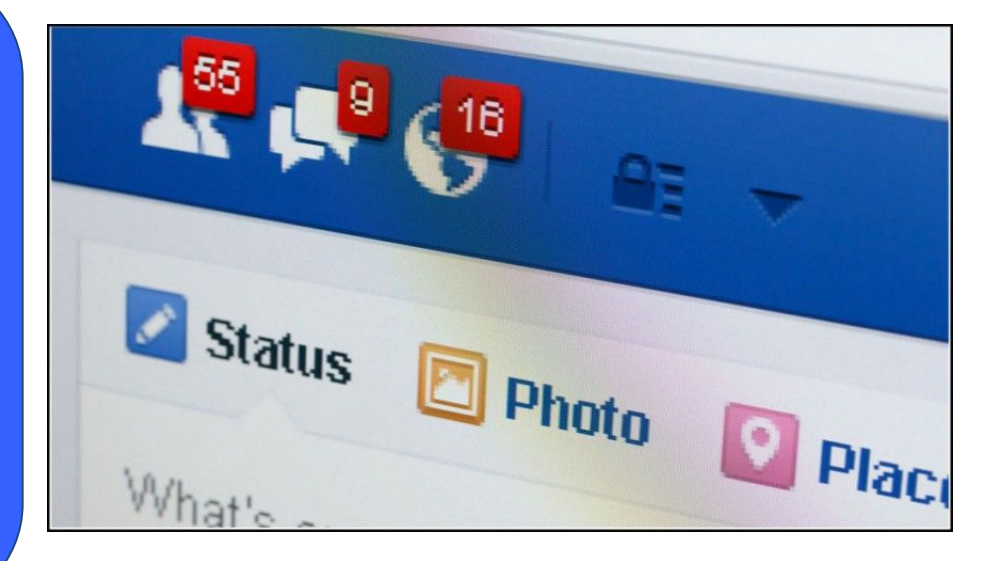

### Crece con tu audiencia

Los números sí importan, pero no a cualquier precio, si queremos crecer de forma ética, debemos usar técnicas que no impliquen ni el spam ni usar contenidos virales de mal gusto. 1. Publicar en Horas Valle

2. No publicar cuando todo el mundo lo hace

3. Publicar varias (pero no demasiadas) fotos en una sola actualización

4. Mencionar páginas o usuarios influyentes en tu sector

**5. Publicar vídeos directamente en Facebook** 

## Crece con tu audiencia

## **HORAS VALLE**

Por un lado, sigue publicando a las horas que tienes más audiencia, por otro, haz crecer tu audiencia publicando en las horas de menor audiencia.

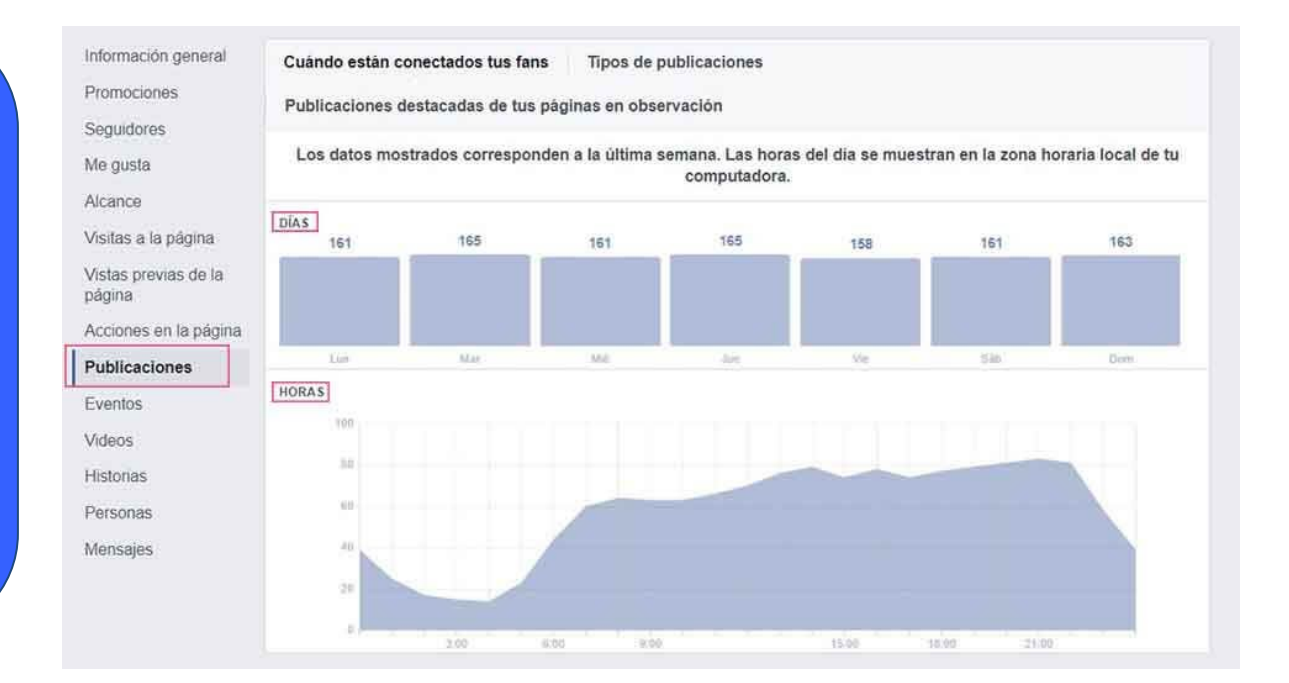

Una vez estemos en nuestra página, veremos que aparece una barra superior justo debajo de la habitual de Facebook. En esa barra, pulsaremos sobre **Estadísticas** y cuando se cargue la página seleccionaremos de la barra lateral izquierda la opción **Publicaciones**.

## Crece con tu audiencia

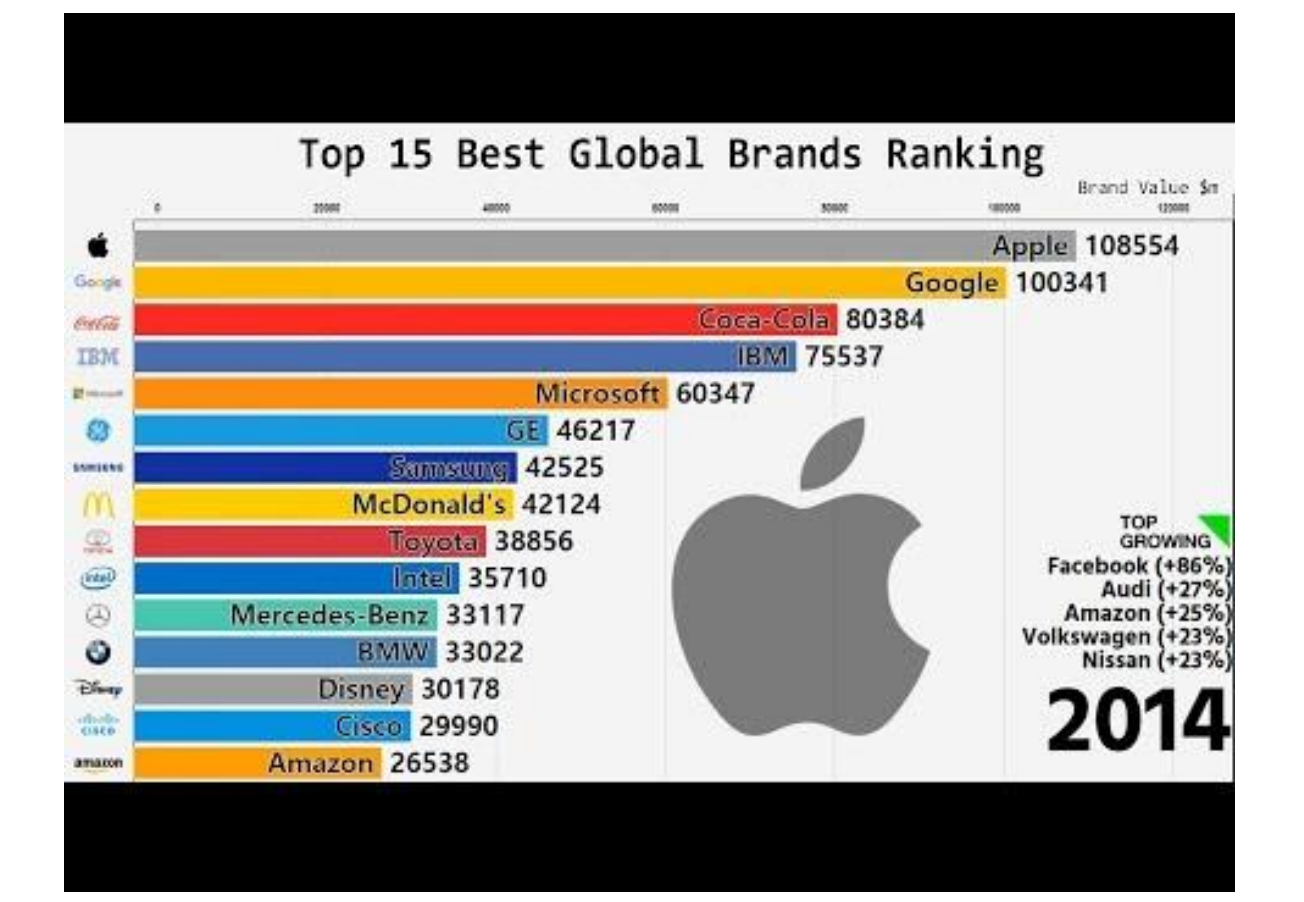

## Largest Audience

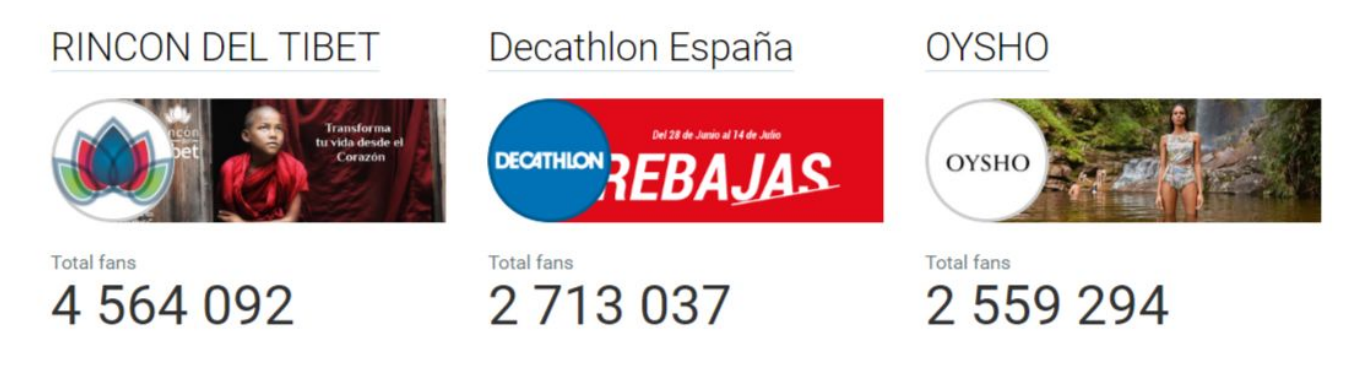

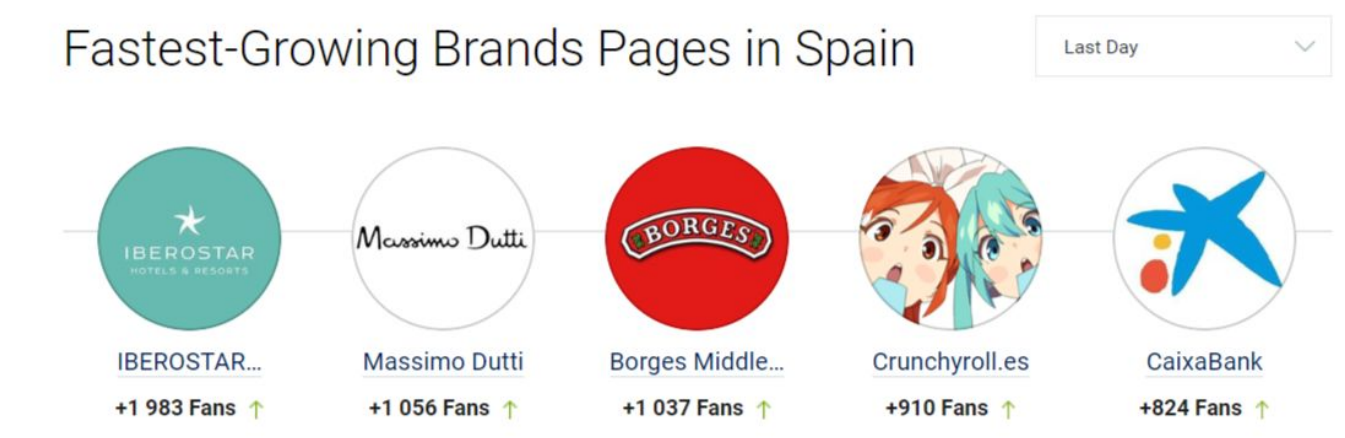

https://www.socialbakers.com/statistics/facebook/pages/total/brands/

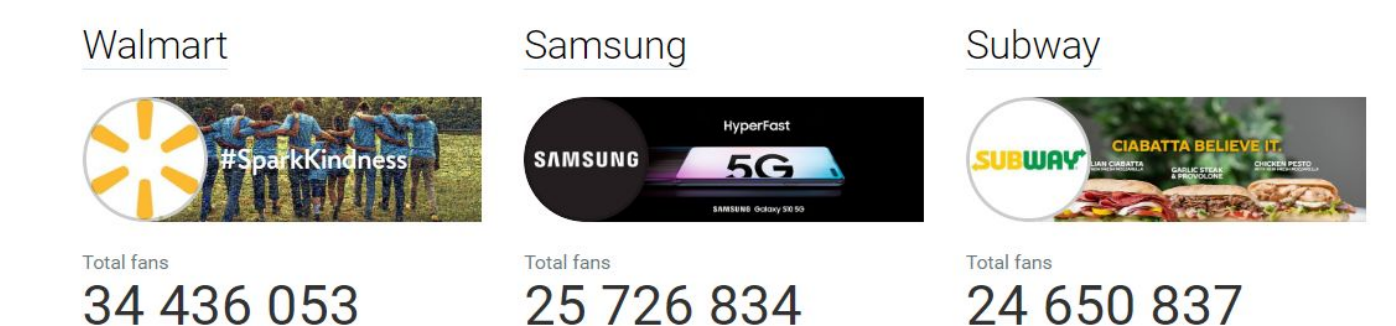

Fastest-Growing Brands Pages in United States

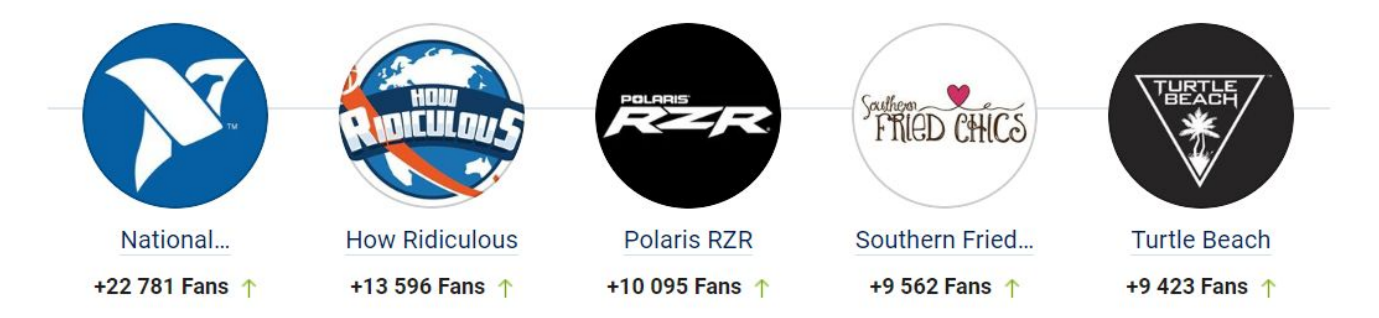

 $\checkmark$ 

https://www.socialbakers.com/statistics/facebook/pages/total/brands/

### Enrique Iglesias

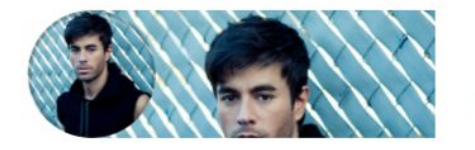

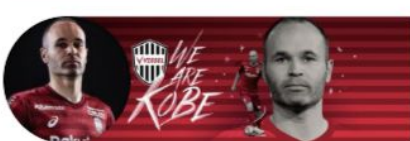

### Iker Casillas

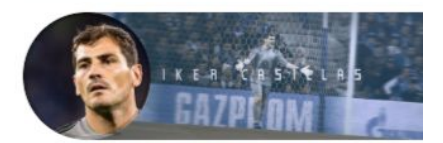

Total fans 49 173 687 Total fans 26 595 491

Andrés Iniesta

Total fans 24 888 841

Last Day

V

| Fastest-Growing Celebrities Pages in |  |
|--------------------------------------|--|
| Spain                                |  |

 Nacho Muñoz
 Maria Marin
 Alejandro Sanz
 Rosalía
 Manuel

 +8 680 Fans
 +2 482 Fans
 +2 057 Fans
 +1 840 Fans
 Manuel

https://www.socialbakers.com/statistics/facebook/pages/total/celebrities/

### Facebook Marketing Stats

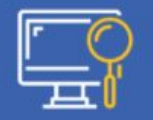

Facebook is the most popular search query worldwide

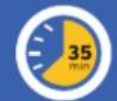

Users spend an average of **35 minutes** of the day on Facebook

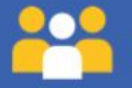

There are **155 Friends** of an average Facebook user

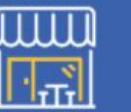

There exist more than **70 Million**businesses that own a Facebook page

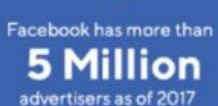

on 12017 b ~~~

95.8% of social media marketers believe Facebook produces the best ROI

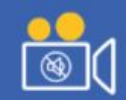

85% of Facebook video is watched without sound

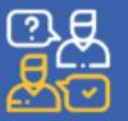

On Facebook,

of customer service responses happen in first 60 minutes

100 Million hours of video is watched by Facebook users alone each day

## Usa tamaños adecuados

Revisa periódicamente los cambios en la interfaz de Facebook, los tamaños de fotos y vídeos, así como los formatos, van cambiando con cada actualización de esta red social.

**Tip:** Busca en Google las palabras "Facebook Cheat Sheet" o "Facebook sizes"

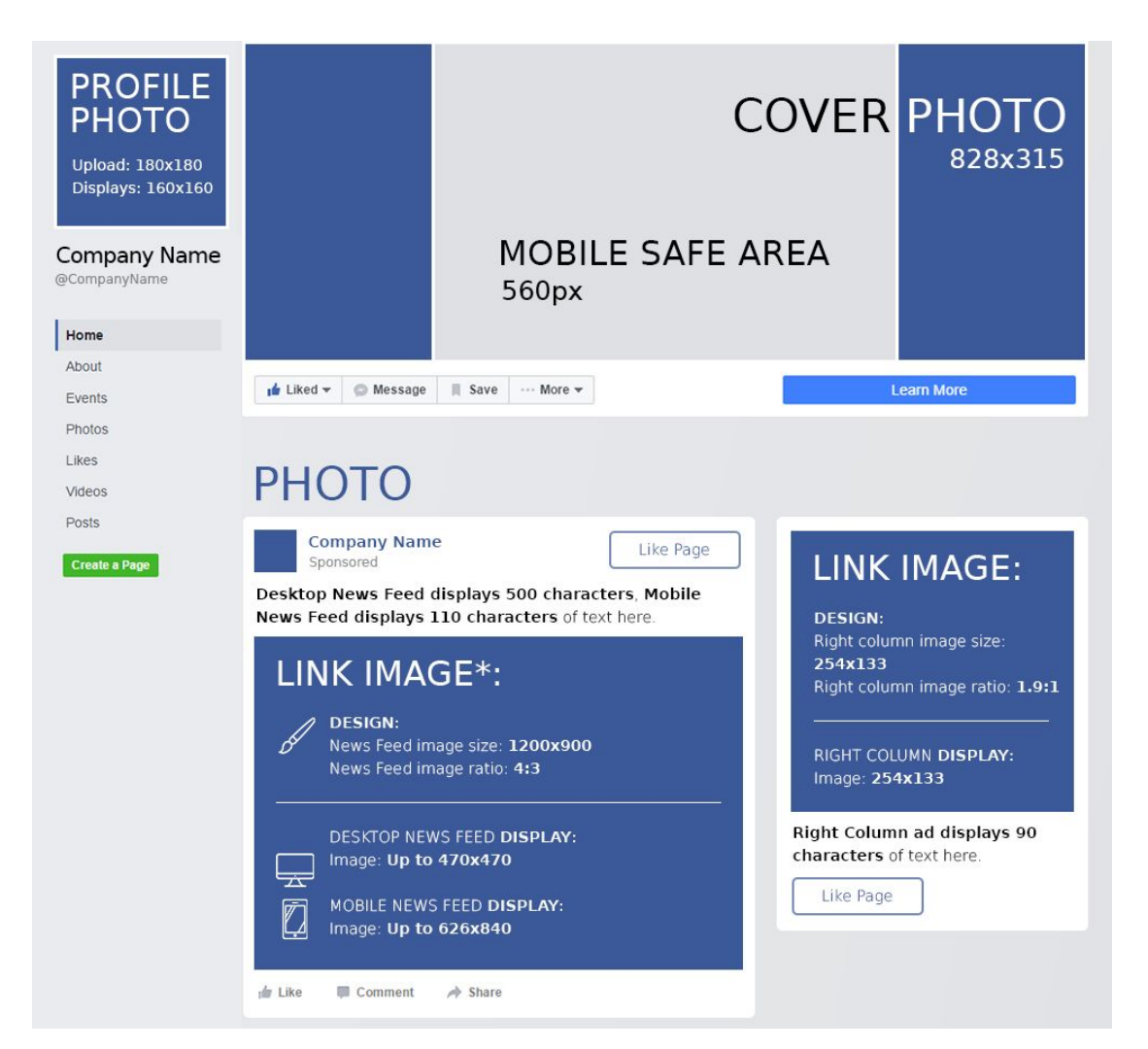

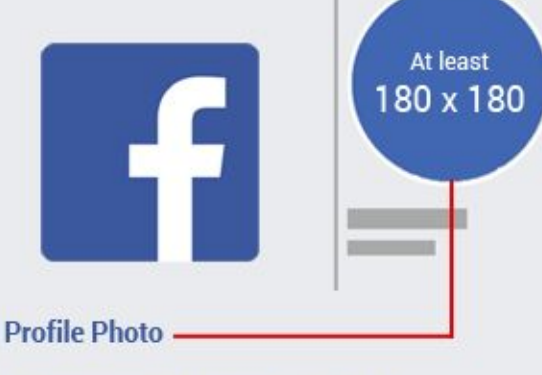

- Recommended aspect ratio: 1:1
- Minimum width, height or both for optimal size: 615 px
- Acceptable minimum size 180 px; height can go below 180 px, but will risk quality
- Personal profile: 168 x 168 circle thumbnail
- Business page 172 x 172 circle thumbnail
- Both 40 x 40 circle thumbnail on newsfeed

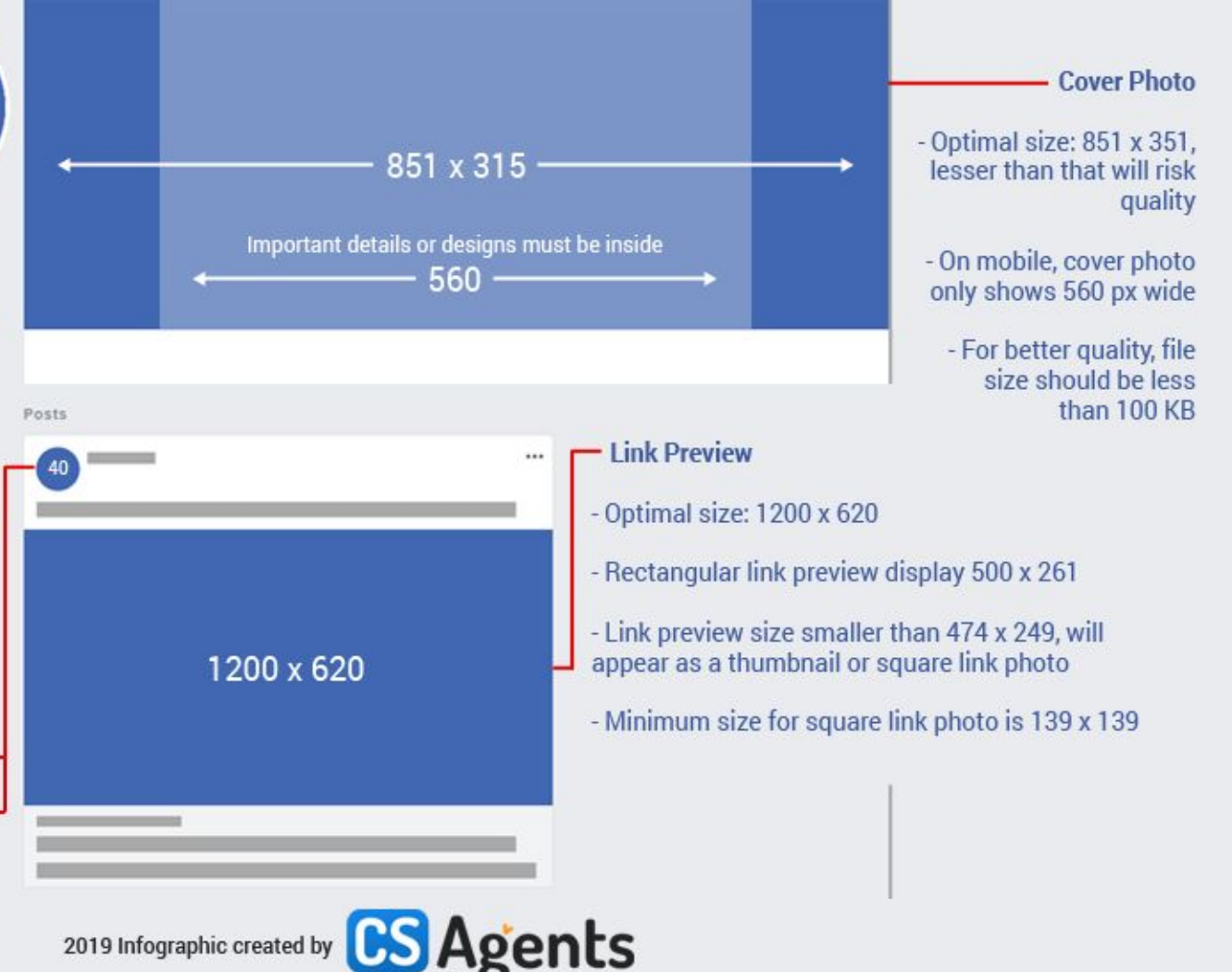

| Photo Post                                                                                            |            | •      |        |        |
|----------------------------------------------------------------------------------------------------|------------|--------|--------|--------|
| - Optimal size: 1200 x 620<br>- Single photo will display 500 px wide on<br>newsfeed                  | 1200 x 620 | 249 px |        | 249 px |
| - 2 or more photos shared at once will display a mix of 166, 249, and 500 px wide thumbnails (5 max). |            | 166 px | 166 px | 166 px |

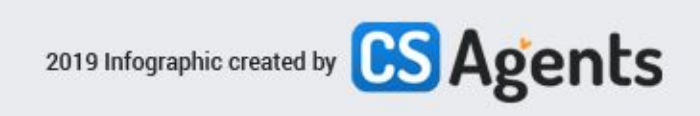

|                                                                                                    | onsoned - @  |           |  |  |  |
|----------------------------------------------------------------------------------------------------|--------------|-----------|--|--|--|
| Ads Photo<br>- You may boost your photo without page<br>ads objectives<br>- With page ads objective, aspect ratio may<br>be between 9:16 to 16:9 | 9:16 to 16:9 | 300 x 300 |  |  |  |
| - Carousel images will be displayed 1:1<br>aspect ratio, 300 px                                                                                  | Learn More   |           |  |  |  |

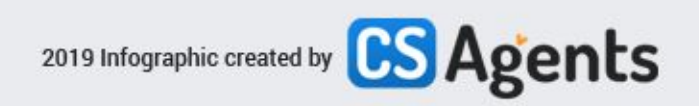

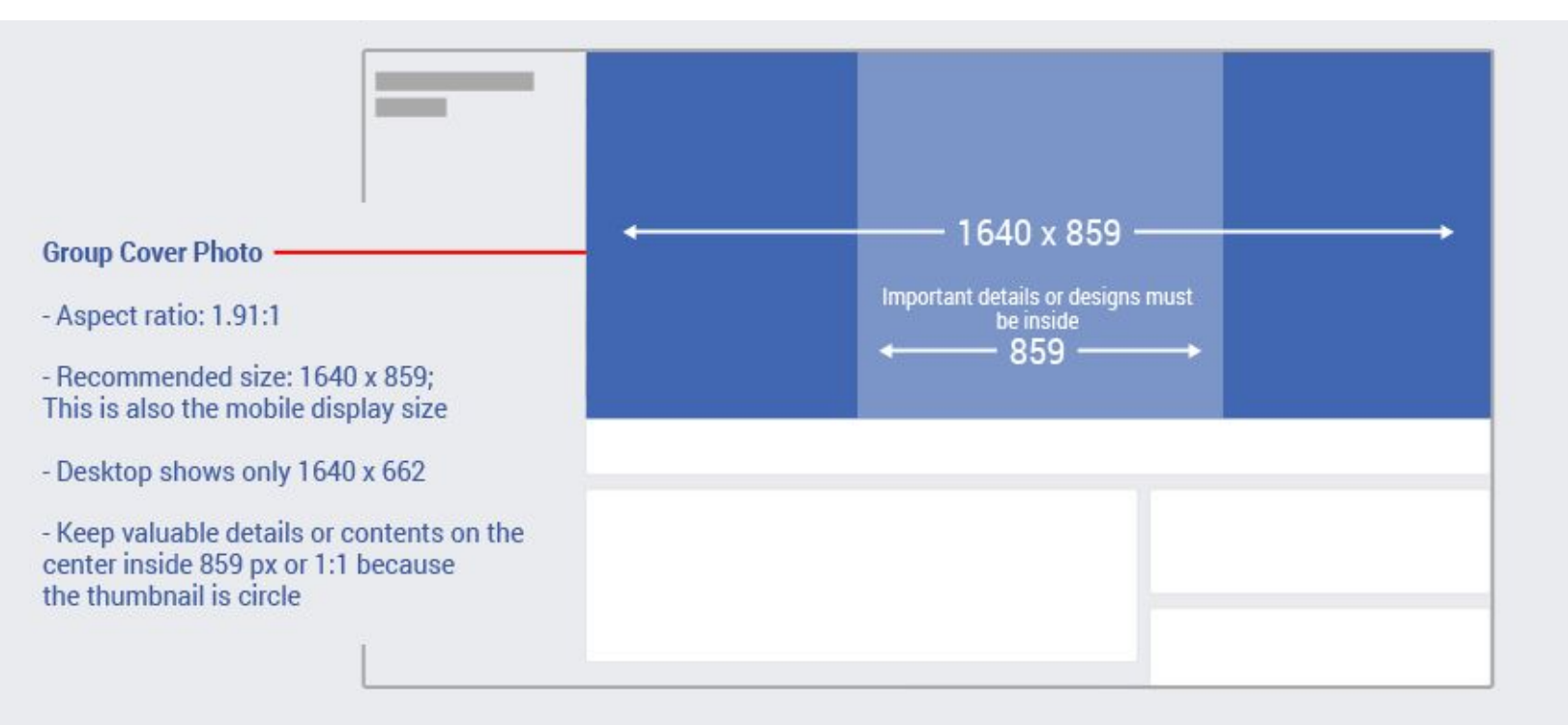

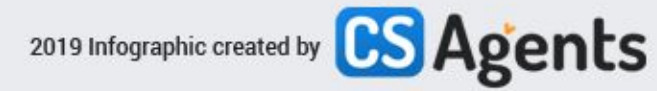

| 1640 x 628<br>or larger | Event Cover Photo<br>- Aspect ratio: 1.91:1<br>- Recommended size: 1640 x 628 |  |  |
|-------------------------|-------------------------------------------------------------------------------|--|--|
| 2                       | - For a higher quality: resize to 1920 x 1005                                 |  |  |

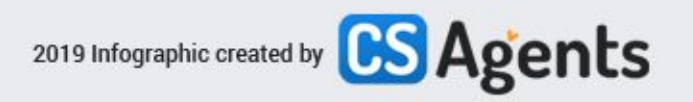

## Lo mismo para Instagram

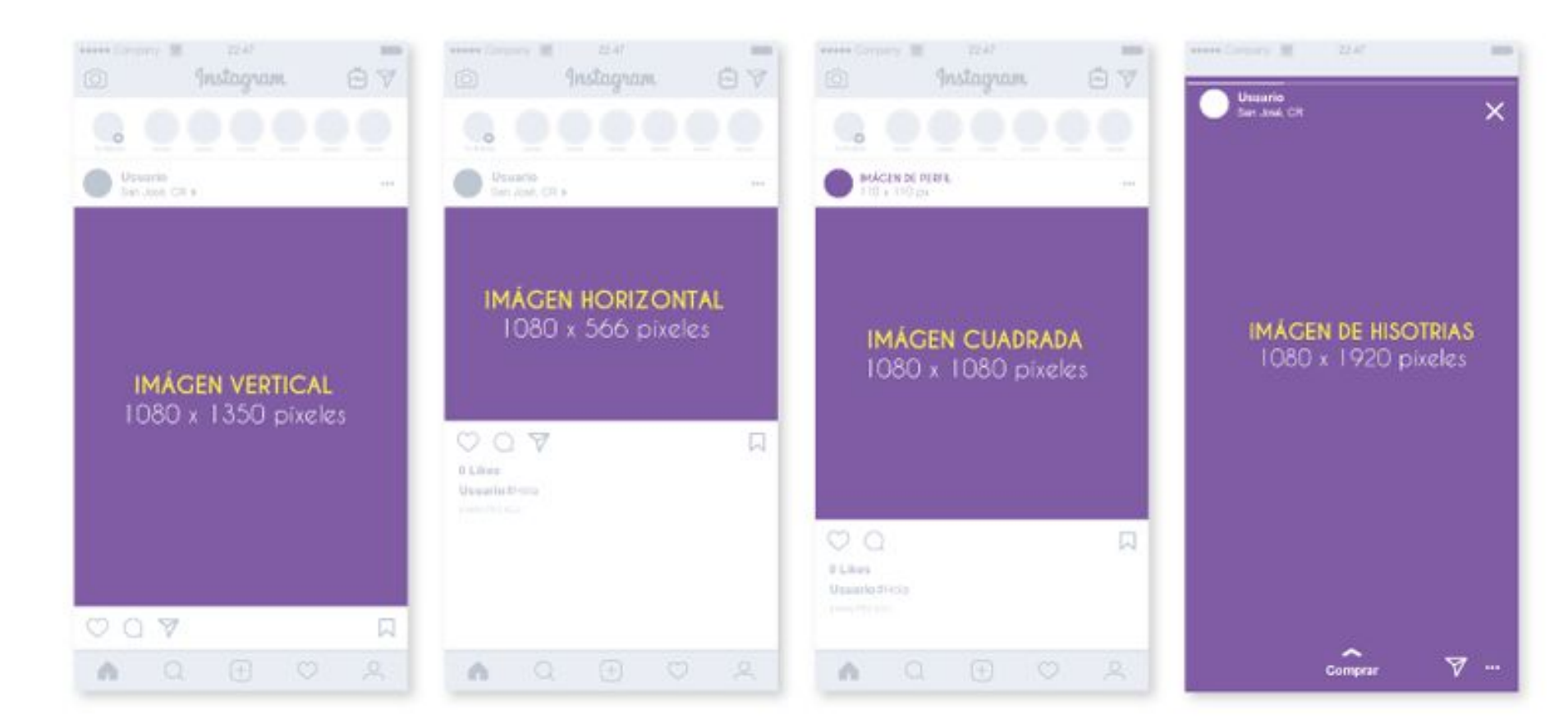

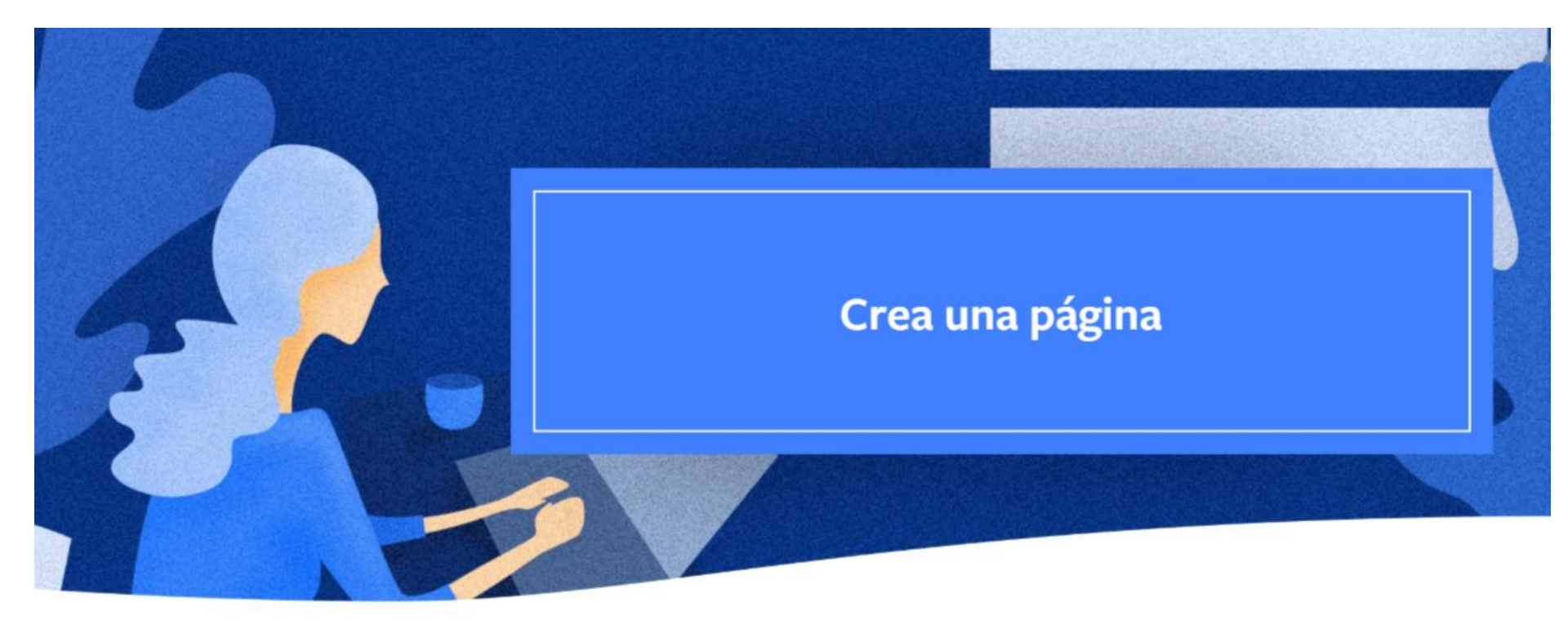

## Creando una Página

Para mostrarte los aspectos básicos,usaremos como ejemplo el caso de Jasper's Market, una tienda física.

Para crear una página desde tu cuenta personal, selecciona **Crear** en la esquina superior derecha y, a continuación, selecciona **Página** en el menú desplegable.

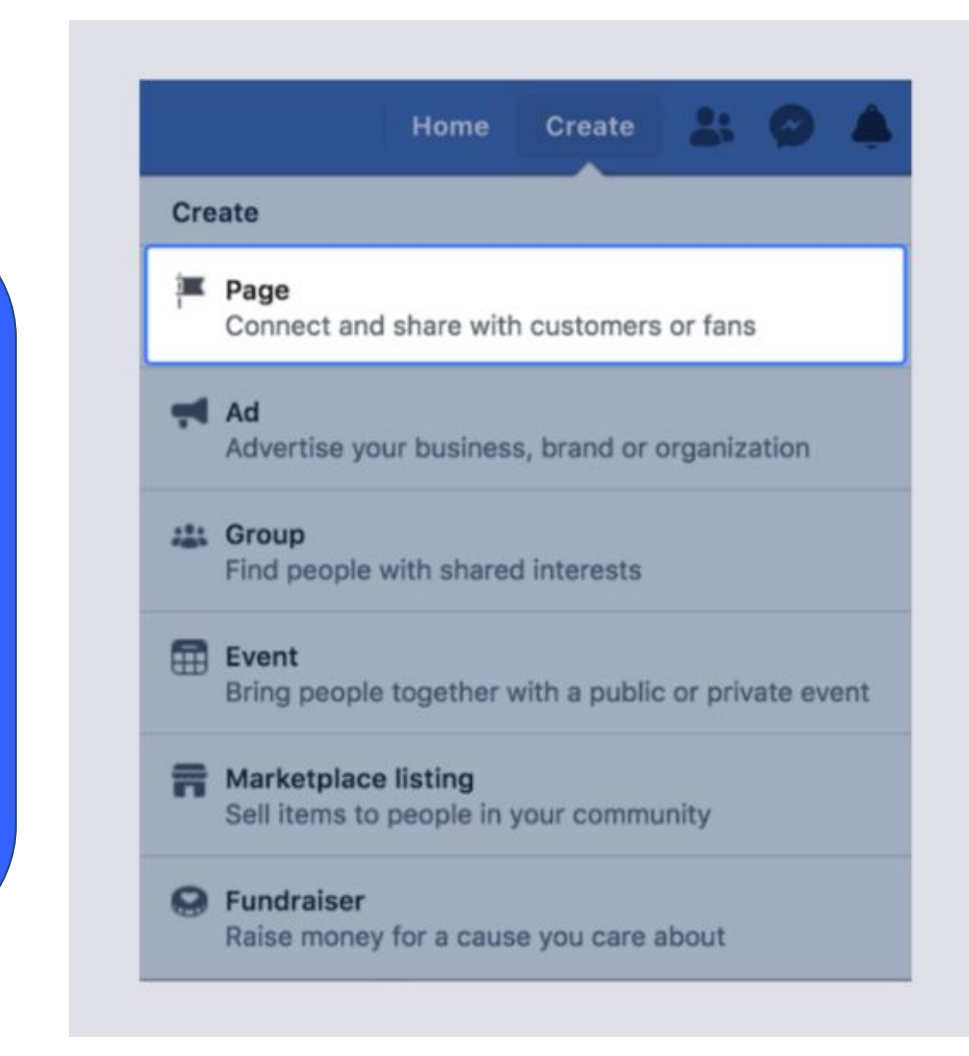

## Crear una página

Veamos los pasos para elegir la categoría que sea más adecuada para tu negocio. Según la categoría que elijas, se te pedirán algunos datos para que puedas crear la página.

| f Search Q                                                                                                    | Home Create 🔠 🙆 📥 🚱 👻                                                               |  |  |  |  |  |
|----------------------------------------------------------------------------------------------------|-------------------------------------------------------------------------------------|--|--|--|--|--|
| Create a Page<br>Connect your business, yourself or your cause to the worldwide community of people on Facebook. To get started, choose a Page category. |                                                                                     |  |  |  |  |  |
|                                                                                                    |                                                                                     |  |  |  |  |  |
| Business or Brand                                                                                                    | Community or Public Figure                                                          |  |  |  |  |  |
| Showcase your products and services, spotlight your brand and reach more customers on Facebook.                                                          | Connect and share with people in your community, organization, team, group or club. |  |  |  |  |  |
| Get Started                                                                                                    | Get Started                                                                         |  |  |  |  |  |

Haz clic en el botón **Empezar** en la categoría más adecuada para tu negocio.

- Negocio o marca
- Comunidad o figura pública

Jasper's Market es un negocio local, por lo que elegimos la categoría **Negocio o marca**.

#### **Business or Brand**

#### Page Name

Jasper's Market

#### Category

fruit

#### Fruit & Vegetable Store

**Dessert Shop** 

Local Business

Local Service

Shopping & Retail

Sports & Recreation

**Real Estate** 

Legal

Restaurant

A continuación, le asignarás un nombre a la página. Todo lo que tienes que hacer aquí es agregar el nombre de tu negocio.

En segundo lugar, tienes que agregar una categoría para describir tu página. En el cuadro de texto, escribe una palabra o dos que describan mejor tu tipo de negocio y selecciona una categoría en las opciones.

Si no ves tu tipo de negocio, cambia las palabras clave de tu búsqueda. Si es necesario, podrás cambiar la categoría y el nombre de tu organización más adelante. A continuación, completa la dirección y el número de teléfono de tu negocio. Si no quieres que se muestre la dirección, selecciona la casilla que dice **No mostrar mi dirección**. Haz clic en **Continuar** cuando termines.

## **Business or Brand** Page Name Jasper's Market Category Fruit & Vegetable Store ? Address Street Address City, State ZIP Code Phone Number (Optional) Phone Number (Optional) Don't show my address. Only show that this business is in the City, State region. When you create a Page on Facebook the Pages, Groups and Events Policies apply. Continue

## Agregar una foto del perfil y una foto de portada

Las fotos del perfil pueden ayudar a que más personas encuentren tu página y la reconozcan en publicaciones, comentarios y mucho más. Si tienes un logotipo, úsalo en tu foto del perfil. Haz clic en Subir una foto del perfil.

Aquí podrás editar la foto del perfil, ya sea al arrastrarla a una nueva posición, agrandar o reducir su tamaño, o recortarla.

|          | Help ( | Add<br>beople find | <b>l a Prof</b><br>I your P | il <b>e Pictu</b><br>age by a | i <b>re</b><br>idding a p | hoto.       |           |
|----------|--------|--------------------|-----------------------------|-------------------------------|---------------------------|-------------|-----------|
|          | •••••  |                    |                             |                               |                           |             |           |
|          |        |                    |                             |                               |                           |             |           |
| Step 1 o | of 2   |                    |                             | Skip                          | 🖸 Uplo                    | ad a Profil | e Picture |
## Agregar una foto de portada

A continuación, agrega una foto de portada que transmita la identidad de tu página. Puedes subir una foto desde tu computadora o elegir una de un álbum actual de Facebook.

Para que la foto no quede recortada al subirla, te recomendamos usar un tamaño de 828 x 315 píxeles.

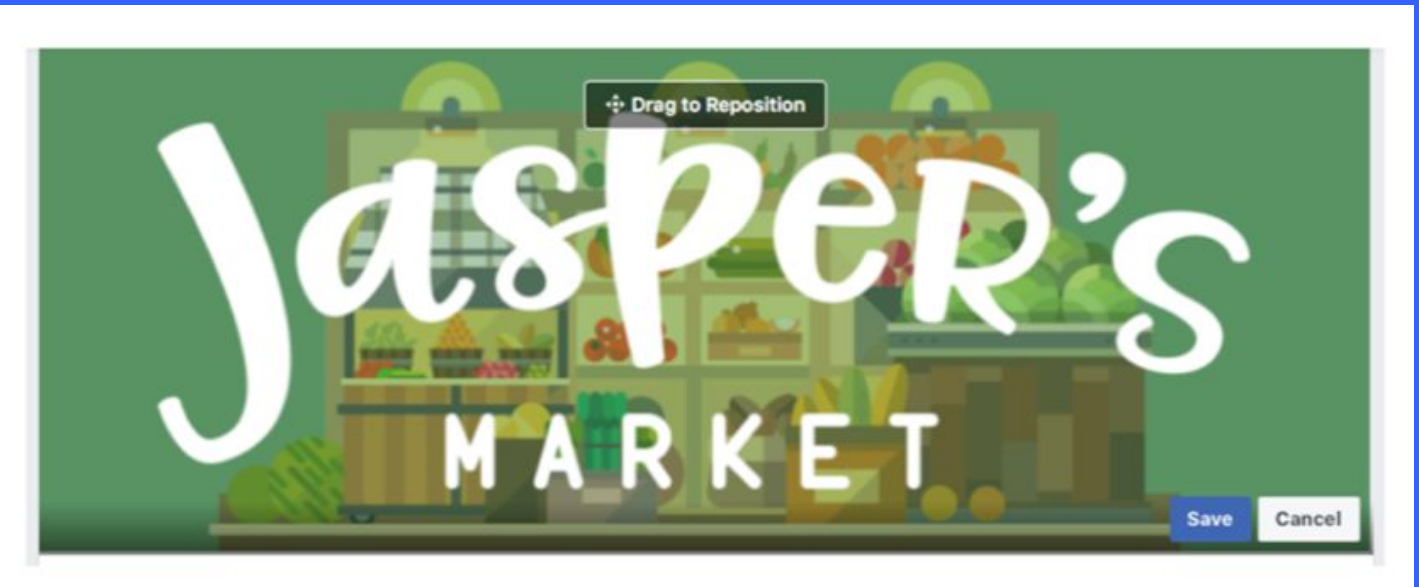

## Agregar un video de portada

Para que el público de tu página disfrute de una interacción más interesante y una experiencia más enriquecida, agrega un video de portada en lugar de una foto. Esto también te ayuda a destacar tu contenido en uno de los espacios más prominentes de tu página.

Ve a tu página y haz clic en **Agregar una portada** en la parte superior izquierda de tu foto o video de portada.

Selecciona **Subir foto o video** para subir un video desde la computadora. Los videos de portada deben tener al menos 820 x 312 píxeles y durar entre 20 y 90 segundos.

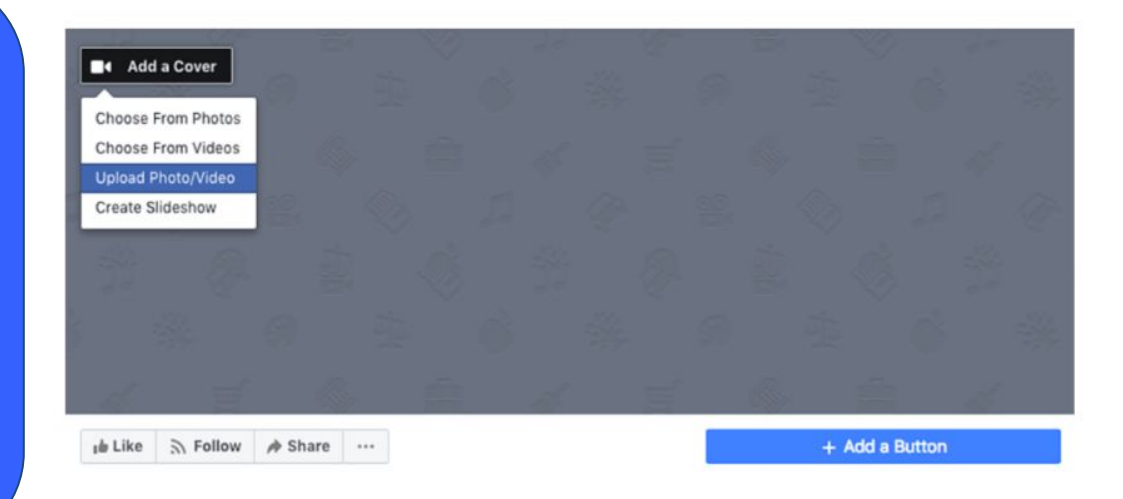

## Agregar un video de portada

Haz clic en las flechas para desplazarte por hasta diez opciones de imagen en miniatura para tu video de portada. La imagen en miniatura se puede usar cuando alguien pasa el mouse por el nombre de tu página para obtener más información. Haz clic en **Publicar** para mostrar el video.

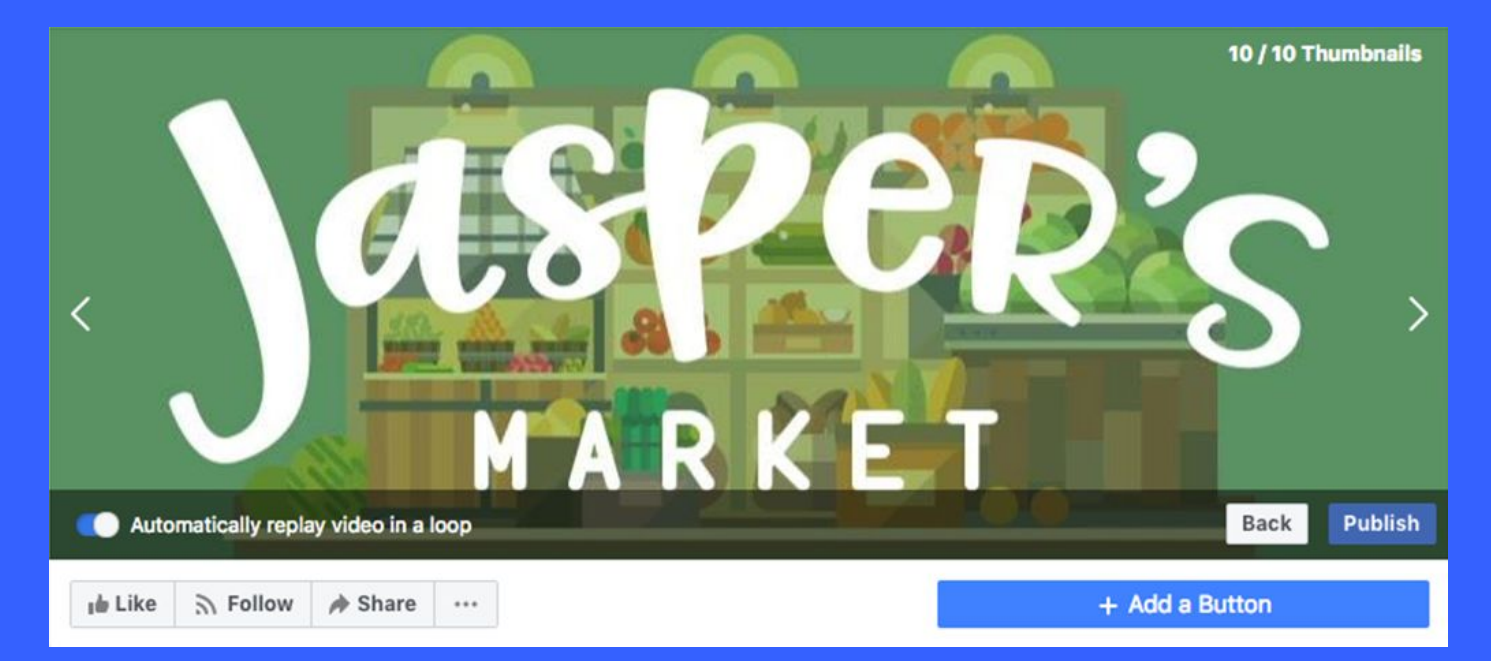

# Agregar un video de portada

Cuando se haya subido el video, cambia su posición haciendo clic en él y arrastrándolo hacia arriba o hacia abajo y, a continuación, haz clic en **Siguiente**.

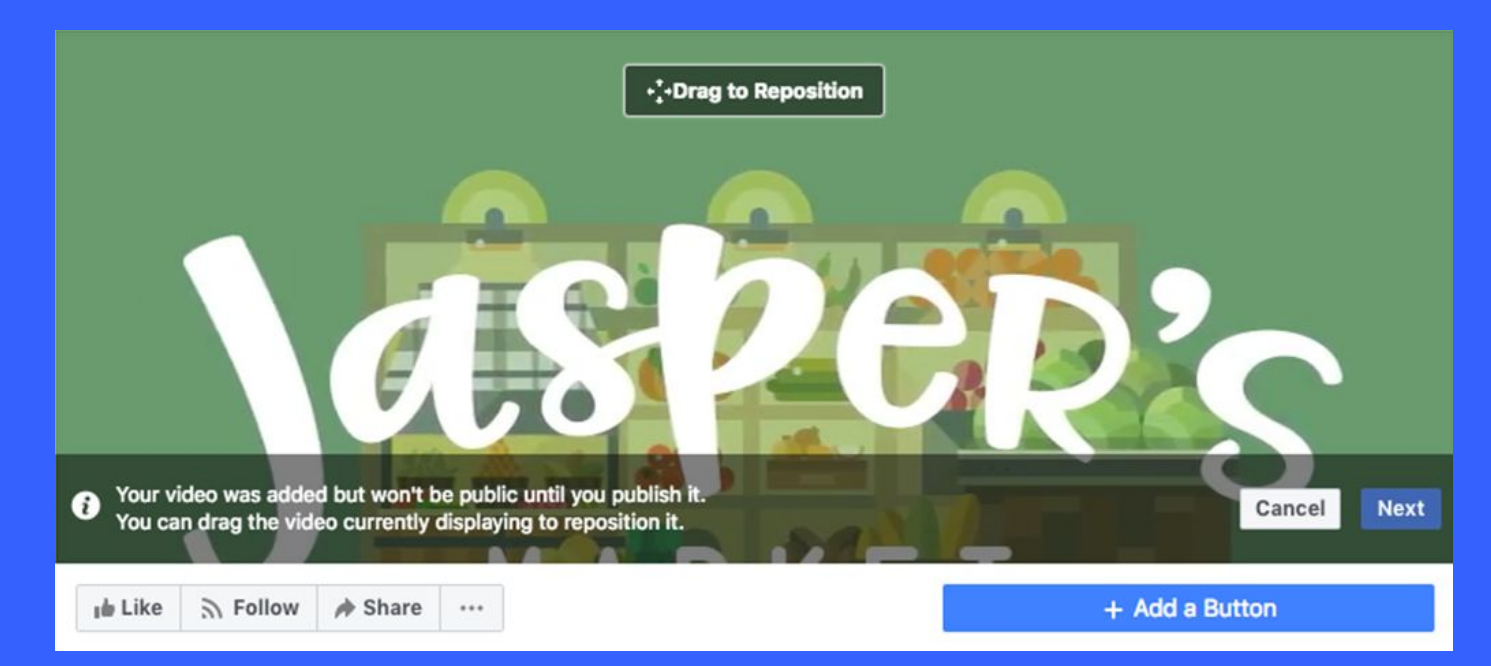

# Compartir más información sobre tu negocio

#### Agregar una descripción breve

Esta sección es opcional, pero te recomendamos completarla para que las personas sepan de qué se trata tu negocio. Además, ayuda a que tu negocio aparezca en los resultados de la búsqueda cuando alguien lo busca en internet.

Este campo tiene un límite de 155 caracteres, así que agrega solo información importante, como la ubicación del negocio, su propuesta de valor, etc.

Cuando termines, haz clic en Guardar.

| Edit your details                  |                                                                       |   |
|------------------------------------|-----------------------------------------------------------------------|---|
| Add 1-2 sentend<br>understand what | ces to describe <b>Jasper's Market</b> to help people<br>t you offer. |   |
| Description                        | Add short description                                                 |   |
| 1 of 4                             | Cancel Save and Continu                                               | e |

### Crear un nombre de usuario para la página

#### **Create Page Username**

It's easier for people to find your Page in search when it has a unique username. Pages with usernames can also create custom URLs that let people quickly visit and message them.

> Jasper's Market @username

Username @ username

Need help? Get tips on choosing a username.

**Create Username** Cancel

0/50

Para agregar un nombre de usuario, haz clic en Crear un nombre de **usuario** para tu página. Cuando creas un nombre de usuario, este aparece en URL personalizadas que ayudan a las personas a encontrar la página, recordarla y enviarle mensajes.

## Agregar información adicional

Para agregar más información, como el sitio web, la dirección de correo electrónico y el mapa de ubicación, haz clic en **Información** en el menú de la izquierda.

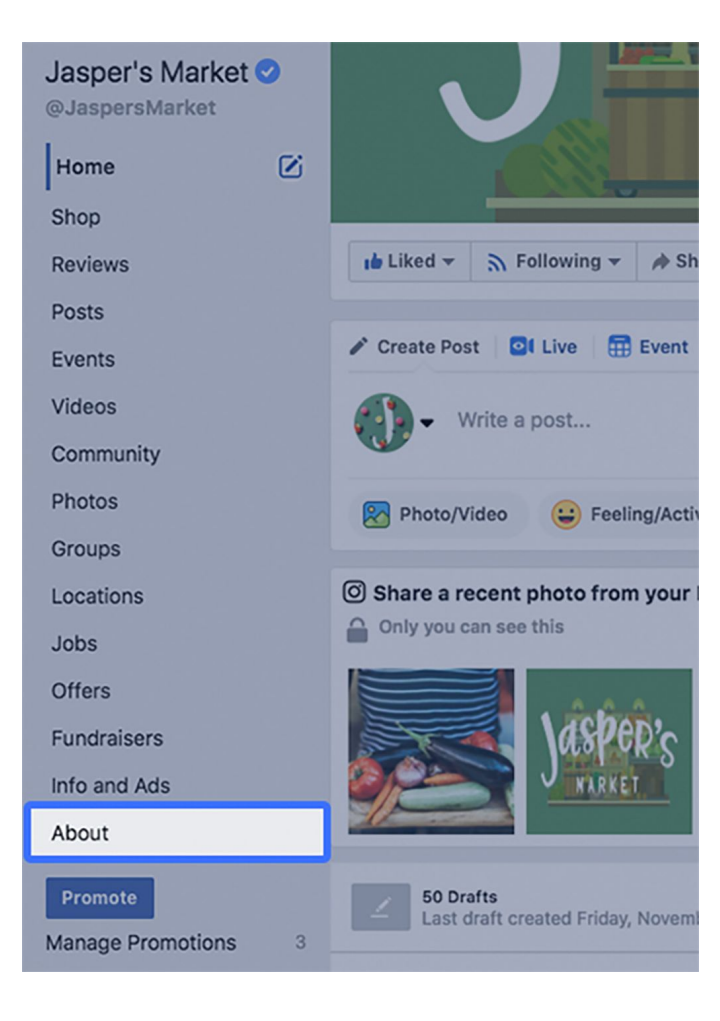

# Agregar información adicional

Si quieres editar toda la información, incluidos detalles como la URL del sitio web del negocio y el horario comercial, haz clic en **Editar información**.

| the Liked → 🔊 Following → 🏕 Share ··· | Send Message 🖌                                          |
|---------------------------------------|---------------------------------------------------------|
| About                                 | Edit Page Info                                          |
| GENERAL                               | STORY                                                   |
| Category Shopping & Retail            | Edit                                                    |
| Name Jasper's Market                  | Edit                                                    |
| Username @JaspersMarket               | Edit                                                    |
| BUSINESS INFO                         |                                                         |
| Business Details                      |                                                         |
| Parking Street parking                | History                                                 |
| Price Range \$\$                      | We offer the very best quality locally sourced products |

# Agregar información adicional

Completa la información que desees incluir sobre tu negocio. Cuando termines, haz clic en la **x** de la parte superior derecha.

| Edit your detail | s                                                                                                    |                    |                  |              |
|------------------|----------------------------------------------------------------------------------------------------|--------------------|------------------|--------------|
| General          | Contact                                                                                                    | Location           | Hours            | More         |
| GENERAL          |                                                                                                    |                    |                  |              |
| Description      | Jasper's is a creation of Facebook Inc. to highlight some of the products and features we offer to businesses on Pages. |                    |                  |              |
| Categories       | Shopping & Reta                                                                                                    | il × Fruit & Veget | able Store × Loc | al Service × |
| CONTACT          |                                                                                                    |                    |                  |              |
| Phone Number     | <ul> <li>Has a phone r</li> <li>555-555-0100</li> </ul>                                                                 | umber              |                  |              |
| Website          | ✓ Has a website                                                                                                    |                    |                  |              |
|                  | http://messenge                                                                                                    | r.com              |                  |              |
| Email            | ✓ Has an email address                                                                                                  |                    |                  |              |
|                  | integrapers inc                                                                                                    |                    |                  |              |
| LOCATION         |                                                                                                    |                    |                  |              |

## Añadir plantillas y pestañas

Para personalizar más tu página con plantillas y pestañas, haz clic en **Configuración**en la esquina superior derecha de tu página. Después, en el menú de la izquierda, haz clic en **Plantillas y pestañas**.

| ige | Ad Center Inbox Notifications Insights                                                                                                  | Publishing To Settings Help                                                                                                    |
|-----|----------------------------------------------------------------------------------------------------|----------------------------------------------------------------------------------------------------|
|     | <ul> <li>✿ General</li> <li>➡ Messaging</li> <li>Page Info</li> </ul>                                                                   | Templates and Tabs<br>Configure actions and tabs for your page                                                                                           |
|     | <ul> <li>Templates and Tabs</li> <li>Post Attribution</li> <li>Notifications</li> <li>Messenger Platform</li> <li>Page Roles</li> </ul> | Templates Choose a template with default buttons and tabs designed to help your Page. Current Template: Business Edit                                    |
|     | People and Other Pages     Preferred Page Audience     Authorizations                                                                   | Tabs<br>Click and drag a tab name to rearrange the order. The tab order also determines the order<br>of the sections people see at the top of your Page. |

## Agregar un botón de llamada a la acción

Agrega un botón de llamada a la acción para alentar a las personas a realizar una acción cuando llegan a tu página. Este aparece destacado en la parte superior de la página, debajo de la foto de portada, y ayuda a impulsar diferentes acciones que se alinean con tus objetivos comerciales, como enviar un mensaje, reservar una cita, realizar una compra, etc. Para agregar un botón de llamada a la acción:

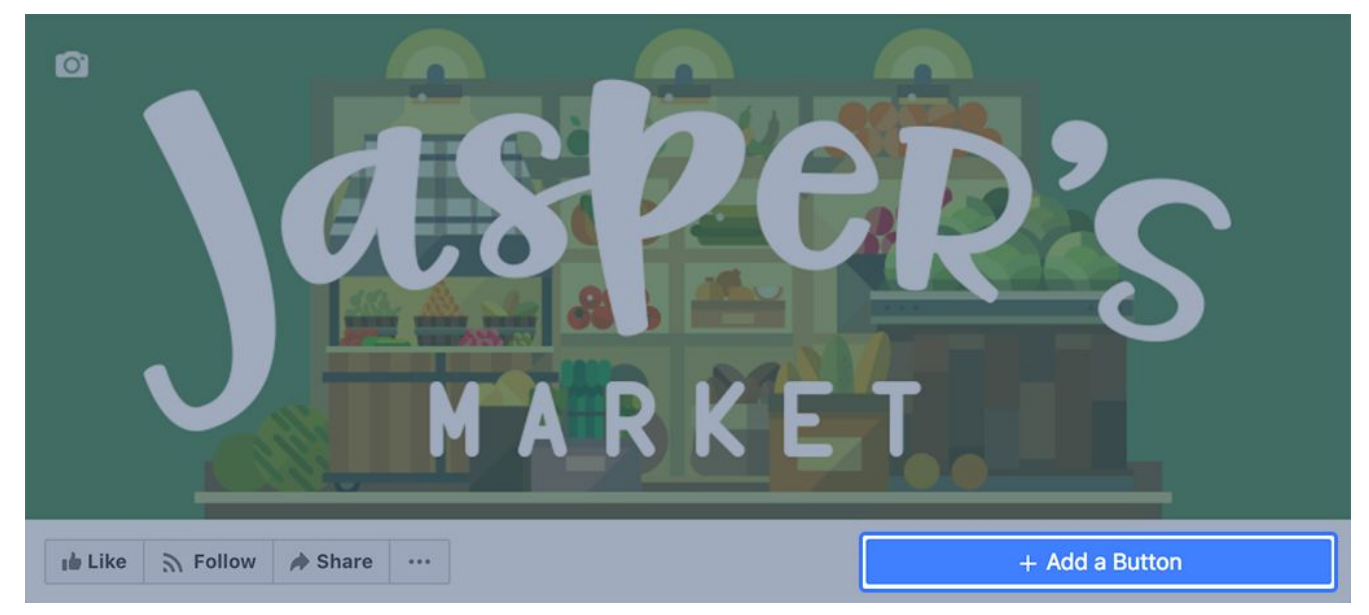

## Tipos de llamadas a la acción (Call to Action)

Selecciona una y completa la información requerida. Para este ejemplo, vamos a elegir la categoría **Ponerse en contacto** y **Enviar mensaje** como llamada a la acción.

Cuando hayas seleccionado una llamada a la acción, haz clic en **Siguiente**.

#### Step 1: Which button do you want people to see?

The button at the top of your Page helps people take an action. People see it on your Page and in search results when your Page appears. You can edit it any time.

| Contact Us                                                                                                    | 🔘 Sign Up                    |   |
|----------------------------------------------------------------------------------------------------|------------------------------|---|
| Send Message                                                                                                    | Send Email                   |   |
| Call Now                                                                                                    |                              |   |
| <ul><li>Learn more about yo</li><li>Shop with you or ma</li></ul>                                                                                                    | ur business<br>ke a donation | ~ |
| Download your app of the second second se | or play your game            | ~ |

## Tipos de llamadas a la acción (Call to Action)

Selecciona a dónde quieres que el botón dirija a las personas. Para nuestro ejemplo con la llamada a la acción "Enviar mensaje", haremos clic en **Messenger**.

# Add a Button to Your Page Preview 📫 Like 🕤 Follow 🏟 Share \cdots Your Button Send Message Edit Step 2: Where would you like this button to send people? When customers click your button, they will be directed to a place where they can take an action or find more information. Messenger You will receive messages from people in your Page Inbox.

## Tipos de llamadas a la acción (Call to Action)

Confirma las opciones que quieres seleccionar y haz clic en **Finalizar**.

Puedes cambiar el botón de llamada a la acción en cualquier momento.

| Add a Button to Your Page  | ×            |
|----------------------------|--------------|
| Preview                    | Send Message |
| ✓ Your Button Send Message | Edit         |
| Configured Send Message    | Edit         |
| Final Review               | Back Finish  |

## Probar el botón

| ~             |          |
|---------------|----------|
| Test Button   |          |
| Get Messages  |          |
| Edit Button   | Story    |
| Delete Button | utes ago |

Pasa el mouse por el botón de llamada a la acción. En el menú emergente, haz clic en **Probar botón**.

## Probar el botón

Para el botón de llamada a la acción

"Enviar mensaje" de nuestro ejemplo,

se abrirá una ventana de Messenger.

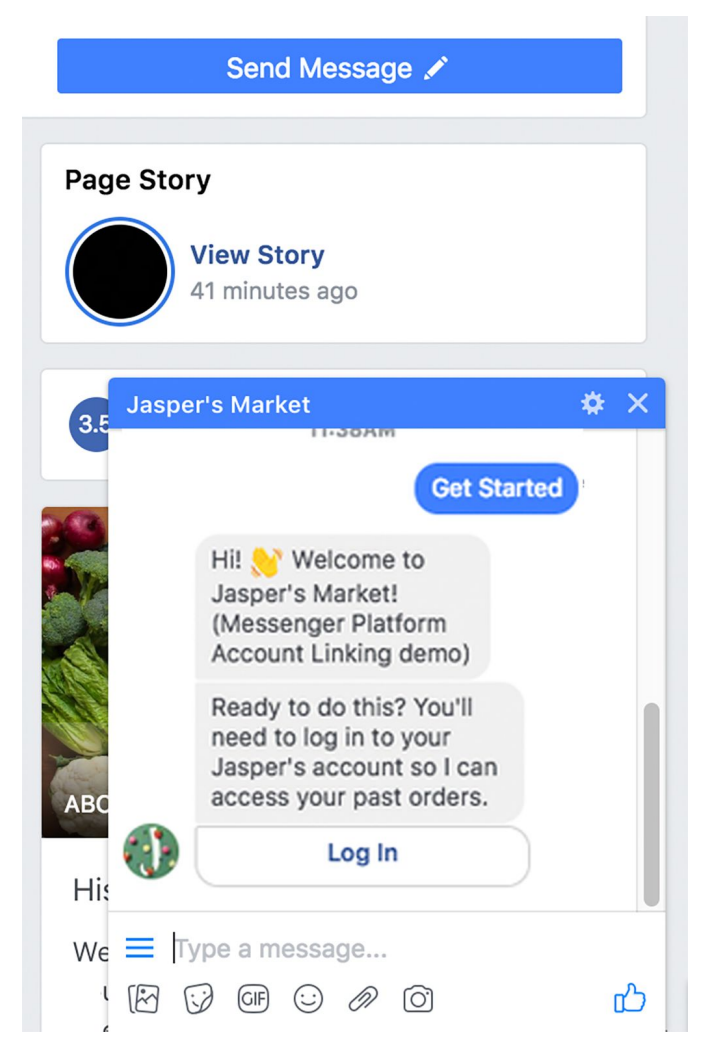

# Consejos para páginas

Mientras estés creando tu página, revisa los consejos para páginas que aparecen a la derecha de la pantalla. Haz clic en el enlace Ver todos los consejos para páginas.

#### Send Message 🖍

sourced products and we take great pride in our personal rela...

See More

#### Page Tips

See All

Complete Your Brand Collabs Manager Portfolio

> Advertisers are using Brand Collabs Manager to find creators for partnerships. Finish filling in your portfolio to help advertisers easily find you.

#### Know Friends Who Might Like Your Page?

Invite friends to like Jasper's Market and help you connect with more people.

#### See All Page Tips 6

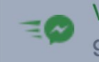

### **Page Tips**

Use these tips to help make your Facebook Page more successful.

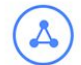

#### Know What's Happening on Your Page

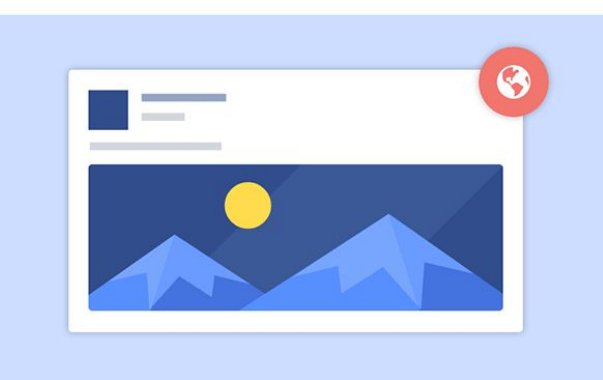

Turn on notifications so you'll know when people make comments on, like or message your Page. It's an easy way to stay connected with people.

Learn More Tur

**Turn on Notifications** 

En los consejos para páginas encontrarás orientación para crear publicaciones más efectivas.

Estos incluyen recomendaciones sobre cómo hacerles saber a las personas cuándo tu negocio está abierto, cómo enviarlas a tu sitio web y mucho más.

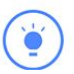

×

### Características adicionales

Cuando creas una página por primera vez, no tienes la opción de ver estadísticas ni de crear una oferta. Para que Facebook pueda proporcionarte estadísticas de la página, tu público tiene que empezar a interactuar con ella.

A medida que el público de tu página crezca, tendrás acceso a herramientas y funciones adicionales.

- En cuanto haya 30 personas a las que les guste tu página, tendrás acceso a "Estadísticas de la página", donde verás datos sobre la cantidad y las características demográficas de las personas que visitaron tu página, las publicaciones que tuvieron mejor rendimiento y mucho más.
- En cuanto haya 100 personas a las que les guste tu página, podrás empezar a "observar" hasta 100 páginas. Esta función te permite ver el rendimiento de otras páginas, incluidos los negocios de la competencia.

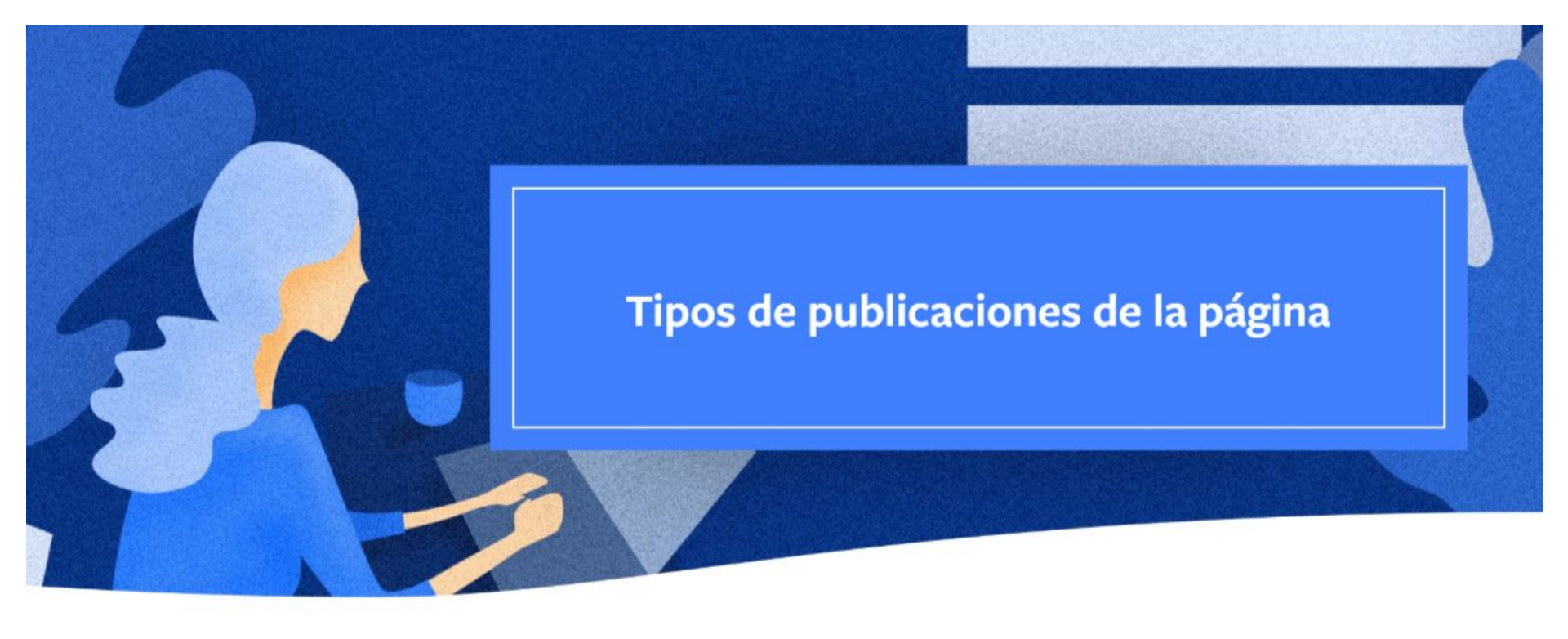

## **Estado**

Tu página debe ser interesante e informativa para que el público sepa que tu negocio está activo y es confiable. Con este fin, empieza a publicar actualizaciones sobre tu negocio tan pronto como se haya publicado la página.

Publicar actualizaciones de **estado** es una excelente manera de atraer clientes potenciales. Tu estado puede tratar de cualquier cosa relacionada contigo, tu negocio o tu sector. Crea contenido breve y entretenido. Anuncia una venta online, da a conocer un producto nuevo o publica algo más personal.

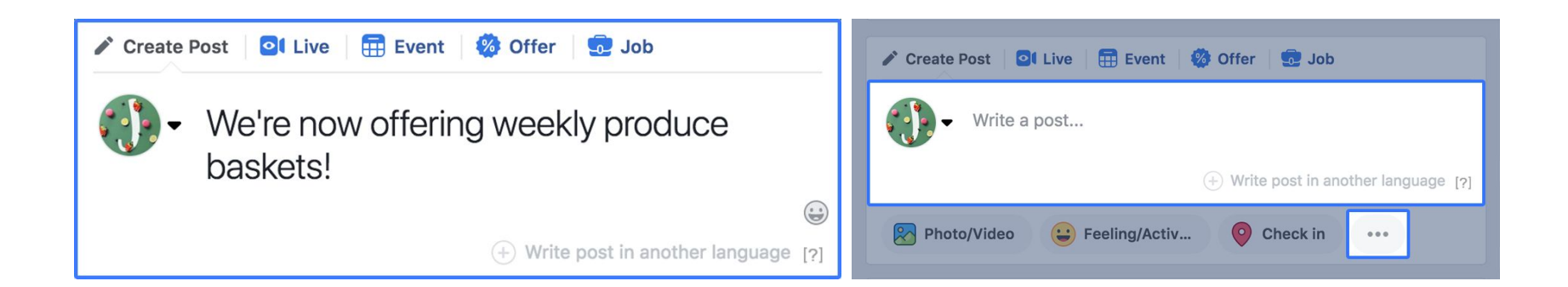

## Tipos de Publicaciones

Cuando esté todo listo para agregar contenido, verás que hay muchos tipos de publicaciones que puedes poner en circulación en tu página, como fotos o videos, sentimientos o actividades, ofertas, eventos, publicaciones promocionadas, etc.

Haz clic en "…" para ver una lista completa de publicaciones de la página disponibles.

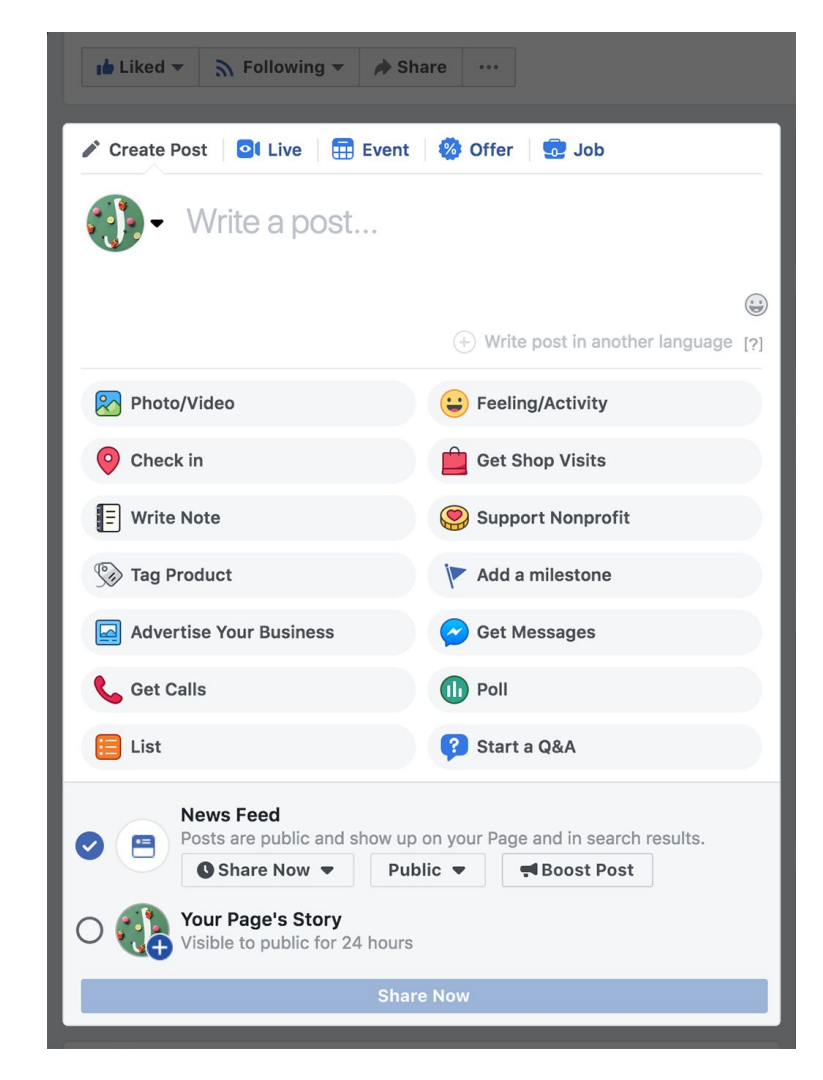

## Foto/video

El contenido visual te ayuda a mejorar tu presencia en internet. La publicación de fotos y videos puede ayudar a que tu página atraiga más personas que el texto solo. Piensa en cuando te desplazas por tu propia sección de noticias. Nos sentimos naturalmente atraídos por los contenidos visuales.

Para agregar contenido visual a una publicación, usa el botón **Foto/video**.

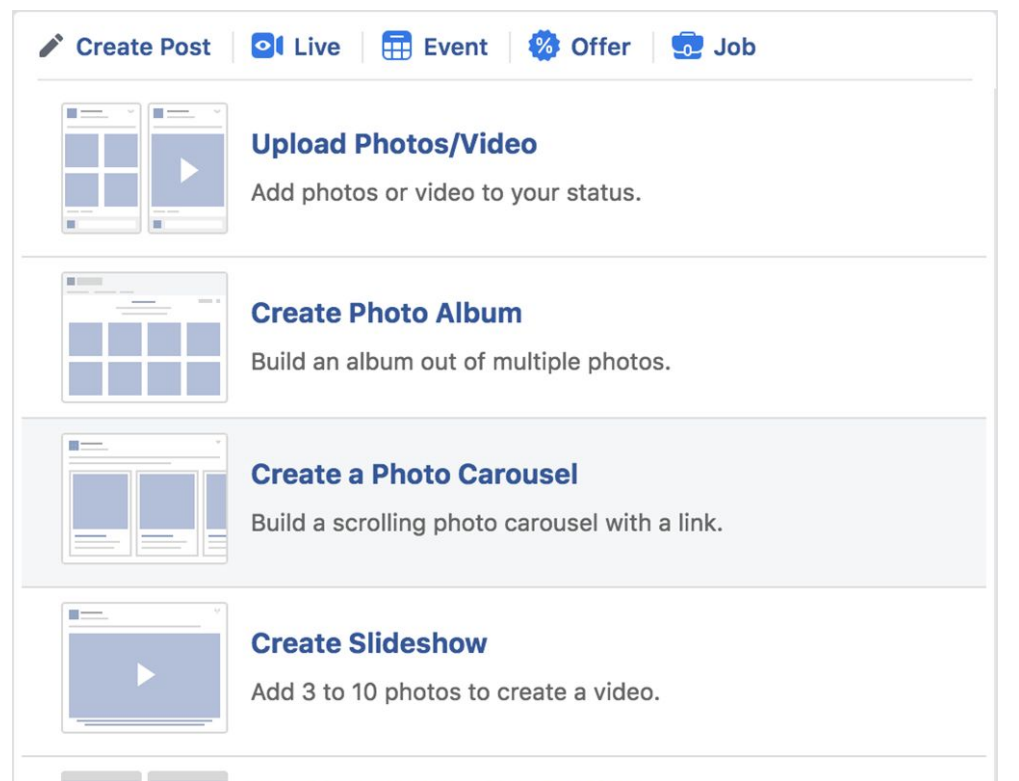

#### **Create an Instant Experience**

Now you can tell a more immersive story by combining images and videos.

### Subir foto/video

Para subir fotos o videos a tu página simplemente haz clic en esta opción y elige el contenido multimedia de la computadora.

- Si subes una foto, podrás etiquetar productos en la imagen, así como agregar descripciones.
- Si subes un video, tendrás muchas opciones para definir cómo se verá. Las opciones básicas incluyen agregar una imagen en miniatura, etiquetas, un título y una imagen personalizada. A medida que aprendas a usar las funciones más avanzadas, podrás, por ejemplo, agregar un botón de llamada a la acción, publicar en otras plataformas y agregar texto, opciones de distribución, etiquetas personalizadas y mucho más al video.

#### Crear un álbum de fotos

Los álbumes de fotos son colecciones de imágenes fijas. Puedes agrupar tus imágenes en un álbum, agregarle una descripción y un título, mostrarlo en tu perfil y asignarle una configuración de privacidad independiente.

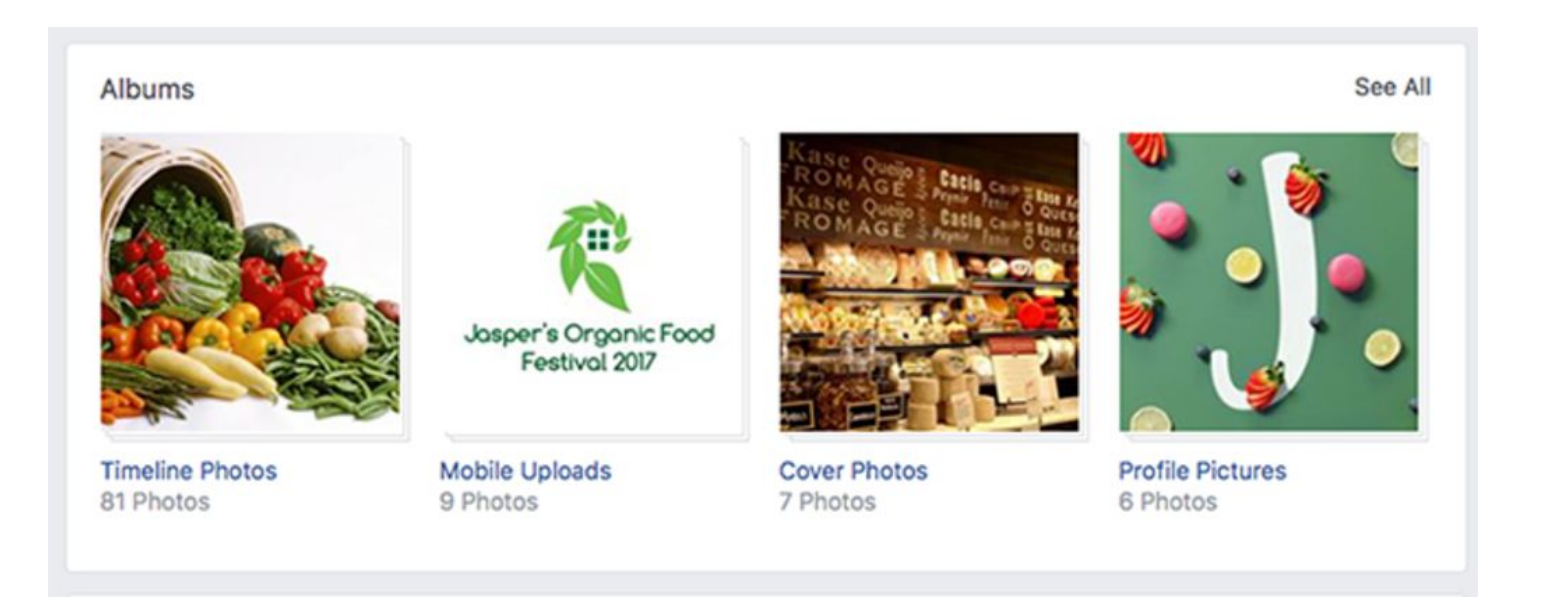

### Crear una secuencia de fotos

Usa el formato por secuencia para mostrar hasta diez imágenes o videos, títulos, enlaces o llamadas a la acción en un solo anuncio.

Puedes mostrar productos específicos, proporcionar detalles sobre paquetes o apps, o contar una historia por medio de tarjetas sucesivas de la secuencia.

Las personas pueden explorar las tarjetas de la secuencia deslizando el dedo en los celulares o las tabletas, o haciendo clic en las flechas en la pantalla de la computadora.

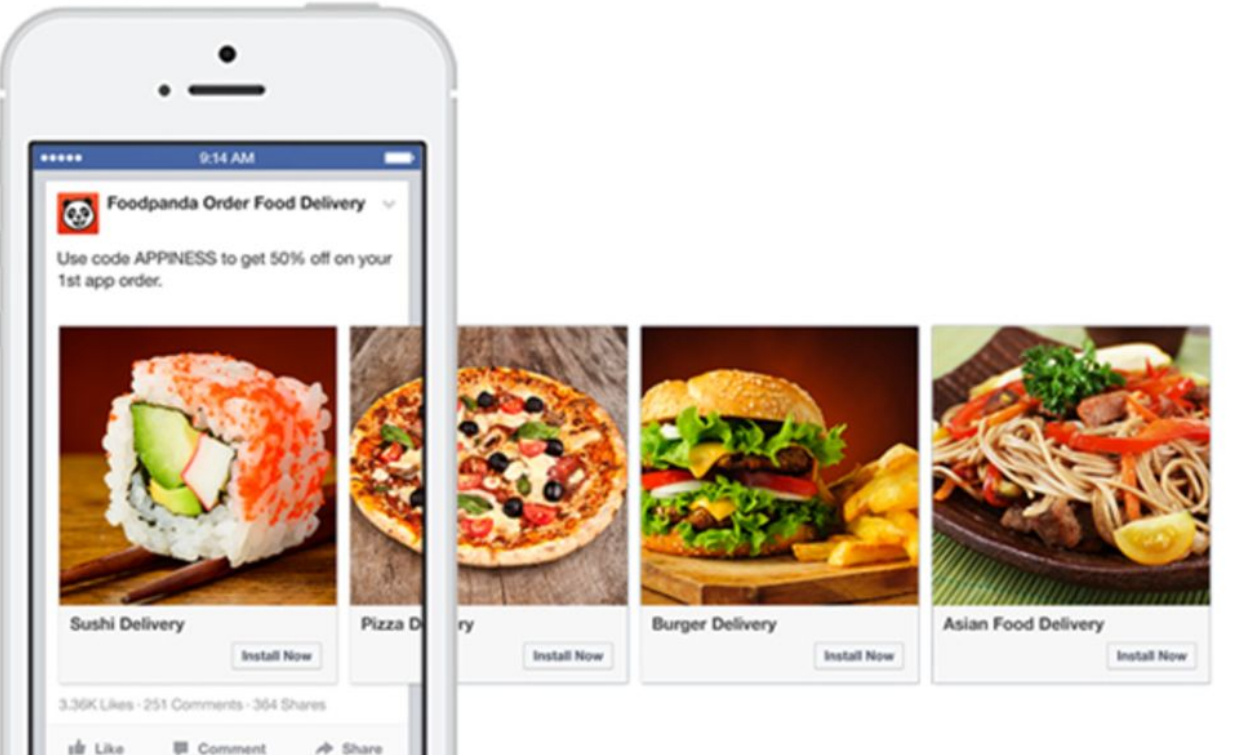

#### Crear una presentación

La presentación te permite combinar varias imágenes, texto y sonido para mejorar la interacción y contar una historia visual en Facebook. Las presentaciones se reproducen automáticamente en smartphones, tabletas y ordenadores —tanto en Facebook como en Instagram— del mismo modo que un video.

La presentación es fácil de usar y ofrece una experiencia envolvente a los clientes. También puedes usar imágenes para transmitir procesos complejos sin usar mucho texto.

Usa las presentaciones para crear narrativas eficaces.

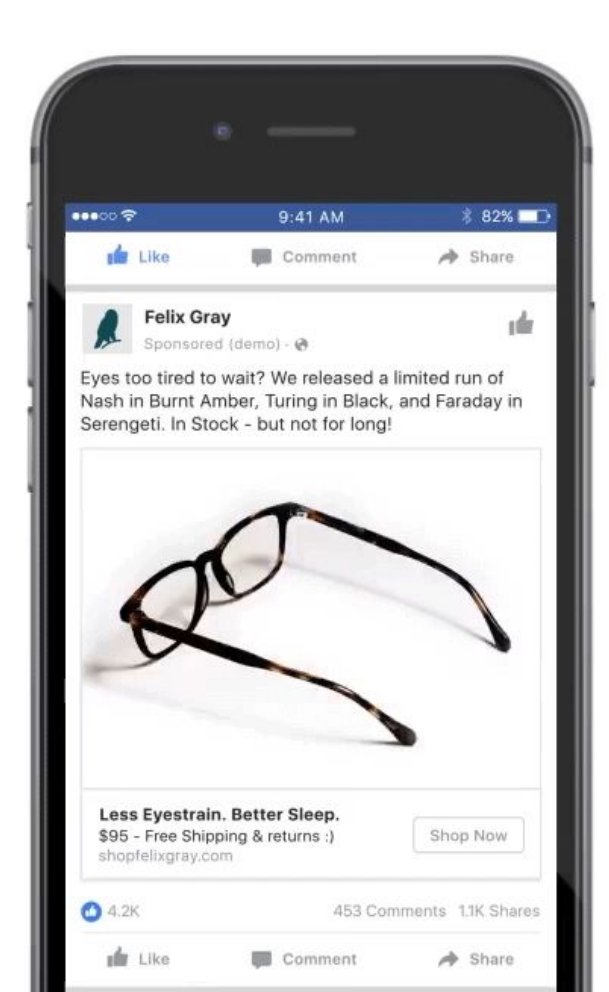

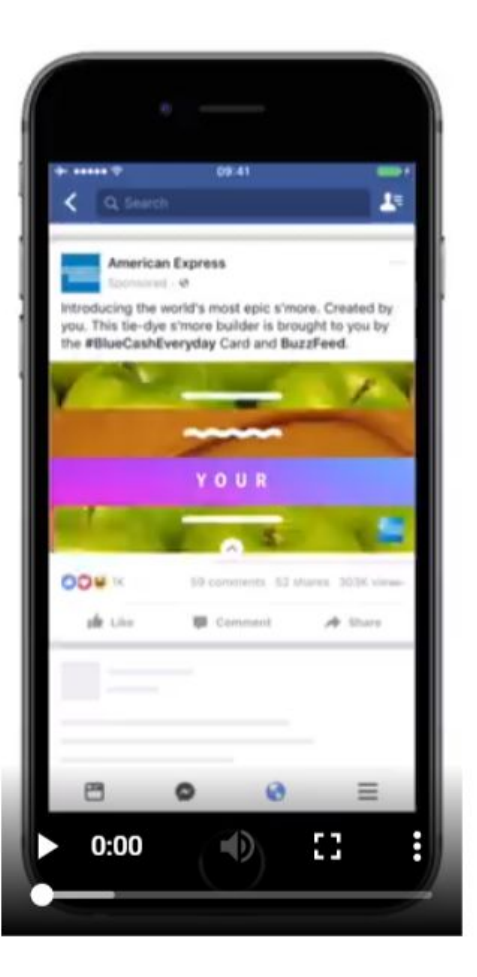

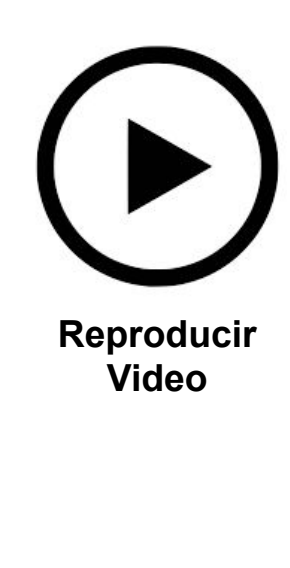

### Crear una experiencia instantánea

La experiencia instantánea es una experiencia en

pantalla completa posterior al clic con la que

puedes dar vida a tu marca o tus productos y

servicios en el móvil. En estas experiencias, las

personas pueden ver videos y fotos atractivos,

deslizar el dedo para desplazarse por distintas

secuencias, completar un formulario, ver

rápidamente tus productos y explorar imágenes de

estilo de vida con productos etiquetados.

## Notas e hitos

Comparte noticias al estilo de entradas de blog y eventos históricos de tu negocio mediante notas e hitos.

# Notas

Las notas son como entradas de blog que las personas pueden leer dentro de Facebook sin abandonar tu página.

Cuando creas una nota, puedes agregarle una foto de portada que refleje de qué se trata, agregarle texto a las fotos y cambiar su tamaño, y dar formato a tu texto con encabezados, comillas o viñetas.

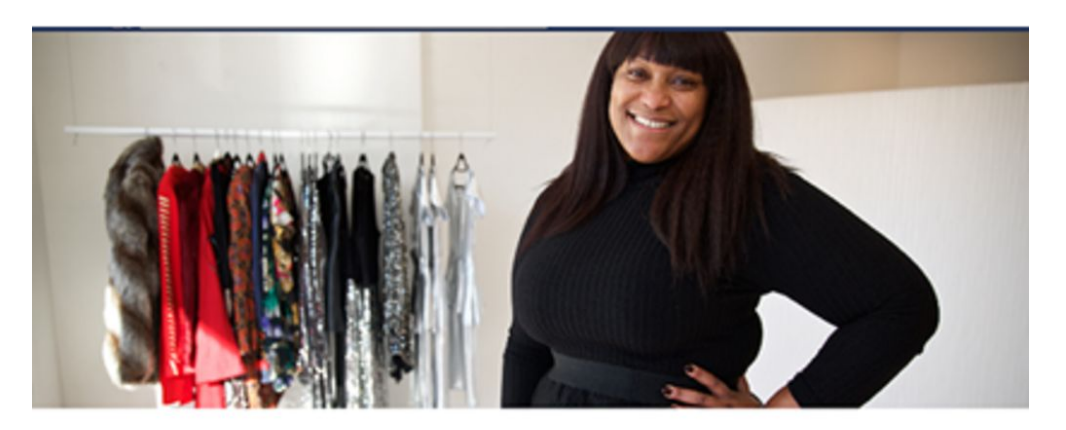

#### Jasper's Boutique's 1-Year Anniversary

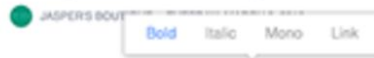

We can't believe it has been a whole year since we first opened the doors to our little shop on the corner of Villa Street. Our entire team has enjoyed every minute of the last 365 days, and

## Notas e hitos

# **Hitos**

Tu página también es un gran lugar para celebrar los hitos de tu negocio, como una inauguración o un aniversario. Puedes elegir un título y una ubicación, así como agregar una historia y una foto. El único campo obligatorio es la fecha del hito.

Tu hito aparecerá en tu biografía y en la sección de noticias de las personas, tal como cualquier otra actualización de la página.

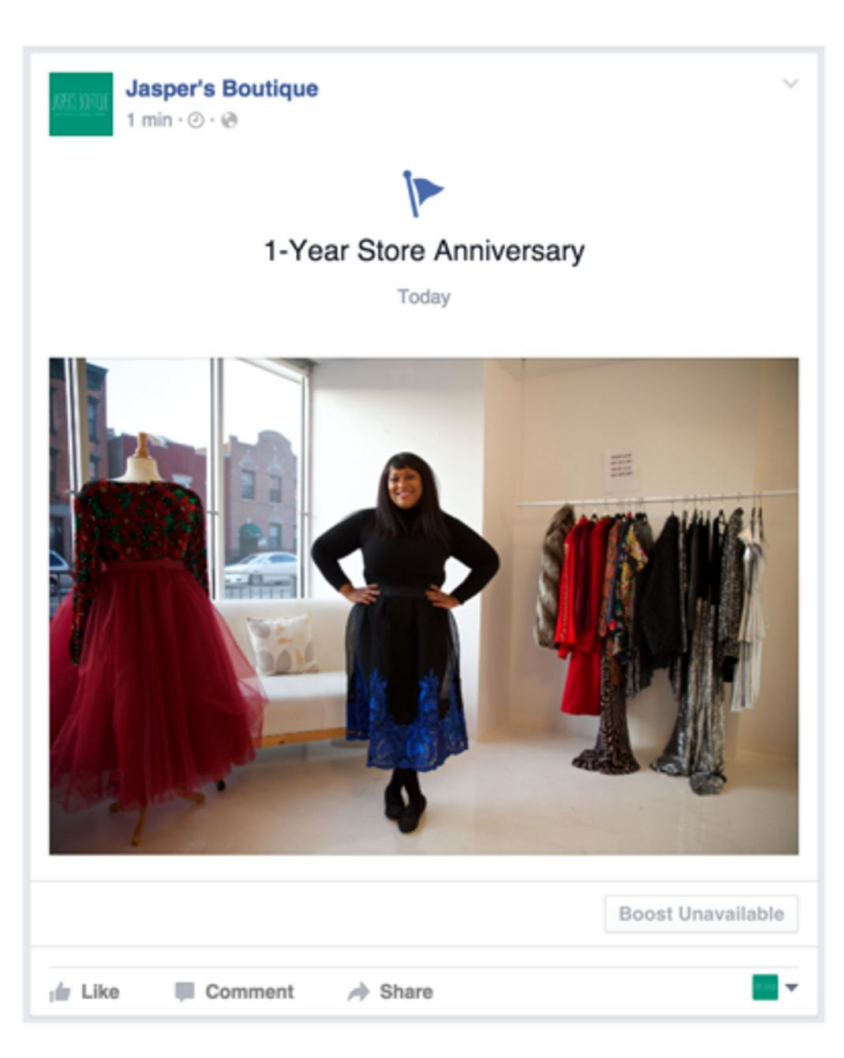

## Cambiar la hora de las publicaciones

Puedes elegir publicar un estado al instante en tu biografía para que empiece a aparecer en la sección de noticias de las personas, o bien puedes elegir alguna de estas opciones: **Programar**, **Asignar fecha anterior** o **Guardar borrador**.

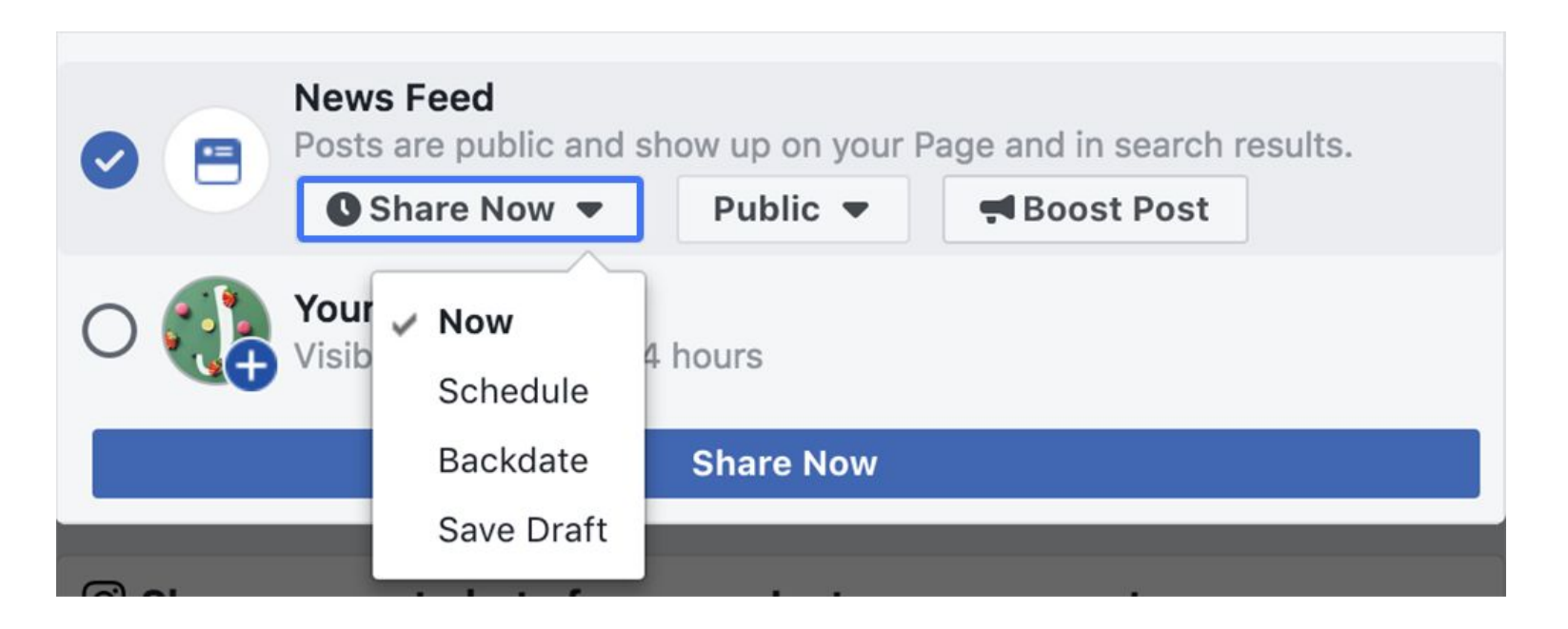

## Programar, asignar fecha anterior o guardar borrador

## Programar

¿Por qué querrías programar una publicación para una fecha posterior?

Supongamos que Jasper's Market celebrará su primer aniversario en dos semanas y realizará un evento especial en el que ofrecerá descuentos por hora. Dado que aún faltan dos semanas, no quiere anunciarlo hasta una semana antes del evento. Con la función "Programar", puedes definir una fecha y una hora determinadas para su publicación.

Y, dado que es un evento puntual, la tienda no quiere que las personas sigan viendo el estado en su sección de noticias una vez que pase el evento. La función "Calendario de distribución" te permite definir una fecha y hora en el futuro para que tu publicación deje de aparecer en la sección de noticias de las personas.

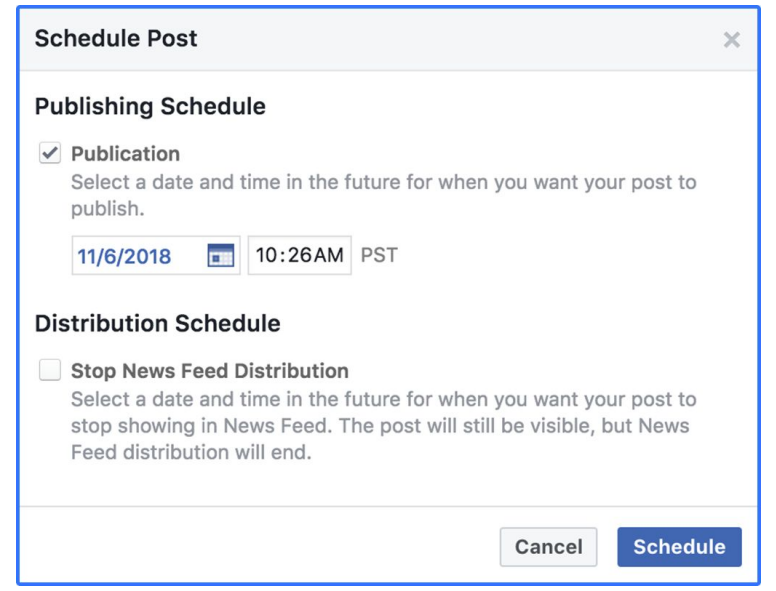

## Programar, asignar fecha anterior o guardar borrador

### Asignar una fecha anterior

Como las publicaciones de la página aparecen en tu biografía en orden cronológico, puedes ajustar dónde quieres que aparezca tu estado asignando una fecha anterior a la publicación.

| Backdate Post                                                                                                    | ×  |  |  |  |
|----------------------------------------------------------------------------------------------------|----|--|--|--|
| Backdate your post so it appears in the past on<br>your Page Timeline. Backdated posts publish<br>immediately.<br>Year:  Month: Day: |    |  |  |  |
| Hide from News Feed                                                                                                    |    |  |  |  |
| Cancel Backda                                                                                                    | te |  |  |  |

# Programar, asignar fecha anterior o guardar borrador

## Guardar borrador

La función **Guardar borrador** te permite guardar tu publicación para terminar de crearla en una fecha posterior.

Cuando esté todo listo para publicar:

- Haz clic en la pestaña
   Herramientas de publicación.
- Selecciona **Borradores** en el menú de la izquierda.
- Selecciona el borrador de la publicación y edítalo, publícalo, prográmalo, asígnale una fecha anterior o elimínalo.

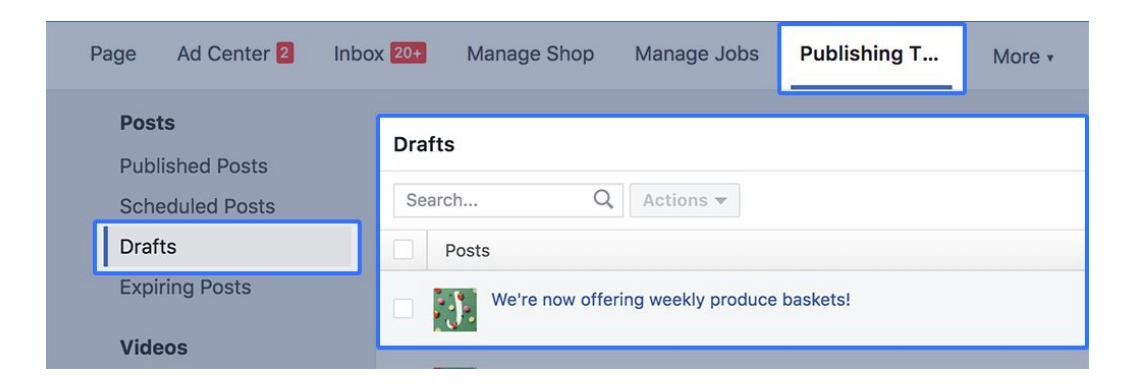

# Otros tipos de publicaciones

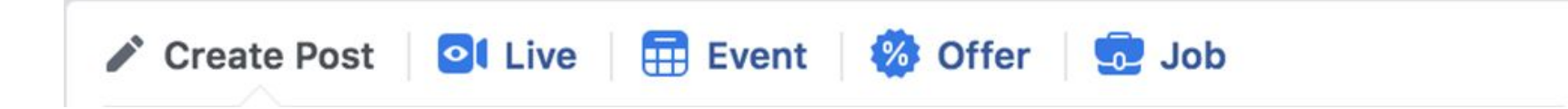

Además de las publicaciones de estado, hay otros tipos de actualizaciones que puedes mostrar en tu página.

#### **Facebook Live**

Los videos son cada vez más populares, por lo que no nos sorprende que muchos negocios usen Facebook Live.

Gracias a su feed de streaming en vivo, Facebook Live te permite usar el video para interactuar directamente con las personas. Es como estar con las personas en el mismo lugar, conversando con ellas.

Se trata de un medio estupendo para captar más la atención de los clientes. ¿Por qué? Los videos de Facebook Live **son eventos que resultan mucho más interesantes en el momento**.

Una vez que subiste las imágenes y los videos, hay muchas maneras diferentes de usarlos. A continuación, veremos algunos de los aspectos básicos.

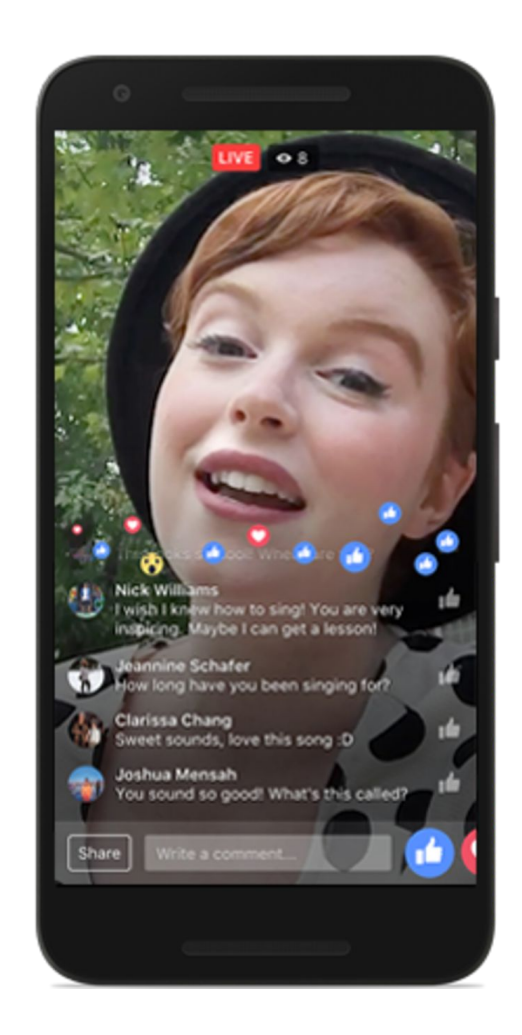
## **Eventos**

Los eventos te permiten seleccionar a quiénes quieres que se envíe un aviso de tu evento. Cuando las personas acepten el evento, este aparecerá automáticamente en su calendario personal de Facebook. Luego, si haces cambios, se les avisará al respecto. También recibirán recordatorios sobre el evento.

Además, para saber cuántas personas asistirán y hacer los planes pertinentes, puedes ver quiénes aceptaron tu invitación.

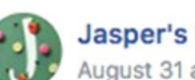

Jasper's Market added an event. August 31 at 4:02am · ⊘

## Come and buy some vegetables

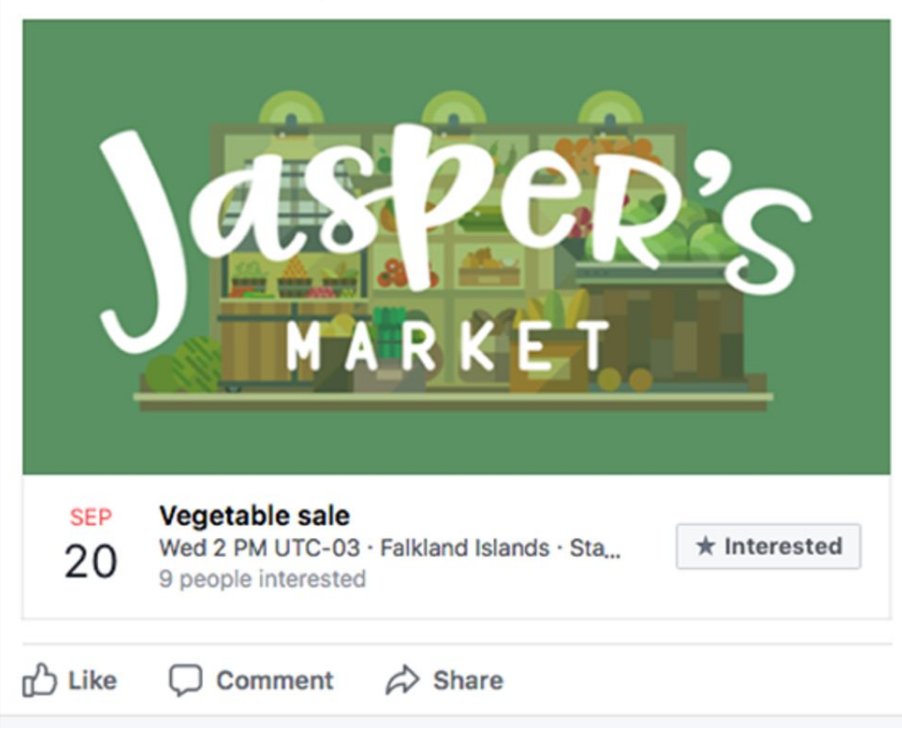

...

## **Empleos**

Los empleos en Facebook te ayudan a encontrar una amplia variedad de talentos. Las ofertas de empleo aparecen en varios lugares de Facebook, y puedes mostrarlas como publicidad para llegar a más personas. Las personas que buscan trabajo pueden enviar su solicitud directamente en Facebook y decidir cuánta información comparten con los negocios. Cuando las personas envíen su solicitud,

los administradores de las páginas la recibirán a través de Messenger.

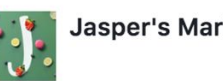

Jasper's Market posted a job.

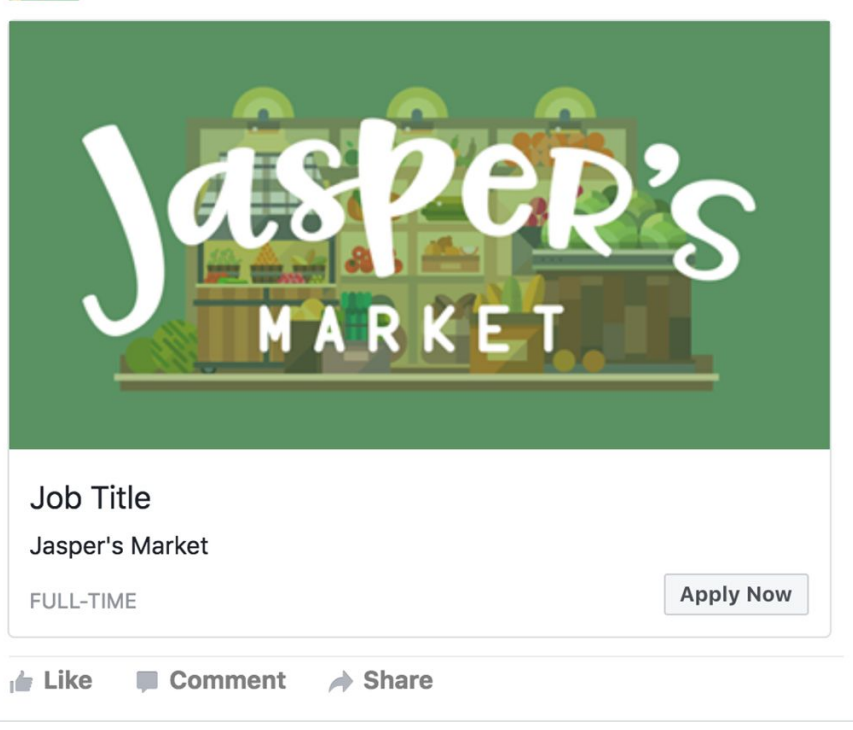

## Oferta

Cuando 50 personas hayan indicado que les gusta tu página, podrás crear una oferta. Este tipo de publicación te permite crear promociones que pueden ayudarte a atraer clientes, incrementar las ventas, aumentar el tráfico en el sitio web e impulsar la interacción con la página.

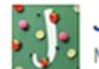

Jasper's Market May 17 at 11:17am · @

Salad days are here! Receive a free head of lettuce with select tomato purchases.

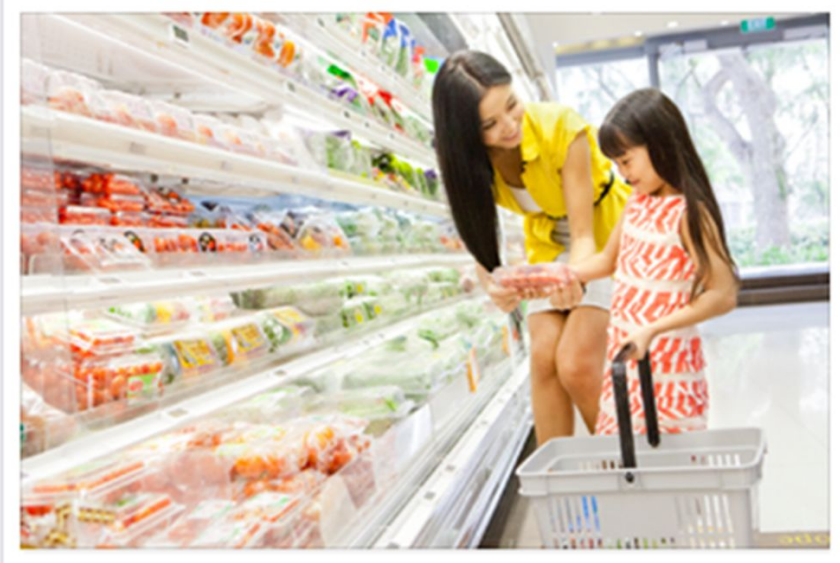

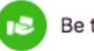

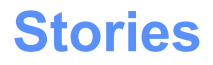

Cuando compartes una historia desde tu página, tus clientes pueden interactuar con tu negocio en el día a día. Las historias son fotos y videos que se comparten desde tu página de Facebook y que se pueden ver o compartir de manera temporal solo por 24 horas.

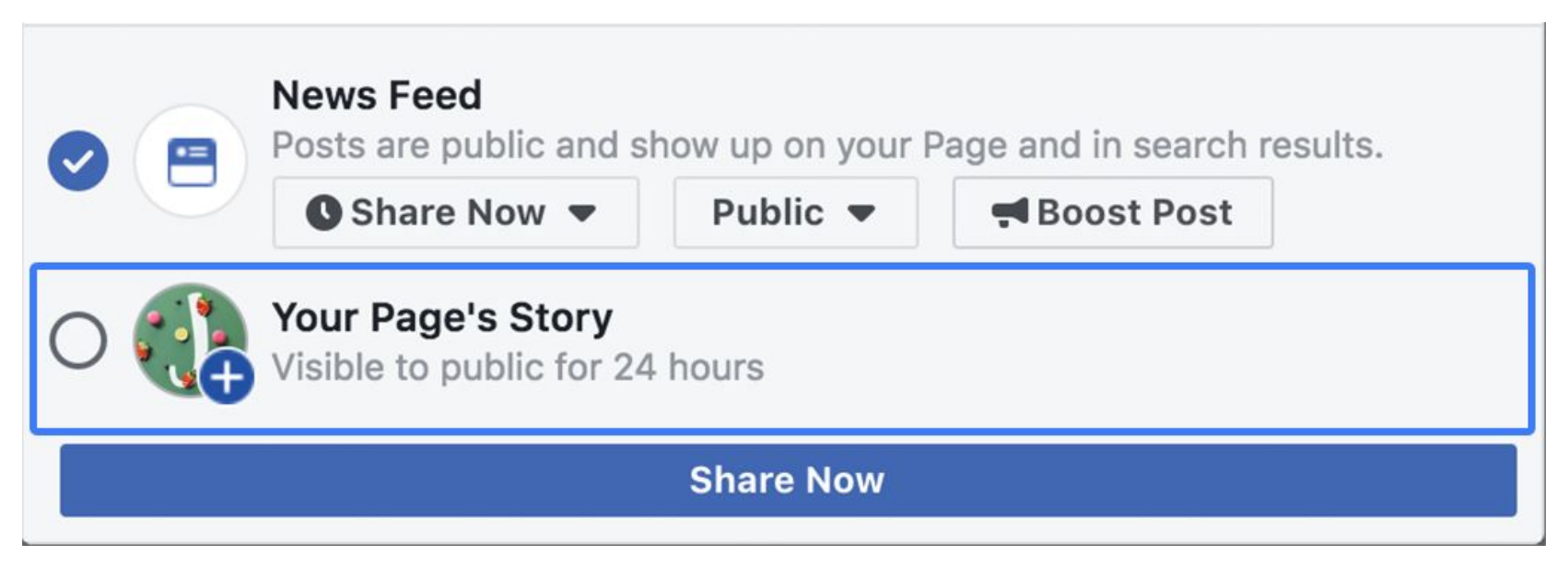

## **Stories**

Con las historias, las personas y los negocios pueden expresarse de un modo creativo, vivir momentos fuera de su cotidianeidad y sentirse parte de una comunidad más grande.

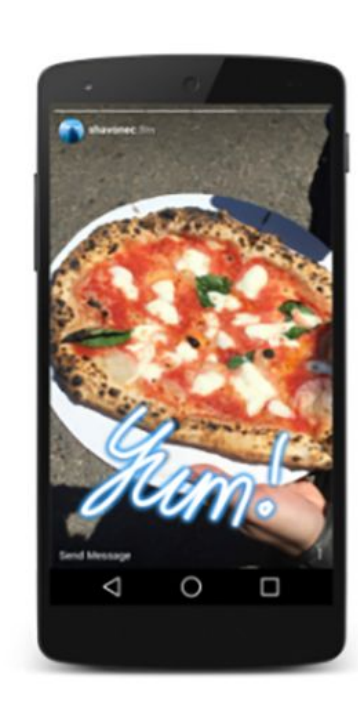

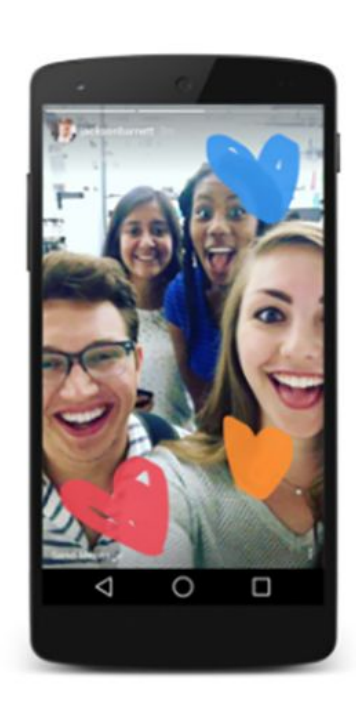

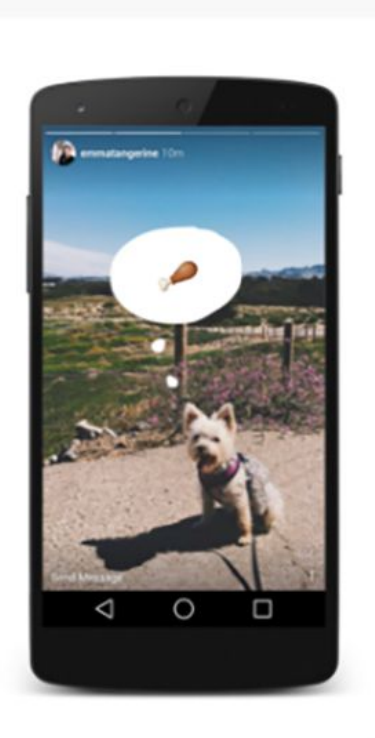

# Crear y publicar Anuncios en Facebook

## Introducción al administrador de anuncios

Organizaciones de todos los tamaños y todos los sectores pueden desarrollar y entregar anuncios eficaces y rentables en Facebook, Instagram, Messenger y Audience Network a partir de una sola interfaz unificada: el administrador de anuncios.

> Todo lo que necesitas saber está aquí: https://www.facebook.com/business/ads

## Antes de empezar

Antes de empezar a mostrar anuncios en Facebook, debes establecer algunos parámetros. En primer lugar, debes <u>crear una página de Facebook</u> y una <u>cuenta publicitaria</u>.

Luego, determinarás qué roles de página se les deben asignar a ti y a los miembros de tu equipo: administrador, anunciante o analista.

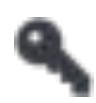

Los **administradores** de la página pueden administrar todos los aspectos de los anuncios de Facebook.

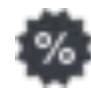

Si el trabajo principal de una persona es crear y editar anuncios, se le debe asignar el rol de **anunciante**.

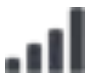

El rol de **analista** es para las personas cuyo trabajo principal es medir el rendimiento de los anuncios.

| Tareas                                    | Roles   |
|-------------------------------------------|---------|
| Ver anuncios                              | ان. 🕸 ۸ |
| Crear y editar anuncios                   | ۹ 🕸     |
| Editar método de pago                     | ٩       |
| Administrar permisos y roles de la página | ٩       |
| Acceder a informes                        | ان. ھ ۷ |

Los roles adicionales de página, moderador, editor y colaborador de transmisiones están diseñados para las personas que trabajan estrictamente en tu página y no en el administrador de anuncios. En general, lo mejor es conceder a las personas el nivel de acceso más bajo en el que pueden hacer su trabajo y revisar los roles de la página con frecuencia. Para obtener más información, consulta el artículo del servicio de ayuda sobre <u>roles de página</u>.

El administrador de la página debe <u>establecer un método de pago</u> para la página antes de poner anuncios en circulación. En la sección final de este curso, hablaremos sobre en qué lugar y de qué manera los administradores pueden establecer métodos de pago y configurar permisos.

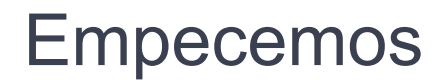

Para empezar, ve a <u>http://facebook.com/ads/manager</u> y accede al administrador de anuncios. Empieza en el nivel de la campaña y selecciona **+ Crear**.

| f 📃 Ads Manager                                                                                                  |                           | Search              |       |              | ۹.                       | -   🛛 🛎 ¢          | 3 He | olp 🕜   |
|----------------------------------------------------------------------------------------------------|---------------------------|---------------------|-------|--------------|--------------------------|--------------------|------|---------|
| Use the previou                                                                                                  | us version of Ads Manager |                     |       | Disc         | ard Drafts 🛛 🕀           | Review and Publish | ٥    | $\odot$ |
| Q Search * Y Filters * + Add filters to narrow the data you are seeing. This month: Jan 1, 2018 – Jan 16, 2018 * |                           |                     |       |              |                          | 018 🔻              | atl  |         |
| E Account Overview 🔁 Cam                                                                                         | paigns                    | Ad Sets             |       |              | 🗔 Ads                    |                    |      | 1       |
| + Create Duplicate 👻 🖉 Edit 💌 🔿                                                                                  | 👕 🐼 🐌 Create Rule         |                     |       | Columns: Per | ormance = Bi             | reakdown * Exp     | port | 0       |
| Campaign Name                                                                                                    | Delivery                  | Results             | Reach | Impressions  | Cost per<br>Result       | Budget             | An   | 'n      |
| And the of a treatments running.                                                                                 | Completed                 | 17<br>Post Engageme | 1,196 | 1,300        | \$1.16<br>Per Post Engag | Using ad set bu    |      | 1       |
|                                                                                                    | Completed                 | Post Engageme       | -     | -            |                          | Using ad set bu    |      |         |
| Contraction in the stage bases                                                                                   | Completed                 |                     | -     |              | Per Page Like            | Using ad set bu    |      |         |

## Empecemos

La primera vez que uses el administrador de anuncios, podrás usar el proceso de creación guiada para crear campañas completas, o bien usar el proceso de creación rápida, que te da la libertad de configurar la campaña, el conjunto de anuncios y los elementos publicitarios en cualquier orden. Podrás cambiar entre un proceso y otro en cualquier momento. Además, independientemente del proceso de creación que elijas, podrás editar, importar, exportar y duplicar anuncios. Al hacer clic en el botón + Crear para iniciar una nueva campaña, la opción predeterminada será la última que usaste, pero puedes cambiar entre un proceso y el otro.

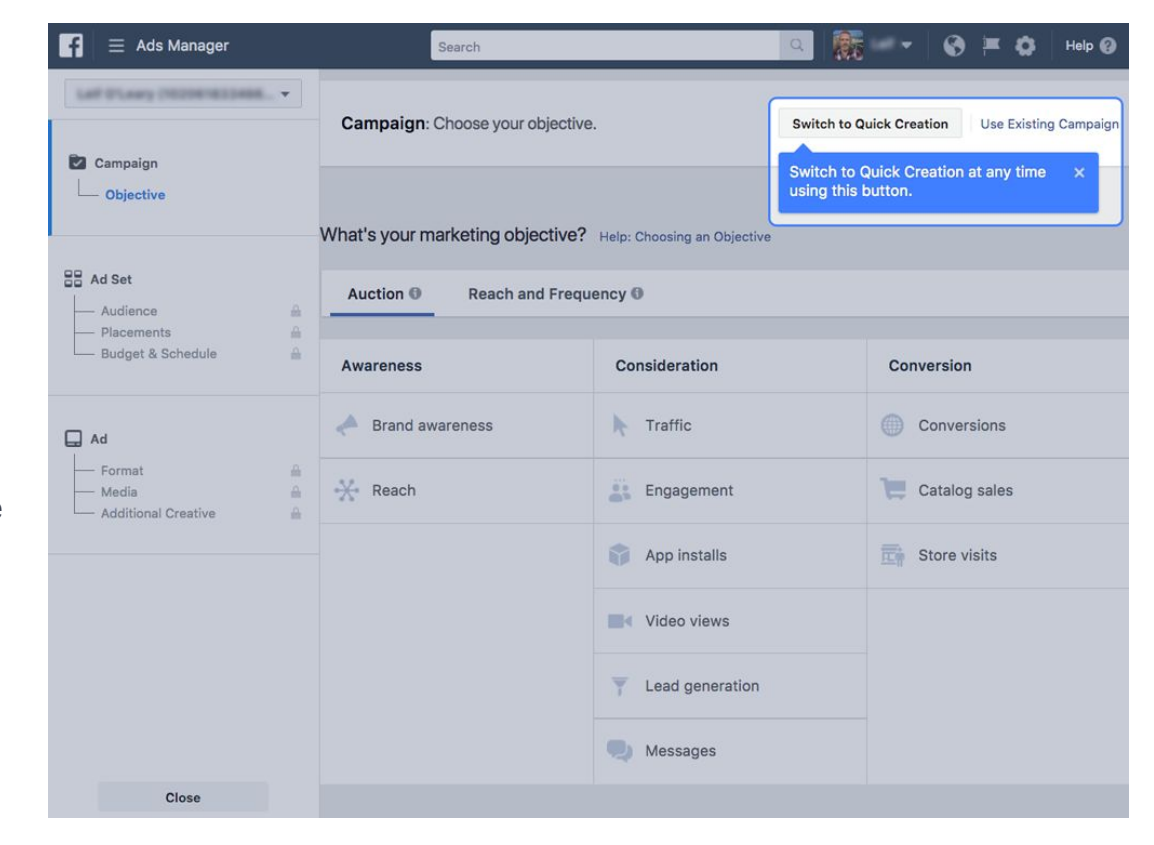

## Creación de campañas completas

Los negocios pequeños y medianos,

así como las organizaciones sin fines

de lucro, usan este sencillo proceso

para crear una campaña publicitaria

completa a la vez, de principio a fin.

| Awareness         | Consid          | leration                                               | Conversion                            |
|-------------------|-----------------|--------------------------------------------------------|---------------------------------------|
| A Brand awareness | 📀 Tra           | affic                                                  | Conversions                           |
| 🔆 Reach           | En:             | gagement                                               | Catalog sales                         |
|                   | Ap              | p installs                                             | Store visits                          |
|                   | Vic             | deo views                                              |                                       |
|                   | T Lea           | ad generation                                          |                                       |
|                   | Re Me           | essages                                                |                                       |
|                   |                 | <b>Traffic</b>                                         |                                       |
| Send more per     | app or N        | nation on or off Facebook :<br>lessenger conversation. | such as a website,                    |
| Campaig           | n Name          | Spring promotion                                       |                                       |
| Crea              | te Split Test 🔇 | Use this ad campaign placement, audience optimization  | n to test creative,<br>, and delivery |
|                   |                 | Continue                                               |                                       |

Para crear una campaña nueva, selecciona el objetivo publicitario y asigna a la campaña un nombre significativo.

¡Eso es todo! La campaña ya está creada, pero todavía queda mucho por hacer.

## Crea una prueba A/B opcional

Esta opción, que se configura en el nivel de la campaña, te permite probar los conjuntos de anuncios comparándolos entre sí para saber qué estrategias te ofrecen los mejores resultados. Obtén más información sobre las pruebas A/B en el <u>servicio de ayuda</u>.

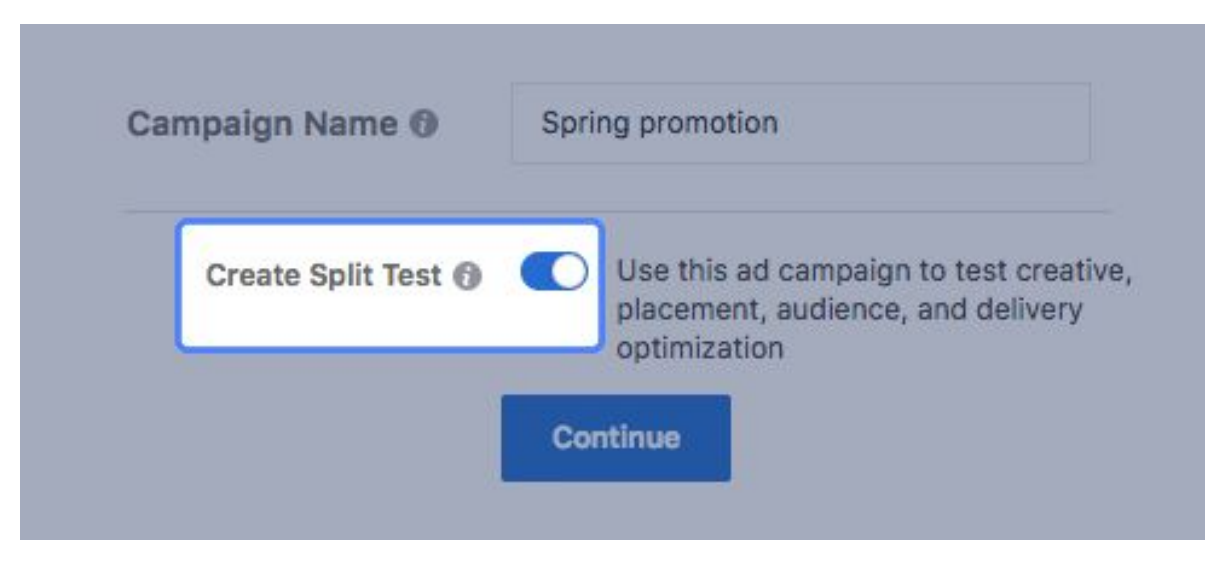

## Especificar la entrega en el nivel del conjunto de anuncios

En el nivel del conjunto de anuncios, asigna al conjunto un nombre significativo y elige una página para poner anuncios en circulación en su nombre.

| d Set Name () Fashion-co | onscious gamers - Eastern Europe | Switch to Quick Creation                                |
|--------------------------|----------------------------------|---------------------------------------------------------|
| age                      | i want to promote                | Audience Size                                           |
| Facebook Page 🔘          | Jasper's Boutique +              | Specific Broad Your audience selection is fairly broad. |

## Público

Aquí es también donde determinas el **público**, seleccionas las **ubicaciones** del anuncio y defines el **presupuesto** y el **calendario de entrega**.

Especifica un **público** al cual mostrar principalmente el anuncio.

Puedes incluir o excluir personas del público en función de *datos demográficos*, *lugares*, *intereses* y *comportamientos*. Por ejemplo, muestra los anuncios a cualquier persona que vive en un radio de 32 km de una ciudad importante, pero excluye a aquellas que viven en la ciudad.

Hay tres tipos de públicos: principales, personalizados y similares. Consulta estos cursos de Blueprint para obtener detalles sobre cada uno:

- Segmentación: públicos principales
- Segmentación: públicos personalizados
- Segmentación: públicos similares

| Create New Use a                                  | a Saved Audience 🔻                                                                                                    |       |
|---------------------------------------------------|----------------------------------------------------------------------------------------------------|-------|
| Custom Audiences 🚯                                | Add Custom Audiences or Lookalike Audiences                                                                                                    |       |
|                                                   | Exclude Create New -                                                                                                    |       |
| Locations ()                                      | Everyone in this location 👻                                                                                                    |       |
|                                                   | United States                                                                                                    |       |
|                                                   | United States     Include      Type to add more locations                                                                                                    | Brow  |
|                                                   | Add Bulk Locations                                                                                                    |       |
| Age 🚯                                             | 18 - 65+ -                                                                                                    |       |
| Gender 🕜                                          | All Men Women                                                                                                    |       |
|                                                   |                                                                                                    |       |
| Languages 🚯                                       | Enter a language                                                                                                    |       |
| Languages () Detailed Targeting ()                | Enter a language                                                                                                    |       |
| Languages 🕢<br>Detailed Targeting 🕢               | Enter a language INCLUDE people who match at least ONE of the following  Add demographics, interests or behaviors   Suggestions                                                                              | Brows |
| Languages 🕥                                       | Enter a language INCLUDE people who match at least ONE of the following  Add demographics, interests or behaviors Suggestions Exclude People                                                                 | Brow  |
| Languages () Detailed Targeting () Connections () | Enter a language INCLUDE people who match at least ONE of the following  Add demographics, interests or behaviors Suggestions Exclude People Facebook Pages  ×                                               | Brow  |
| Languages () Detailed Targeting () Connections () | Enter a language INCLUDE people who match at least ONE of the following  Add demographics, Interests or behaviors Suggestions Exclude People Facebook Pages  × Exclude people who like your Page             | Brow  |
| Languages () Detailed Targeting () Connections () | Enter a language INCLUDE people who match at least ONE of the following  Add demographics, Interests or behaviors Suggestions Exclude People Facebook Pages  X Exclude people who like your Page  Add a Page | Brows |

## **Ubicaciones**

Cuando activas las ubicaciones automáticas, estás indicando a Facebook que seleccione los públicos más relevantes al mejor precio, con lo que estarías usando el presupuesto de la manera más eficaz.

Selecciona "Editar ubicaciones" para elegir de forma manual dónde se mostrarán tus anuncios. Si lo haces, puedes probar varias ubicaciones y distintos conjuntos de anuncios para saber cuáles son los más eficaces.

### Placements

Show your ads to the right people in the right places.

## Automatic Placements (Recommended)

Your ads will automatically be shown to your audience in the places they're likely to perform best. For this objective, placements may include Facebook, Instagram, Audience Network and Messenger. Learn more.

## Edit Placements

Removing placements may reduce the number of people you reach and may make it less likely that you'll meet your goals. Learn more.

## Presupuesto y calendario

Establece un presupuesto diario o del conjunto de anuncios, así como las fechas de inicio y finalización de los anuncios que conforman el conjunto.

El indicador del **tamaño del público** te indica cuántas impresiones del anuncio estimadas alcanzarás con tu presupuesto.

Los **resultados diarios estimados** te indican la cantidad de personas de tu público a las que estimamos que llegarás, del total de personas de tu público que tienen actividad en las plataformas seleccionadas cada día. Esto se relaciona con factores como puja y presupuesto.

| fine how much you'd like to spend | l, and when you'd lil                                   | ke your ads to appear.                                      | Audience Size                                                                                                    | Your audience<br>election is fairly                                          |
|-----------------------------------|---------------------------------------------------------|-------------------------------------------------------------|----------------------------------------------------------------------------------------------------|------------------------------------------------------------------------------|
| Budget 🔞                          | Daily Budget +                                          | \$25.00                                                     | Specific Broad                                                                                                   | proad.                                                                       |
|                                   |                                                         | \$25.00 USD                                                 |                                                                                                    |                                                                              |
|                                   | Actual amount spe                                       | nt daily may vary. 🔞                                        | Potential Reach: 200,000,                                                                                        | 000 people 🚯                                                                 |
| Schedule 🚺                        | Run my ad set                                           | continuously starting today                                 |                                                                                                    |                                                                              |
|                                   | Set a start and                                         | end date                                                    | Estimated Daily Result<br>Reach                                                                                  | ts                                                                           |
|                                   | You'll spend no mo                                      | ore than \$175.00 per week.                                 | 2,600 - 12,000                                                                                                   | 0                                                                            |
| Optimization for Ad Delivery      | Page Likes - We'll<br>people to help you                | deliver your ads to the right<br>get more Page likes at the | Page Likes<br>130 - 780                                                                                          | 0                                                                            |
| Bid Strategy 🕼                    | Lowest cost - Get<br>budget 🕥                           | the most Page likes for your                                | The accuracy of estimates<br>factors like past campaign<br>budget you entered and m<br>Numbers are provided to g | is based on<br>data, the<br>arket data.<br>jive you an idea<br>idget but are |
| When You Get Charged 📵            | Impression                                              |                                                             | only estimates and don't g<br>results.                                                                           | uarantee                                                                     |
|                                   | More Options                                            |                                                             | Were these estimates help                                                                                        | oful?                                                                        |
| Ad Scheduling 🚯                   | Run ads all the                                         | e time                                                      |                                                                                                    |                                                                              |
|                                   | O Run ads on a s                                        | chedule                                                     |                                                                                                    |                                                                              |
| Delivery Type 🚯                   | Standard - Get res<br>selected schedule<br>More Options | sults throughout your                                       |                                                                                                    |                                                                              |
|                                   |                                                         |                                                             |                                                                                                    |                                                                              |

## Formato del anuncio

En el nivel del conjunto de anuncios, asigna un nombre al anuncio, conéctalo con una página o cuenta de Instagram que administres y selecciona su formato.

Los formatos disponibles varían según el objetivo publicitario que elegiste.

| entity                                                                                                    |                                                           |                                                |                                                                |                                                                                      |
|----------------------------------------------------------------------------------------------------|-----------------------------------------------------------|------------------------------------------------|----------------------------------------------------------------|--------------------------------------------------------------------------------------|
|                                                                                                    |                                                           |                                                |                                                                |                                                                                      |
| Facebook Page                                                                                                    |                                                           |                                                |                                                                |                                                                                      |
| Your business is represent                                                                                                    | ed in ads by its Facebook Page o                          | r an Instagram account.                        |                                                                |                                                                                      |
| Jasper s Market +                                                                                                    | т                                                         |                                                |                                                                |                                                                                      |
| Instagram Account 🔞                                                                                                    |                                                           | N 1                                            |                                                                |                                                                                      |
| The Instagram account bel                                                                                                    | ow is connected to the selected i                         | -acebook Page. Manage connect                  | tions in Page settings.                                        |                                                                                      |
| 🚺 jaspersmarket 💌                                                                                                    |                                                           |                                                |                                                                |                                                                                      |
|                                                                                                    |                                                           |                                                |                                                                |                                                                                      |
|                                                                                                    |                                                           |                                                |                                                                |                                                                                      |
| ormat<br>loose how you'd like your a                                                                                                    | d to look.                                                |                                                |                                                                |                                                                                      |
|                                                                                                    |                                                           |                                                |                                                                |                                                                                      |
|                                                                                                    |                                                           |                                                |                                                                |                                                                                      |
| 0                                                                                                    |                                                           |                                                | 0                                                              | NEW                                                                                  |
| Image: A state of the state of the state | 0                                                         | 0                                              | 0                                                              |                                                                                      |
|                                                                                                    | 0                                                         |                                                |                                                                |                                                                                      |
|                                                                                                    |                                                           |                                                |                                                                |                                                                                      |
| Carousel                                                                                                    | Single Image                                              | Single Video                                   | Slideshow                                                      | Collection                                                                           |
| Carousel<br>Create an ad with 2 or                                                                                                    | Single Image<br>Create up to 6 ads with                   | Single Video<br>Create an ad with one          | Slideshow<br>Create a looping video ad                         | NEW                                                                                  |
| Carousel<br>Create an ad with 2 or<br>more scrollable images<br>or videos                                                                                                    | Create up to 6 ads with one image each at no extra charge | Single Video<br>Create an ad with one<br>video | Slideshow<br>Create a looping video ad<br>with up to 10 images | Collection<br>Feature a collection of<br>items that open into a<br>fullscreen mobile |

Links more.

## Contenido del anuncio

A continuación, determina el texto del anuncio, sube los activos visuales y proporciona un título, un pie de foto y la URL de destino.

| inks<br>hoose the images and links that appear in your ads. Learn                                                                                                    | Ad Preview 1 of 1 Ad <>                                                                                                    |
|----------------------------------------------------------------------------------------------------|----------------------------------------------------------------------------------------------------|
| lore.                                                                                                    | Mobile News Feed  1 of 12                                                                                                    |
| Images/Videos and Links                                                                                                    |                                                                                                    |
| <ul> <li>Manually choose images, videos and links</li> </ul>                                                                                                    | No. of Concession, Name                                                                                                    |
| <ul> <li>Fill template dynamically from a product set ()</li> </ul>                                                                                                    | Jasper's Market<br>Sponsored · ⊘                                                                                                    |
| Text                                                                                                    | It's berry season!                                                                                                    |
| It's berry season!                                                                                                    |                                                                                                    |
| Destination ()                                                                                                    |                                                                                                    |
| Website URL                                                                                                    |                                                                                                    |
| <ul> <li>Driving Traffic to Messenger?</li> <li>Use the Messenger destination. Your audience<br/>and budget settings will be saved. Change<br/>Destination</li> </ul>                                                                                                    |                                                                                                    |
|                                                                                                    |                                                                                                    |
| Cards                                                                                                    | Mixed berries Baspheri                                                                                                    |
| Cards Automatically show the best performing cards first                                                                                                    | Mixed berries Learn More Raspberr                                                                                                    |
| Cards           Cards           Image: Automatically show the best performing cards first image.           Image: Add a card at the end with your Page profile picture                                                                                                    | Mixed berries Learn More Raspberr                                                                                                    |
| Cards Cards Automatically show the best performing cards first Add a card at the end with your Page profile picture Add a map card showing your nearest business locations                                                                                                    | Mixed berries Learn More Raspberr                                                                                                    |
| Cards Automatically show the best performing cards first Add a card at the end with your Page profile picture Add a map card showing your nearest business locations  1 2 3 +                                                                                                    | Mixed berries Learn More Raspberr                                                                                                    |
| Cards Automatically show the best performing cards first  Add a card at the end with your Page profile picture Add a map card showing your nearest business locations  1 2 3 +  Remove e Image Video / Sildeshow                                                                                                    | Mixed berries     Learn More     Raspberr       Image: Like     Image: Comment     Image: Share       Report a problem with this preview |
| Cards  Automatically show the best performing cards first  Add a card at the end with your Page profile picture  Add a map card showing your nearest business locations  I 2 3 +  Remove emage Video / Sildeshow Emage                                                                                                    | Mixed berries Learn More Raspberr                                                                                                    |
| Cards Automatically show the best performing cards first  Add a card at the end with your Page profile picture Add a map card showing your nearest business locations  1 2 3 +  Remove e Image Video / Sildeshow Image  Change Image Crop Image                                                                                                    | Mixed berries Learn More Raspber                                                                                                    |
| Cards Automatically show the best performing cards first  Add a card at the end with your Page profile picture Add a map card showing your nearest business locations I 2 3 +  Remove Image Video / Sildeshow Image Change Image Crop Image berries1.png - 1200 × 628                                                                                                    | Mixed berries Learn More Raspber                                                                                                    |
| Cards Automatically show the best performing cards first Add a card at the end with your Page profile picture Add a map card showing your nearest business Lateral and a map card showing your nearest business Lateral and a map card showing your  | Mixed berries     Learn More       Image: Comment     Image: Share   Report a problem with this preview                                  |
| Cards Automatically show the best performing cards first Add a card at the end with your Page profile picture Add a map card showing your nearest business Lactions Lactions L | Mixed berries     Learn More       Image: Comment     Image: Share   Report a problem with this preview                                  |

## Llamada a la acción

Incluye un botón de llamada a la acción. Las acciones disponibles varían según el objetivo publicitario que elegiste.

| .earn More 💌                      |                                        |
|-----------------------------------|----------------------------------------|
| Book Now<br>Download              | d-party brand or product then you must |
| <ul> <li>Learn More</li> </ul>    | 's Page. See branded content policy 🛃  |
| Shop Now<br>Sign Up<br>Watch More | artner for this post?                  |
| Apply Now                         | il) 🕲                                  |
| Contact Us                        | value2                                 |

## Opciones avanzadas

Si el anuncio incluye contenido de marca de terceros, haz clic en "Opciones avanzadas" para etiquetar la página de Facebook que posee los derechos de ese contenido.

Esta opción también permite que los anunciantes experimentados conecten eventos de conversión en internet y fuera de él con el anuncio.

## Hide Advanced Options -

URL Parameters (optional)

Ex: key1=value1&key2=value2

## Branded Content 0

If this post features a third-party brand or product then you must tag your business partner's Page. See branded content policy 🕣

Who is your business partner for this post?

## Pixel Tracking 0

- Track all conversions from my Facebook pixel
- Do not track conversions

## Offline Tracking 0

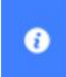

You don't have any offline event sets. Go to Business Manager to create one and use it to track all offline conversions.

## Vista previa

Por último, obtén una vista previa del anuncio para saber cómo se verá en diversos dispositivos y plataformas.

| Preview    | 0                      | 1 of 1 Ad 🔍 🤰 |
|------------|------------------------|---------------|
| Desktop Ne | ws Feed 🔻              | 1 of 12       |
| •          | Desktop News Feed      |               |
|            | Mobile News Feed       |               |
|            | Feature Phone          |               |
|            | Instant Articles       |               |
|            | Desktop Right Column   |               |
|            | Facebook Suggested Vid | eo            |
|            |                        |               |
| www.jasj   | persboutique.com       | .earn More    |
| 🖒 Like     | 💭 Comment 🔗 S          | Share         |

## Guardar como borrador

Si estás en el proceso de creación de anuncios y haces clic en el botón **Cerrar** en la parte inferior izquierda, te aparecerán dos opciones: **Cerrar y guardar como borrador** y **Cerrar sin guardar**.

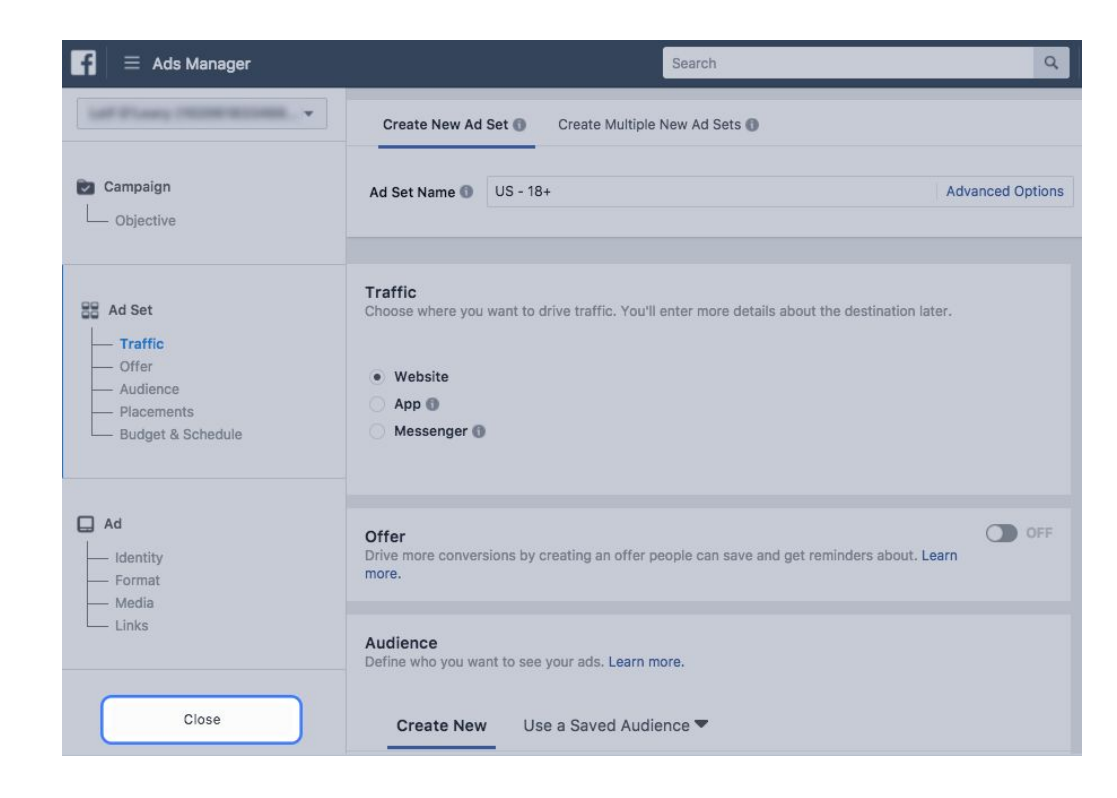

## Guardar como borrador

La opción **Cerrar y guardar como borrador** te permite guardar lo que hiciste y regresar más tarde para completar el trabajo. Si haces clic en **Cerrar sin guardar**, perderás el trabajo que hiciste.

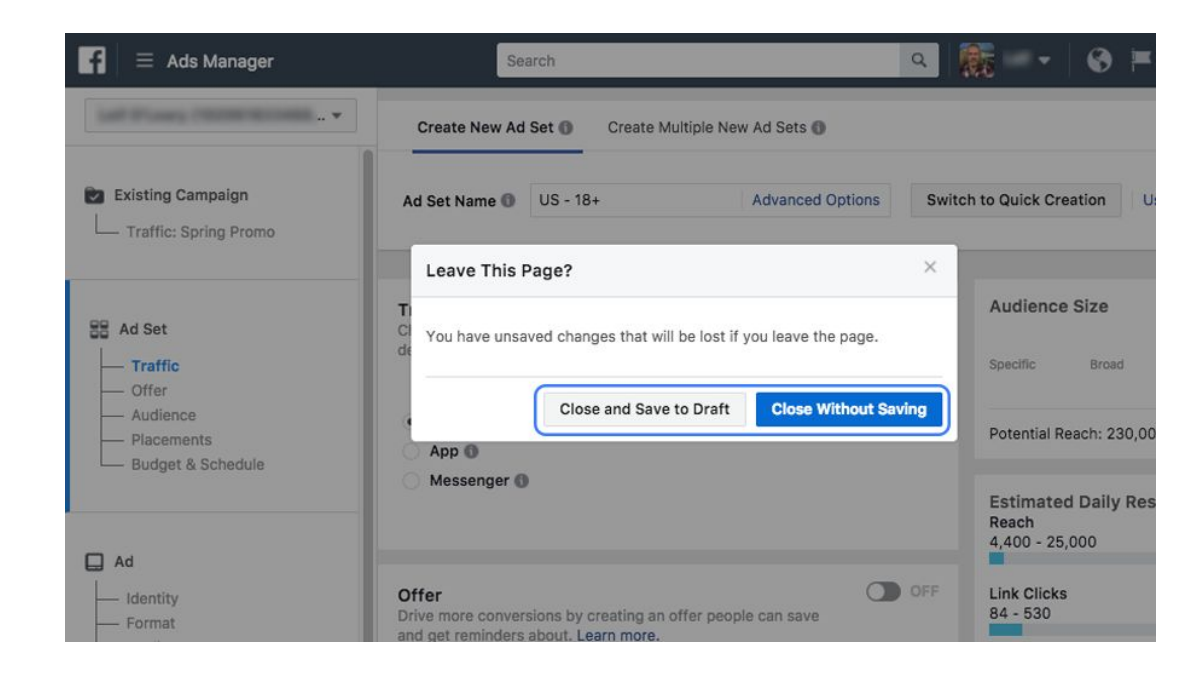

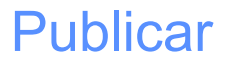

Asegúrate de que el texto, los activos visuales y la URL de destino cumplan

con todas las Políticas de publicidad de Facebook. Cuando todo esté como

quieras, guarda tu trabajo y publica el anuncio. Si haces clic en el botón

Publicar en el administrador de anuncios, aceptas que se te cobre por la

entrega de anuncios.

## **Bloquear palabras en publicaciones**

## Bloqueo de palabras clave

Para reducir el contenido inapropiado, puedes añadir palabras clave que no quieras que aparezcan en la página. Si se usa uno de esos términos en una publicación o un comentario, se marcará automáticamente como spam. Un administrador de la página puede aprobar o eliminar el contenido. El límite es de 10 000 caracteres.

| Personas v otras páginas                             | Otras personas que<br>etiquetan la página | Otras personas y páginas pueden etiquetar mi página.                                          | Editar |
|------------------------------------------------------|-------------------------------------------|-----------------------------------------------------------------------------------------------|--------|
| <ul> <li>Audiencia preferida de la página</li> </ul> | Ubicación de página para<br>efectos       | Otras personas pueden usar la ubicación de tu página para efectos y marcos de fotos y vídeos. | Editar |
| <ul> <li>Autorizaciones</li> </ul>                   | Restricciones de país                     | La página es visible para todos.                                                              | Editar |
| 🍲 Contenido de marca                                 | Restricciones de edad                     | La página se muestra a todos.                                                                 | Editar |
| Instagram                                            | Moderación de la página                   | Bloquear publicaciones o comentarios que contengan las siguientes palabras [?]                |        |
| ★ Destacado                                          |                                           | Añade palabras o frases para bloquearlas                                                      | ir     |
| Usar en varias publicaciones                         |                                           | Subir desde archivo .CSV                                                                      |        |
| Buzón de ayuda de la página                          |                                           | Guardar cambios Cancelar Eliminar toda                                                        | s      |

## Bloquear groserías en publicaciones

## Filtro de groserías

Puedes optar por bloquear las groserías en tu página, así como el nivel de bloqueo. Facebook determina lo que se debe bloquear usando las palabras que más se han denunciado y las frases que la comunidad ha marcado como ofensivas.

| Restricciones de edad               | La página se muestra a todos.                                                                                                    | Editar                                                                                                    |
|-------------------------------------|----------------------------------------------------------------------------------------------------|----------------------------------------------------------------------------------------------------|
| Moderación de la página             | No se bloquea ninguna palabra de la página.                                                                                                    | Editar                                                                                                    |
| Filtro de groserías                 | Moderado   [?] Desactivado                                                                                                    |                                                                                                    |
|                                     | Moderado Cancelar                                                                                                    |                                                                                                    |
| Sugerencias de páginas<br>parecidas | Elevado                                                                                                    | Editar                                                                                                    |
| Actualizaciones de la página        | Se realizarán publicaciones automáticamente al actualizar la información de la página, alcanzar hitos, recibir opiniones y más.                                                                    | Editar                                                                                                    |
| Publicar en varios idiomas          | La función para escribir publicaciones en varios idiomas está desactivada                                                                                                    | Editar                                                                                                    |
|                                     | Restricciones de edad         Moderación de la página         Filtro de groserías         Sugerencias de páginas parecidas         Actualizaciones de la página         Publicar en varios idiomas | Restricciones de edadLa página se muestra a todos.Moderación de la páginaNo se bloquea ninguna palabra de la página.Filtro de groseríasModerado[7]<br>DesactivadoSugerencias de páginas<br>parecidasElevadoe se recomiende tu página a otras personasActualizaciones de la página<br>información de la página, alcanzar hitos, recibir opiniones y más.Se realizarán publicaciones automáticamente al actualizar la<br> |

## **Restringir Publicaciones de visitantes**

## Revisión de publicaciones

Las publicaciones de otras personas estarán disponibles para revisarlas en el <u>registro de actividad</u>. Es posible que las publicaciones no aprobadas sigan apareciendo en la búsqueda, en la sección de noticias y en otras ubicaciones de Facebook.

| 🔅 General                  | Visibilidad de la página                                                                                      | Página publicada                                                                          | Editar |
|----------------------------|----------------------------------------------------------------------------------------------------|-------------------------------------------------------------------------------------------|--------|
| 💭 Mensajes                 | Verificación de la página                                                                                     | La página está verificada                                                                 | Editar |
| Información de la página 1 | Publicaciones de visitantes  Permitir que las personas que visiten la página publicaciones con fotos y videos |                                                                                           | lla    |
| Plantillas y pestañas      | Per     Per     put     Desa                                                                                  | Revisar las publicaciones de otras personas antes de que se                               |        |
| Atribución de publicación  |                                                                                                    | publiquen en la página 🕜<br>O Desactivar las publicaciones de otras personas en la página | na     |
| Notificaciones             |                                                                                                    | Guardar cambios Cancelar                                                                  |        |
| Plataforma de Messenger    |                                                                                                    |                                                                                           |        |

## Verificar la Página

| 🔅 General                  | Visibilidad de la página    | Página publicada                                                                                | Editar |
|----------------------------|-----------------------------|-------------------------------------------------------------------------------------------------|--------|
| I Mensajes                 | Verificación de la página   | Las páginas verificadas aparecen más arriba en los resultados de<br>búsqueda.                   |        |
| Información de la página 2 |                             | Verificar esta página.                                                                          |        |
| Plantillas y pestañas      | Publicaciones de visitantes | Cualquiera puede publicar en la página.<br>Cualquiera puede añadir fotos y vídeos en la página. | Editar |
| Atribución de publicación  | Audiencia de la sección de  | La opción para reducir la audiencia potencial para la sección de                                | Editar |
| Notificaciones             | publicaciones               | nouclas y infinitar la visibilidad de las públicaciones esta desactivada                        |        |

## Verificar la Página por teléfono

| General                      | Introduce tu número de teléfono                                                                                                    | Edita |
|------------------------------|----------------------------------------------------------------------------------------------------|-------|
| Mensajes                     | Introduce un número de teléfono público de tu empresa u organización.<br>Te llamaremos con un código de verificación para confirmar que estás en la empresa                      |       |
| Información de la página 🙎   | u organización que representa esta página.<br>Tu privacidad es importante para nosotros. Tu número de teléfono solo se usará para                                                |       |
| Plantillas y pestañas        | Número de teléfono de la +34                                                                                                    | Edit  |
| Atribución de publicación    | empresa bin de cativada                                                                                                    | Edita |
| lotificaciones               | País España (+34)                                                                                                    |       |
| lataforma de Messenger       | I Idioma de la llamada Español 👻                                                                                                    | Edit  |
| les de página                | Si continúas, aceptas recibir una llamada automática de Facebook al número que aparece a de más arriba, así como los cobros que aplique tu compañía telefónica por esta llamada. | Edita |
| sonas y otras páginas        | Verifierr este périne con desumentes                                                                                                    | Edit  |
| encia preferida de la página | Cancelar Liamarme anora                                                                                                    |       |
|                              | Otras personas que Otras personas y páginas pueden etiquetar mi página.                                                                                                    | Ed    |

## Verificar la Página con documentos

| Ganaral                         | Enviar documentación                                                                                                    | Edi |
|---------------------------------|----------------------------------------------------------------------------------------------------|-----|
| Mensajes                        | Sube una foto de un documento oficial que muestre claramente el nombre y la dirección de tu empresa u organización. Esto nos ayudará a confirmar que eres un representante autorizado de <b>Ubikua</b> . | 20  |
| Información de la página 2      | Puedes usar:                                                                                                    |     |
| Plantillas y pestañas           | <ul> <li>Factura telefónica o de servicios</li> <li>Licencia empresarial</li> <li>Documento fiscal de la empresa</li> </ul>                                                                              | Ec  |
| Atribución de publicación       | Certificado de formación     Estatutos de la sociedad     activada                                                                                                    | E   |
| Notificaciones                  | Tu privacidad es importante para nosotros. Solo usaremos este documento para verificar tu negocio y no lo compartiremos ni publicaremos.                                                                 |     |
| Plataforma de Messenger         | Documentación del negocio                                                                                                    | Ed  |
| Roles de página                 | Sube el archivo en alguno de estos formatos:<br>.doc, .docx, .pdf, .jpg, .jpeg, .png                                                                                                    | Ed  |
| Personas y otras páginas        | den                                                                                                    | Ec  |
| udiencia preferida de la página | Verificar esta página con un número de teléfono.                                                                                                    |     |
| Autorizaciones                  | Otras personas que Otras personas y páginas pueden etiquetar mi página.<br>etiquetan la página                                                                                                    | Ed  |

## **Conectar Facebook con Instagram**

| f Ubikua                              | Q                                         | 🦺 Francis Inicio Crear 💄 🤗 🦲                                                                    | 0      |  |
|---------------------------------------|-------------------------------------------|-------------------------------------------------------------------------------------------------|--------|--|
| Página Bande Admini Notificaciones 14 | Estadísticas Herra.                       | Más • Configuración                                                                             | Ayuda  |  |
| General                               | Visibilidad de la página                  | Página publicada                                                                                | Editar |  |
| 💭 Mensajes                            | Verificación de la página                 | La página no está verificada                                                                    | Editar |  |
| Información de la página 2            | Publicaciones de visitantes               | Cualquiera puede publicar en la página.<br>Cualquiera puede añadir fotos y vídeos en la página. | Editar |  |
| Plantillas y pestañas                 | Audiencia de la sección de                | La opción para reducir la audiencia potencial para la sección de                                | Editar |  |
| F Atribución de publicación           | publicaciones                             | nuticias y inititar la visibilidad de las públicaciones esta desactivada.                       |        |  |
| Notificaciones                        | Publicaciones e historias<br>compartidas  | La opción de compartir publicaciones en Stories está activada                                   | Editar |  |
| Plataforma de Messenger               | Mensajes                                  | Otras personas se pueden poner en contacto con mi página de<br>forma privada.                   | Editar |  |
| L Roles de página                     | Autorización para etiquetar               | Solo las personas que ayudan a administrar mi página pueden                                     | Editar |  |
| 🖈 Personas y otras páginas            |                                           | etiquetar las fotos que se publican.                                                            |        |  |
| L* Audiencia preferida de la página   | Otras personas que<br>etiquetan la página | Otras personas y páginas pueden etiquetar mi página.                                            | Editar |  |
| <ul> <li>Autorizaciones</li> </ul>    | Ubicación de página para<br>efectos       | Otras personas pueden usar la ubicación de tu página para efectos y marcos de fotos y vídeos.   | Editar |  |
| 🍲 Contenido de marca                  | Restricciones de país                     | La página es visible para todos.                                                                | Editar |  |
| Instagram                             | Restricciones de edad                     | La página se muestra a todos.                                                                   | Editar |  |
| ★ Destacado                           | Moderación de la página                   | No se bloquea ninguna palabra de la página.                                                     | Editar |  |

PAG. SIG.

## 🛱 General

## Mensajes

Información de la página 2

Plantillas y pestañas

- Atribución de publicación
- Notificaciones
- Plataforma de Messenger
- 💄 Roles de página
- 💵 Personas y otras páginas
- Audiencia preferida de la página
- Autorizaciones
- 🍲 Contenido de marca

## Instagram

🛨 Destacado

## Administra Instagram en Facebook

Vincula tu cuenta de Instagram con tu página de Facebook para llegar a más personas de tu comunidad y acceder a funciones adicionales con las que interactuar con la audiencia.

## **Connect an Instagram account**

Al conectar tu página de Facebook a una cuenta de Instagram, la persona que administra dicha página también puede administrar tu cuenta de Instagram. Asimismo, las personas que administran tu cuenta de Instagram pueden administrar la página de Facebook. Iniciar sesión

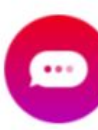

## Responder a comentarios y mensajes directos desde la bandeja de entrada

Los administradores, editores y moderadores de tu página pueden leer y responder a los comentarios de Instagram y mensajes directos tanto en el ordenador como desde la aplicación del administrador de páginas.

## Crea anuncios de Instagram desde Facebook

Los anuncios creados en Facebook también se pueden usar en Instagram.

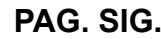

f Ubikua

Q

## nicio Crear 👫 🙆

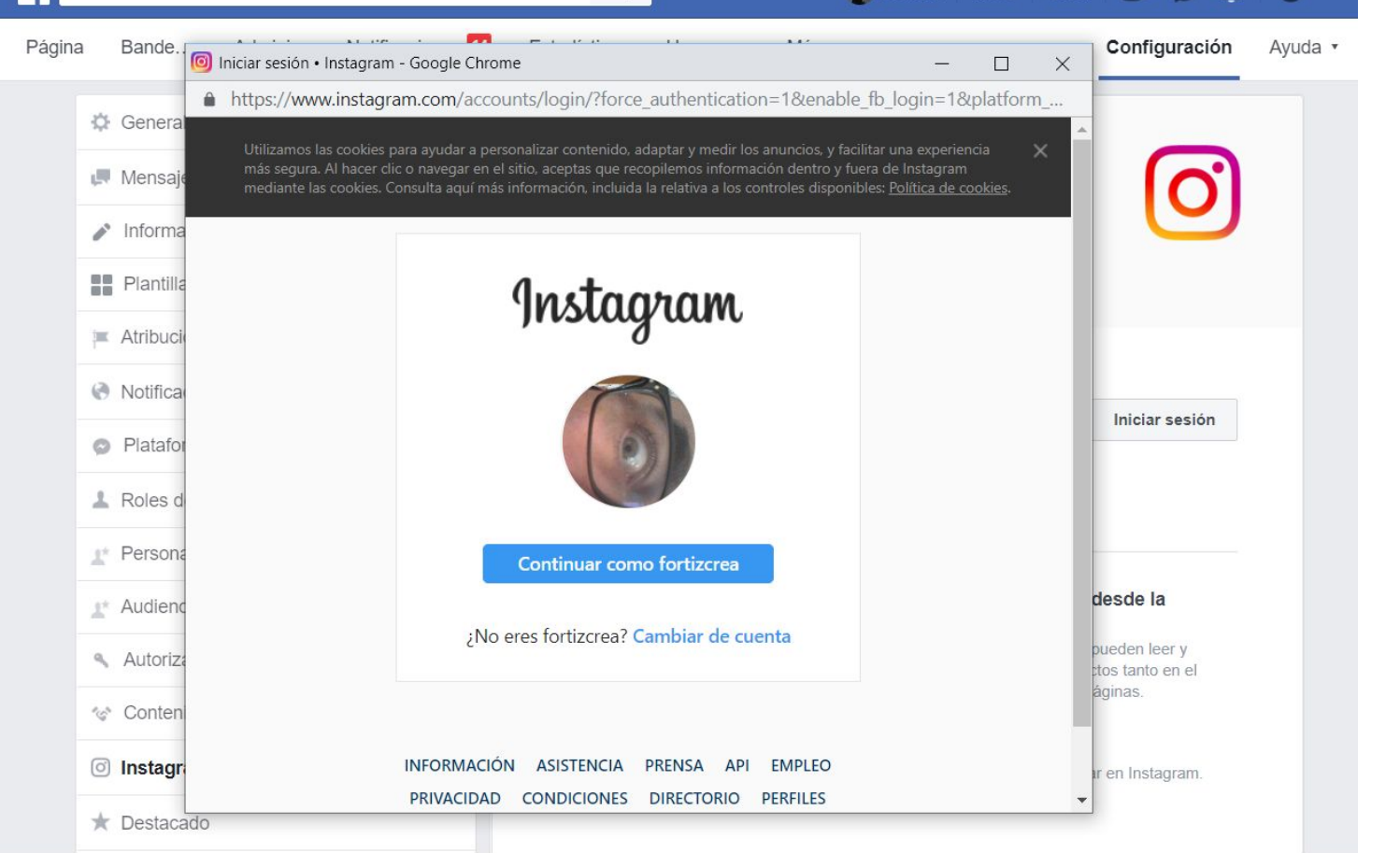

PAG. SIG.

## Revisa o corrige la información y listo.

Notificaciones

- Plataforma de Messenger
- 💄 Roles de página
- Jan Grupos
- Personas y otras páginas
- 1 Audiencia preferida de la página
- Autorizaciones
- 🍲 Contenido de marca
- Instagram
- 🖈 Destacado

Usar en varias publicaciones

## Información de la cuenta de Instagram

| and second free second | Essentia Ortia Osañ                                                                                                    |
|------------------------|----------------------------------------------------------------------------------------------------|
| ombre                  | Francis Ortiz Ocan                                                                                                    |
| ombre de               | e usuario fortizcre                                                                                                    |
| itio web               | http://www.francisortiz.com                                                                                                    |
| iografía               | Consultor de Arte, Diseño, Tecnología y Comunicación<br>Diseñador, Fotógrafo de Google, Excantante, Exacto<br>Extenuado de contar mi vida en la rec |
| ategoria               | Information Technology Compar                                                                                                    |
| nformaci               | ón de contacto de la empresa                                                                                                    |
| orreo ele              | ctrónico francis@creasolutions.e                                                                                                    |
|                        |                                                                                                    |

## Crear anuncios de Instagram en el administrador de anuncios

En el administrador de anuncios puedes crear anuncios de Instagram mediante dos procesos de creación: la <u>creación</u> <u>guiada</u> (en caso de que prefieras obtener orientación) y la <u>creación rápida</u> (en caso de que tengas más experiencia). Los anuncios de Instagram se crean del mismo modo que los anuncios de Facebook. Lo único que tienes que hacer después de crear el anuncio es asegurarte de haber seleccionado "Instagram" en la sección Vista previa del anuncio. No obstante, hay algunos aspectos que debes conocer antes de empezar a crear anuncios de Instagram.

## Antes de empezar

Asegúrate de tener una cuenta de Instagram que quieras utilizar para poner anuncios en circulación.

Si tienes una cuenta de Instagram, haz clic en el enlace en el que se indica la acción que quieres realizar:

- <u>Añadir la cuenta de Instagram existente a mi Business Manager</u>
- <u>Añadir la cuenta de Instagram mediante la configuración de la página de Facebook de mi empresa</u>
## **GRACIAS!!**

https://www.facebook.com/ayuntamientodeadeje/

## Descarga este Curso Completo

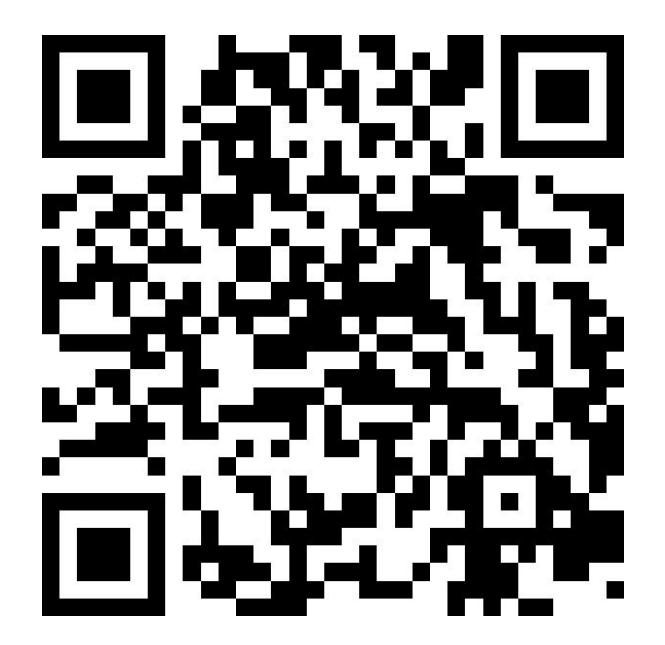

http://www.adeje.es/adejeimpulsa/descargas

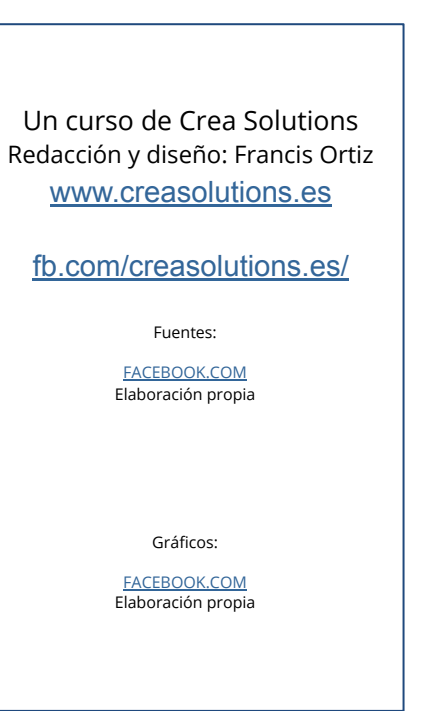

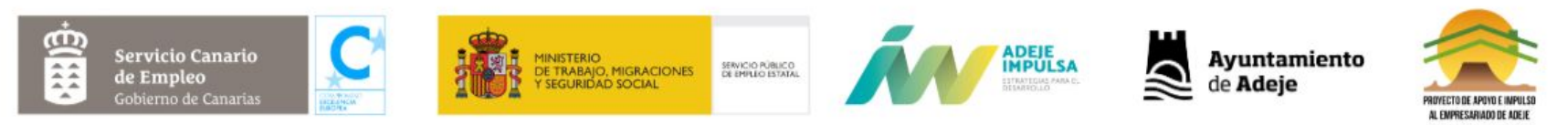

**Organiza:** Ayuntamiento de Adeje. Área de Desarrollo Económico. Adeje Impulsa- IMPYME Adeje y la EMSA dentro del Proyecto de Apoyo e Impulso al Empresariado de Adeje.